2012. szeptember 702P00733

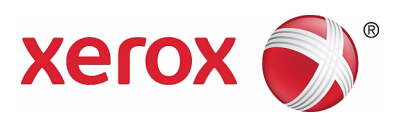

# WorkCentre 5019/5021

# Felhasználói útmutató

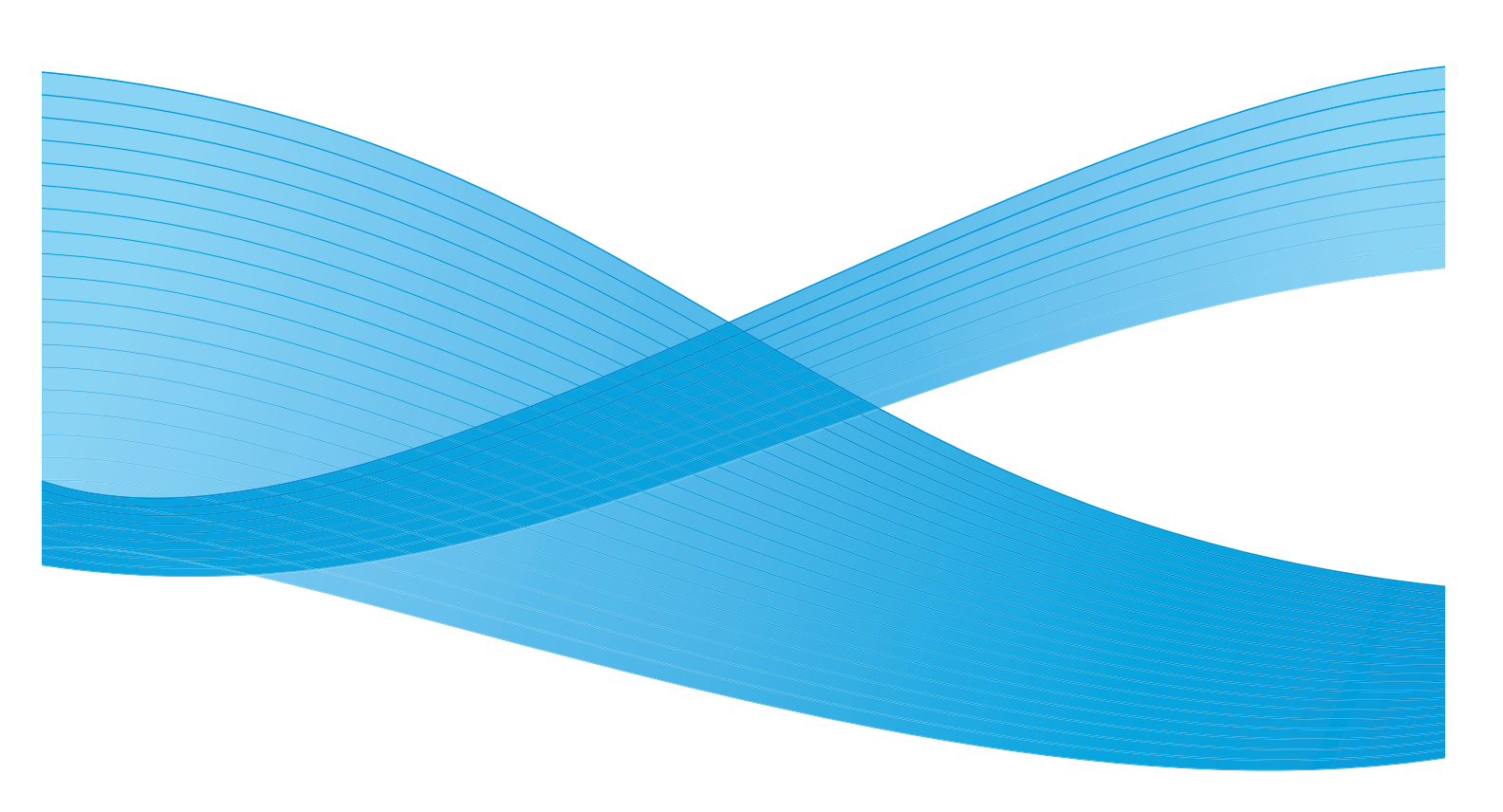

©2012 Xerox Corporation. Minden jog fenntartva. A XEROX<sup>®</sup> és a XEROX and Design<sup>®</sup> a Xerox Corporation védjegyei az Egyesült Államokban és/vagy más országokban.

A Microsoft, a Windows, a Windows Server, a Windows XP, a Windows Vista és a Windows 7 és a Microsoft Corporation védjegye vagy bejegyzett védjegye.

A Microsoft termékek képernyőfelvételei az Microsoft Corporation engedélyével vannak újranyomtatva.

1.0-s dokumentumverzió: 2012. május

## Tartalom

## 1 A gép használatbavétele előtti tudnivalók

| Előszó                                        | 1-1  |
|-----------------------------------------------|------|
| Rendelkezésre álló kézikönyvek                | 1-2  |
| Az útmutató használata                        | 1-3  |
| Az útmutató szerkezete                        | 1-3  |
| Jelölések                                     | 1-4  |
| Biztonsági megjegyzések                       |      |
| Elektromos biztonság                          |      |
| A gép elhelyezése                             | 1-6  |
| Működési biztonság                            | 1-8  |
| Fogyóanyagok                                  | 1-9  |
| Felhívó és figyelmeztető jellegű címkék helye | 1-10 |
| Szabályozások                                 | 1-11 |
| Rádiófrekvenciás kibocsátások ("A" osztály)   | 1-11 |
| Termékbiztonsági tanúsítvány (UL, CB)         | 1-11 |
| Környezet                                     | 1-12 |
| Licencek                                      | 1-12 |
| Libcurl                                       | 1-12 |
| FreeBSD                                       | 1-13 |
| MD5                                           | 1-13 |
| Jogi tudnivalók                               | 1-15 |

## 2 A környezet beállításai

| Támogatott környezetek                                         | 2-1 |
|----------------------------------------------------------------|-----|
| Nyomtatási funkció                                             | 2-1 |
| Szkennelési funkció                                            | 2-1 |
| USB-interfész                                                  | 2-2 |
| A nyomtató-illesztőprogram/szkenner-illesztőprogram telepítése | 2-3 |
| A nyomtató illesztőprogramjának telepítése                     | 2-3 |
| Szkenner-illesztőprogram telepítése                            | 2-3 |
| Eltávolítás                                                    | 2-4 |

### 3 Termékismertető

| A gép részei                                    |  |
|-------------------------------------------------|--|
| Elülső rész, bal oldal                          |  |
| Jobb oldal, hátulról                            |  |
| A gép belseje                                   |  |
| Kétoldalas automatikus dokuadagoló (opcionális) |  |

| Áramforrás                                        |      |
|---------------------------------------------------|------|
| A tápfeszültség bekapcsolása                      |      |
| Kikapcsolás                                       |      |
| Energiatakarékos üzemmódok                        |      |
| Belépés az energiatakarékos üzemmódokba           |      |
| Kilépés az energiatakarékos üzemmódból            |      |
| Vezérlőpult                                       |      |
| Gépállapot                                        |      |
| Ikonok                                            |      |
| Számlázási üzemmódok                              |      |
| Számlázási üzemmódok típusai                      |      |
| Bejelentkezés a gépre egyfelhasználós üzemmódban  | 3-17 |
| Bejelentkezés a gépre többfelhasználós üzemmódban |      |

## 4 Papír betöltése

| Papírtípusok                                      |      |
|---------------------------------------------------|------|
| Támogatott papírsúlyok és lapszámok               |      |
| Támogatott papírtípus                             |      |
| Nem használható papírok                           |      |
| A papír tárolása és kezelése                      |      |
| Papír betöltése                                   |      |
| Papír betöltése az 1. és az opcionális 2. tálcába |      |
| Papír töltése a kézitálcába                       |      |
| Papírméret módosítása                             | 4-11 |
| Papírméret módosítása az 1. és a 2. tálcában      | 4-11 |
| A papírméret beállítása                           | 4-13 |
| A papírtípus beállítása                           | 4-15 |

### 5 Másolás

| Másolási eljárás               | 5-1 |
|--------------------------------|-----|
| Dokumentum behelyezése         |     |
| Speciális beállítások megadása |     |
| A másolatszám megadása         |     |
| A másolási munka indítása      |     |
| A másolási munka leállítása    | 5-8 |

| Speciális másolási beállítások                                                                                                    |                                                                                      |
|----------------------------------------------------------------------------------------------------|--------------------------------------------------------------------------------------|
| Papírkészlet                                                                                                    |                                                                                      |
| Szortírozás                                                                                                    | 5-11                                                                                 |
| Kicsinyítés/nagyítás                                                                                                    | 5-12                                                                                 |
| Eredeti mérete                                                                                                    | 5-14                                                                                 |
| Eredeti típusa                                                                                                    |                                                                                      |
| Világosítás/sötétítés                                                                                                    |                                                                                      |
|                                                                                                    |                                                                                      |
| 2 oldalas                                                                                                    |                                                                                      |
|                                                                                                    |                                                                                      |
| Elesseg                                                                                                    | ا C-21.                                                                              |
| Korot törlése                                                                                                    |                                                                                      |
| Automatikus elforaatás                                                                                                    |                                                                                      |
|                                                                                                    | ۵-۲۲ ۲-۲۰                                                                            |
| wasolopupii-kezeles eiszamolasa                                                                                                    |                                                                                      |
| Muveletek a masolasi funkcio hasznalata esetén                                                                                                    |                                                                                      |
| Szkennelés                                                                                                    |                                                                                      |
| Szkennelési eljárás                                                                                                    | 6-1                                                                                  |
| Dokumentum behelyezése                                                                                                    |                                                                                      |
| A szkennelési funkció használata                                                                                                    | 6-5                                                                                  |
| Szkennelt adatok betöltése számítógépes alkalmazásba                                                                                                    | 6-6                                                                                  |
| Szkennelési munka leállítása                                                                                                    |                                                                                      |
| Nyomtatás                                                                                                    |                                                                                      |
| ing official design of the second second s |                                                                                      |
| A nyomtató-illesztőprogram főbb funkciói                                                                                                    |                                                                                      |
| Nyomtatás                                                                                                    |                                                                                      |
| A nyomtatási munka leállítása                                                                                                    |                                                                                      |
| Feaközök                                                                                                    |                                                                                      |
| ESZKOZOK                                                                                                    |                                                                                      |
|                                                                                                    |                                                                                      |
| Rendszerbeállítási eliárások                                                                                                    |                                                                                      |
| Rendszerbeállítási eljárások                                                                                                    |                                                                                      |
| Rendszerbeállítási eljárások                                                                                                    |                                                                                      |
| Rendszerbeállítási eljárások<br>Belépés a rendszeradminisztrátori üzemmódba<br>A beállítások módosítása<br>Kilépés a rendszeradminisztrátori üzemmódból                                                                                                    |                                                                                      |
| Rendszerbeállítási eljárások<br>Belépés a rendszeradminisztrátori üzemmódba<br>A beállítások módosítása<br>Kilépés a rendszeradminisztrátori üzemmódból<br>Rendszeradminisztrátori programlista                                                                                                    |                                                                                      |
| Rendszerbeállítási eljárások<br>Belépés a rendszeradminisztrátori üzemmódba<br>A beállítások módosítása<br>Kilépés a rendszeradminisztrátori üzemmódból<br>Rendszeradminisztrátori programlista                                                                                                    |                                                                                      |
| Rendszerbeállítási eljárások                                                                                                    |                                                                                      |
| Rendszerbeállítási eljárások<br>Belépés a rendszeradminisztrátori üzemmódba<br>A beállítások módosítása<br>Kilépés a rendszeradminisztrátori üzemmódból<br>Rendszeradminisztrátori programlista<br>Óra beállításai<br>Rendszerbeállítások                                                                                                    |                                                                                      |
| Rendszerbeállítási eljárások<br>Belépés a rendszeradminisztrátori üzemmódba<br>A beállítások módosítása<br>Kilépés a rendszeradminisztrátori üzemmódból<br>Rendszeradminisztrátori programlista<br>Óra beállításai.<br>Rendszerbeállítások.<br>A számlázási üzemmód beállításai.<br>Funkcióbeállítások.                                                                                                    |                                                                                      |
| Rendszerbeállítási eljárások<br>Belépés a rendszeradminisztrátori üzemmódba<br>A beállítások módosítása<br>Kilépés a rendszeradminisztrátori üzemmódból<br>Rendszeradminisztrátori programlista<br>Óra beállításai<br>Rendszerbeállítások.<br>A számlázási üzemmód beállításai<br>Funkcióbeállítások.                                                                                                    | 8-1<br>8-2<br>8-3<br>8-3<br>8-3<br>8-4<br>8-4<br>8-4<br>8-5<br>8-9<br>8-9<br>        |
| Rendszerbeállítási eljárások<br>Belépés a rendszeradminisztrátori üzemmódba<br>A beállítások módosítása<br>Kilépés a rendszeradminisztrátori üzemmódból<br>Rendszeradminisztrátori programlista<br>Óra beállításai<br>Rendszerbeállítások<br>A számlázási üzemmód beállításai<br>Funkcióbeállítások                                                                                                    | 8-1<br>8-2<br>8-3<br>8-3<br>8-4<br>8-4<br>8-4<br>8-4<br>8-5<br>8-9<br>               |
| Rendszerbeállítási eljárások.<br>Belépés a rendszeradminisztrátori üzemmódba.<br>A beállítások módosítása<br>Kilépés a rendszeradminisztrátori üzemmódból.<br>Rendszeradminisztrátori programlista<br>Óra beállításai.<br>Rendszerbeállítások.<br>A számlázási üzemmód beállításai.<br>Funkcióbeállítások.<br>Gépállapot                                                                                                    | 8-1<br>8-2<br>8-3<br>8-3<br>8-3<br>8-4<br>8-4<br>8-4<br>8-4<br>8-5<br>8-9<br>8-9<br> |
| Rendszerbeállítási eljárások     Belépés a rendszeradminisztrátori üzemmódba     A beállítások módosítása     Kilépés a rendszeradminisztrátori üzemmódból     Kilépés a rendszeradminisztrátori üzemmódból     Rendszeradminisztrátori programlista     Óra beállításai     Rendszerbeállítások     A számlázási üzemmód beállításai     Funkcióbeállítások     Gépállapot     Jelentések nyomtatása                                                                                                    |                                                                                      |

Az összes másolatszám megtekintése......9-4

6

7

8

9

#### Tartalom

### 10 Karbantartás

| Fogyóeszközök cseréje                                | 10-1  |
|------------------------------------------------------|-------|
| A festékkazetta cseréje                              |       |
| A dobkazetta cseréje                                 |       |
| A gép tisztítása                                     |       |
| A külső tisztítása                                   |       |
| A dokumentumfedél és a dokuüveg tisztítása           |       |
| A dokumentumlenyomó és a keskeny üvegcsík tisztítása | 10-10 |
| A dokuadagoló görgőinek tisztítása                   | 10-11 |

## 11 Problémamegoldás

| Hibaelhárítás                                             |  |
|-----------------------------------------------------------|--|
| Géppel kapcsolatos problémák                              |  |
| Képminőségi problémák                                     |  |
| Másolási problémák                                        |  |
| Nem lehet másolni                                         |  |
| Másolási kimeneti problémák                               |  |
| Nyomtatóproblémák                                         |  |
| A nyomtatás nem lehetséges                                |  |
| Nyomatproblémák                                           |  |
| Szkennelési problémák                                     |  |
| A szkennelés nem működik                                  |  |
| Nem lehet áttölteni a szkennelési adatokat a számítógépre |  |
| Szkennelt kép minőségi problémái                          |  |
| Hibakódok                                                 |  |
| Papírelakadások                                           |  |
| E-1: Elakadt a papír a bal oldali fedél alatt             |  |
| E-2: Papírelakadás az egytálcás modul B fedele alatt      |  |
| E-3: Papírelakadás az 1. tálcában                         |  |
| E-4: Papírelakadás a 2. tálcában                          |  |
| E-5: Papírelakadások a kézitálcában                       |  |
| Dokumentumelakadások                                      |  |

## 12 Függelék

| Műszaki adatok                                                             | 12-1 |
|----------------------------------------------------------------------------|------|
| Nyomtatható terület                                                        |      |
| Opcionális összetevők                                                      |      |
| Megjegyzések és korlátozások                                               |      |
| Megjegyzések és korlátozások a gép használatához                           | 12-7 |
| A másolási funkció használatára vonatkozó megjegyzések és korlátozások     |      |
| A nyomtatási funkció használatára vonatkozó megjegyzések és korlátozások . |      |
| A szkennelési funkció használatára vonatkozó megjegyzések és korlátozások  |      |

# A gép használatbavétele előtti tudnivalók

Ez a fejezet az útmutató használatának ismertetése mellett olyan biztonsági és jogi figyelmeztetéseket is tartalmaz, amelyeket a gép használata előtt javasolt elolvasnia.

## Előszó

Köszönjük, hogy a WorkCentre 5019/5021-et választotta (a továbbiakban "a gép").

Ez az útmutató ismerteti a gép működtetését, valamint a használat közbeni óvintézkedéseket. Ahhoz, hogy a gépet a lehető leghatékonyabban kihasználja, feltétlenül olvassa el ezt az útmutatót a gép használatbavétele előtt.

Az útmutató feltételezi, hogy rendelkezik az alapvető számítógépes ismeretekkel. Az ezen számítógépes környezetekre vonatkozó információkat a számítógéphez és az operációs rendszerhez kapott kézikönyvekben találja.

Miután elolvasta, az útmutatót tartsa elérhető helyen, hogy bármikor megtekinthesse, ha segítségre van szüksége.

## Rendelkezésre álló kézikönyvek

#### Felhasználói útmutató (ez a kézikönyv) (illesztőprogram CD-készlete)

Az útmutató leírja, hogyan használja a másolási, nyomtatási és szkennelési funkciókat, hogyan állítsa be a papírt, hogyan hajtsa végre a mindennapi karbantartási feladatokat, hogyan végezzen gépállapot-beállításokat, és miként végezzen hibaelhárítást.

#### Alapvető üzemeltetési útmutató (füzet)

Ez az útmutató az alapvető műveletek, a napi karbantartási feladatok és problémamegoldások gyorsismertetője.

#### Kézikönyv (HTML)

A kézikönyv leírja a nyomtató-illesztőprogramokra és a nyomtató környezetére vonatkozó telepítési és konfigurálási eljárásokat. Ez a kézikönyv az illesztőprogram CD-készletén is megtalálható.

#### Nyomtató-illesztőprogram súgója

A súgó a nyomtatási funkciókat és műveleteket ismerteti.

#### Útmutató az opcionális alkatrészekhez

A termékhez opcionális alkatrészek állnak rendelkezésre. Az opcionális alkatrészekhez egy telepítési útmutató is tartozik, amely a termék beállítása mellett egyéb információkat is tartalmaz.

## Az útmutató használata

Az útmutató a gép kezdő felhasználóinak szól. Leírja a másolási, a nyomtatási és a szkennelési funkciók alapvető műveleteit.

### Az útmutató szerkezete

Az útmutató az alábbi fejezeteket tartalmazza:

1 A gép használatbavétele előtti tudnivalók: az útmutató használatának bemutatása mellett tartalmazza a licencinformációkat.

2 A környezet beállításai: bemutatja a gép üzemeltetéséhez szükséges környezetet.

3 Termékismertető: leírja a gép alkatrészeit valamint az alapvető műveleteket, például a gép be- és kikapcsolását, valamint azt, miként használja az energiatakarékos funkciót.

4 Papír betöltése: leírja a géppel használható papírtípusokat és más másolóanyagokat, és bemutatja, hogyan helyezzen papírt a tálcába.

5 Másolás: leírja az alapvető műveleteket, valamint a másolási funkciókat.

6 Szkennelés: leírja az alapvető műveleteket, valamint a szkennelési funkciót.

7 Nyomtatás: leírja az alapvető nyomtatási műveleteket.

8 Eszközök: ismerteti a rendszeradminisztrátori üzemmódot, és bemutatja, miként lehet módosítani az alapértékeket.

9 Gépállapot: ismerteti a gépen előforduló hibák ellenőrzésének módját, és leírja, hogyan nyomtathat különféle jelentéseket.

10 Karbantartás: a fogyóeszközök cseréjét és gép tisztítását ismerteti.

11 Problémamegoldás: hibaelhárítási eljárásokat ismertet a géppel jelentkező problémák megoldásához.

12 Függelék: ismerteti a gép műszaki jellemzőit, az opcionális tartozékokat, valamint a figyelmeztetéseket/korlátozásokat.

### Jelölések

- Az útmutatóban használt képernyőfelvételek és ábrák a gép konfigurációjától és a felszerelt opcionális alkatrészektől függően változnak. A képernyőfelvételeken nem jeleníthető meg minden elem, vagy a gép konfigurációjától függően nem érhető el minden ott látható elem.
- Az útmutatóban leírt eljárások a használt illesztőprogramok és segédprogramok verziójától függően változhatnak.
- Ebben a dokumentumban, a "számítógép" személyi számítógépet vagy munkaállomást jelöl.
- Az útmutató megjegyzésekkel hívja fel a figyelmet a műveletekkel vagy funkciókkal kapcsolatos fontos, kiegészítő információkra.
- A dokumentumok és a papír tájolására az útmutató az alábbiak szerint hivatkozik:

☐, □,
LEF (Long Edge Feed):
Adagolás a lap
hosszanti élével

|                 | - |
|-----------------|---|
| adagolási irány |   |

A dokumentum vagy a papír betöltése álló tájolással a gép eleje felől nézve.

 □, □,
SEF (Short Edge Feed):
Adagolás a lap rövidebb élével: SEF tájolás

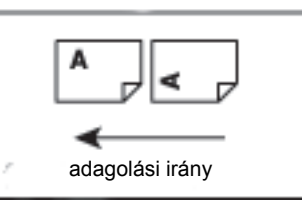

A dokumentum vagy a papír betöltése fekvő tájolással a gép eleje felől nézve.

## Biztonsági megjegyzések

A termék használata előtt figyelmesen olvassa el a biztonsági megjegyzéseket.

Jelen termék és az ajánlott kellékek átestek az ellenőrzéseken, és ezek alapján megfelelnek a szigorú biztonsági követelményeknek, beleértve a biztonsági hivatalok jóváhagyásait és a környezetvédelmi szabványokat is.

Megjegyzés: A termék jótállása nem terjed ki semmilyen jogosulatlan módosításra sem, ideértve az új funkciókkal való bővítést és a külső eszközök csatlakoztatását is. További információkért forduljon a Xerox helyi képviseletéhez.

Tartsa be a terméken feltüntetett összes figyelmeztetést. A következő szimbólumok a személyi sérülések vagy a gép károsodásának veszélyére hívják fel a figyelmet:

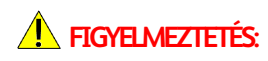

Súlyos vagy halálos sérülés kockázata áll fenn, ha az utasításokat nem követi szigorúan.

**!** VIGYÁZAT:

A felhasználó vagy a gép sérüléséhez vezethet, ha nem követi szigorúan az utasításokat.

## Elektromos biztonság

A termék működtetéséhez olyan hálózati áramforrást kell használni, amely fel van tüntetve a gép adattábláján. A helyi áramszolgáltató segítségével állapítsa meg, hogy az áramforrás megfelel-e a követelményeknek.

## **FIGYELMEZTETÉS**:

- A terméket védőföldeléses áramkörre kell csatlakoztatni.
- Ezt a terméket védőföldelő-tüskével felszerelt csatlakozóval látták el. A dugó csak földelt elektromos aljzatba csatlakoztatható. Ez a jellemző biztonsági célokat szolgál. Ha a dugó nem illeszkedik a konnektorba, az áramütés elkerülése érdekében hívjon villanyszerelőt a cseréjéhez. Soha ne csatlakoztassa a berendezést földelt adapterdugóval olyan elektromos aljzatba, amelyen nincs védőföldelés.

A földelő vezeték nem megfelelő módon történő csatlakoztatása elektromos áramütést okozhat.

- A kábelt dugja közvetlenül egy földelt csatlakozóaljzatba. A túlmelegedés és tűzesetek megelőzése érdekében ne használjon hosszabbító kábelt, elosztó adaptert vagy többszörös konnektort. A Xerox helyi képviseletének segítségével határozza meg, hogy a csatlakozóaljzat földelt-e.
- Csatlakoztassa a terméket olyan áramköri ágra, amely nagyobb kapacitással rendelkezik, mint a termék névleges áramerőssége és feszültsége. Tekintse meg a termék hátsó paneljén látható adattáblát a termék névleges áramerősségét és tápfeszültségét illetően.
- Soha ne érintse meg a tápkábelt nedves kézzel. Ez áramütést okozhat.
- Ne helyezzen semmit a tápkábelre.

- Mindig tartsa a dugó csatlakozóit pormentesen. Poros vagy nedves környezet hatására a konnektorban kis mennyiségű elektromos áram keletkezhet. Ez hőt termelhet, és végül tűzhöz is vezethet.
- Az áramütés és a tűz elkerüléséhez, kizárólag a termékhez mellékelt tápkábelt, vagy a Xerox által erre kijelölt kábelt használja.

Ez a tápkábel kizárólag ehhez a termékhez tartozik. Ne használja semmilyen más termékhez.

Ne károsítsa és ne módosítsa a tápkábelt. A sérülés és a módosítás hő termelődéséhez, és végül áramütéshez vagy tűzhöz is vezethet.

Ha a tápkábel sérült vagy a vezeték szigetelése megsérült, a Xerox helyi képviseleténél kérjen cserekábelt. Ne használjon sérült vagy szigeteletlen kábelt, hogy elkerülje a tűz és áramütés veszélyét.

## **!** VIGYÁZAT:

- Tisztításkor mindig kapcsolja ki a gépet, és húzza ki a tápkábelt. Az áram alatt lévő gépbe nyúlva áramütést szenvedhet.
- Ne dugja be a terméket a hálózati aljzatba, illetve ne húzza ki onnan, ha a kapcsoló az On (Be) állásban van. Az áram alatt álló aljzatba való csatlakoztatás és kihúzás eltorzíthatja a dugót, ami idővel deformálódást, hőt és tűzet okozhat.
- Amikor kihúzza a terméket, a dugót, ne pedig a vezetéket fogja meg, mert a vezeték megsérülhet, ami áramütést vagy tüzet okozhat.
- Mindig kapcsolja ki, és húzza ki a gépet, ha a készüléket nem használja a hétvégén vagy hosszabb ünnepeken. Ennek elmulasztása károsíthatja a szigetelést, és végül áramütést vagy tüzet okozhat.
- Havonta egyszer kapcsolja ki a terméket, és ellenőrizze a következőket:
  - a tápkábel szilárdan csatlakoztatva van egy elektromos aljzatba,
  - a dugó nem melegszik túlzottan, nem rozsdás és nincs eltorzulva,
  - a dugót és a fali aljzat portól mentes.
  - a tápkábel nem repedt és nem használódott el,

Amennyiben bármilyen szokatlan körülményt tapasztal, kapcsolja ki és húzza ki a hálózatból a terméket, és forduljon a Xerox helyi képviseletéhez.

## A gép elhelyezése

FIGYELMEZTETÉS: A terméket ne tegye olyan helyre, ahol a dolgozók felbukhatnak a tápkábelben, vagy arra ráléphetnek. A súrlódás vagy túlzott nyomás hő termelődéséhez, majd idővel áramütéshez és tűzhöz vezethet.

## **VIGYÁZAT**:

- Soha ne helyezze a terméket a következő helyekre:
  - fűtőtest vagy más hőforrás közelébe
  - illékony vagy gyúlékony anyag közelébe, például függönyök mellé
  - forró, párás, poros környezetbe, vagy rosszul szellőző helyre
  - közvetlen napfénynek kitett helyre
  - tűzhelyek vagy párásítók közelébe

 A termék tömege 36 kg (dokumentumadagolós típus). Mindig két személlyel végezze a munkát a nem megfelelő kezelés és a sérülések elkerülése érdekében: egyikük az összehajtott kézitálcának az alját fogja a termék bal oldalán, a másik pedig a termék jobb oldalán található fogantyút. A terméket soha ne emelje meg más helyeknél fogva, hogy megakadályozza a termék leejtését, a hátfájást és a sérüléseket.

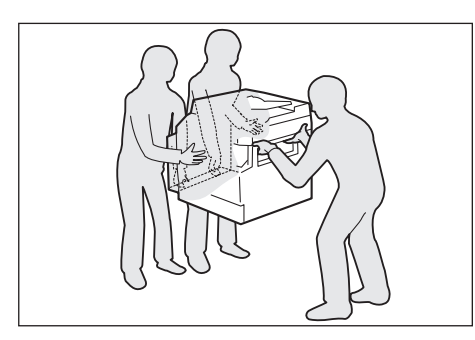

- Keressen a termék számára egy vízszintes, csúszásmentes felületet, amely elbírja a termék súlyát. Ellenkező esetben, ha megdönti, a termék felborulhat és sérüléseket okozhat.
- Helyezze a terméket egy jól szellőző területre. Ne takarja le a termék szellőzőnyílásait.

Tartsa meg a minimális távolságot a szellőzés és a fali aljzat jó elérhetősége érdekében. Húzza ki a készüléket, ha rendellenes állapotot tapasztal.

Kétoldalas automatikus dokuadagolóval

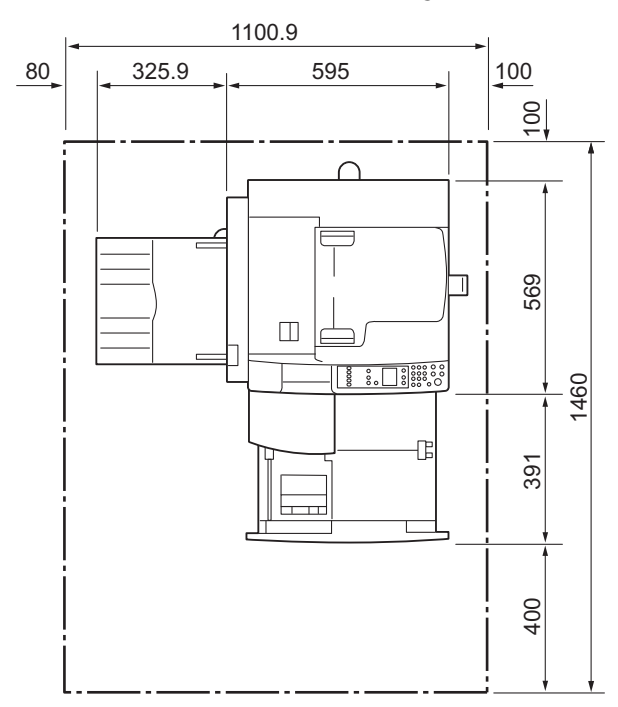

(Egység: mm)

## **FIGYELMEZTETÉS**:

• A terméket ne döntse meg 10 foknál nagyobb szögben. Ellenkező esetben az felborulhat, és személyi sérülést okozhat.

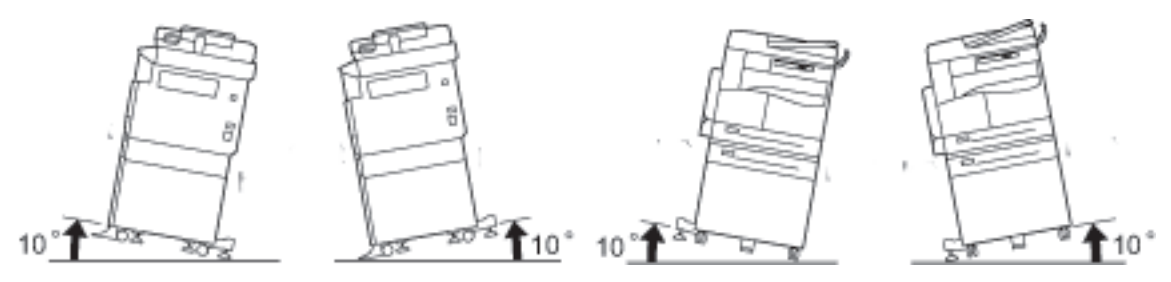

 A kerekeket mindig zárja le a termék elhelyezése után. Máskülönben felborulhat, megcsúszhat, és sérülést okozhat

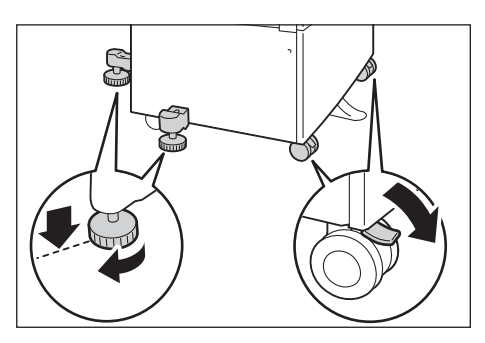

**!** VIGYÁZAT: A vezetékeket és kábeleket mindig a Xerox által szállított kábelkötőkkel kösse össze.

### Egyéb figyelmeztetések

 A termék jó teljesítményének és állapotának megőrzéséhez azt mindig a következő környezetben használja:

Hőmérséklet: 10–32 °C Páratartalom: 35–85 %

• Amikor a terméket hűvös helyiségben hagyja, és a szoba túl gyorsan melegszik fel, a termék belsejében kondenzáció alakulhat ki, amely a nyomat részleges törlését okozhatja.

### Működési biztonság

## **FIGYELMEZTETÉS**:

- A kezelői karbantartási eljárások a termék ügyfél-dokumentációjában találhatók. Ne hajtson végre semmilyen más, a dokumentációban nem ismertetett karbantartási eljárást.
- A termék egy biztonsági funkcióval van ellátva, amely megakadályozza a veszélyes területek elérését. Ezek a területek burkolattal vagy védőszerkezetekkel vannak ellátva, amelyek eltávolításához szerszámra van szükség. Az áramütés és sérülések elkerülése érdekében soha ne távolítsa el a burkolatokat és védőszerkezeteket.

## **!** VIGYÁZAT:

- Ne szüntesse meg az elektromos és mechanikai biztonsági reteszeléseket. A biztonsági reteszeléseket tartsa távol a mágneses anyagoktól. A mágneses anyagok aktiválhatják a terméket, sérülést vagy áramütést okozva.
- Ne kísérelje meg a mélyen elakadt papír eltávolítását, különösen akkor, ha a beégetőegység vagy a fűtőhenger köré van csavarodva. Ez sérülést vagy égési sérülést okozhat. Kapcsolja ki azonnal a terméket, és forduljon a Xerox helyi képviseletéhez.
- Ne fejtsen ki túlzott erőt, miközben a vastag dokumentumokat a dokuüveg alatt tartja. Ettől az üveg eltörhet, ami sérülést okozhat.
- Hosszabb működés vagy nagy mennyiségű másolás után szellőztessen ki alaposan. Az elégtelen szellőzés ózonszaggal befolyásolhatja az irodai környezetet.

Biztosítson megfelelő szellőzést a kényelmes és biztonságos környezet érdekében.

### Fogyóanyagok

## **FIGYELMEZTETÉS**:

- A fogyóanyagokat a csomagolásukon vagy tárolójukon feltüntetett utasítások szerint tárolja.
- Használjon seprűt vagy nedves ruhát a kiömlött festék feltörléséhez. Soha ne használjon porszívót a kiömlött festék vagy más kiömlött anyag feltakarításához. Ezzel növeli a tűz- és robbanásveszélyt a porszívó belsejében keletkező elektromos szikrák miatt. Ha nagy mennyiségű festék ömlött ki, forduljon a Xerox helyi képviseletéhez.
- Soha ne dobjon nyílt lángba festékkazettát. A kazettában levő maradék festék meggyulladhat, ami égési sérüléseket vagy robbanást okozhat.

A szükségtelenné vált festékkazetták ártalmatlanításához forduljon a Xerox helyi képviseletéhez.

## **!** VIGYÁZAT:

- A dobkazettákat és festékkazettákat tartsa távol a gyermekektől. Ha egy gyerek véletlenül festéket nyel, köpje ki, öblítse ki vízzel a száját, igyon vizet, majd azonnal forduljon orvoshoz.
- A dobkazetták és festékkazetták cseréjekor legyen óvatos, hogy ne öntse ki a festéket. Kiömlött festék esetén kerülje a ruhával, bőrrel, szemmel és a szájjal való érintkezést, valamint a belégzést.

Ha festékszemcsék kerültek a szemébe, mossa ki bő vízzel legalább 15 percig, míg az irritáció megszűnik. Szükség esetén forduljon orvoshoz.

Ha festékszemcséket lélegzett be, menjen friss levegőre, és mossa ki alaposan a száját vízzel.

Ha lenyeli a festéket, köpje ki, öblítse ki a száját vízzel, igyon sok vizet, majd azonnal forduljon orvoshoz.

 A beégetőegység eltávolításakor először mindig kapcsolja ki a gépet, és várjon 40 percet, amíg az le nem hűl.

## Felhívó és figyelmeztető jellegű címkék helye

Mindig kövesse a terméken található vagy ahhoz mellékelt figyelmeztető utasításokat.

**FIGYELMEZTETÉS:** Áramütés és égési sérülések elkerülése érdekében soha ne érintse meg gépet a "magas hőmérséklet" vagy "nagyfeszültség" jelöléssel ellátott helyeket.

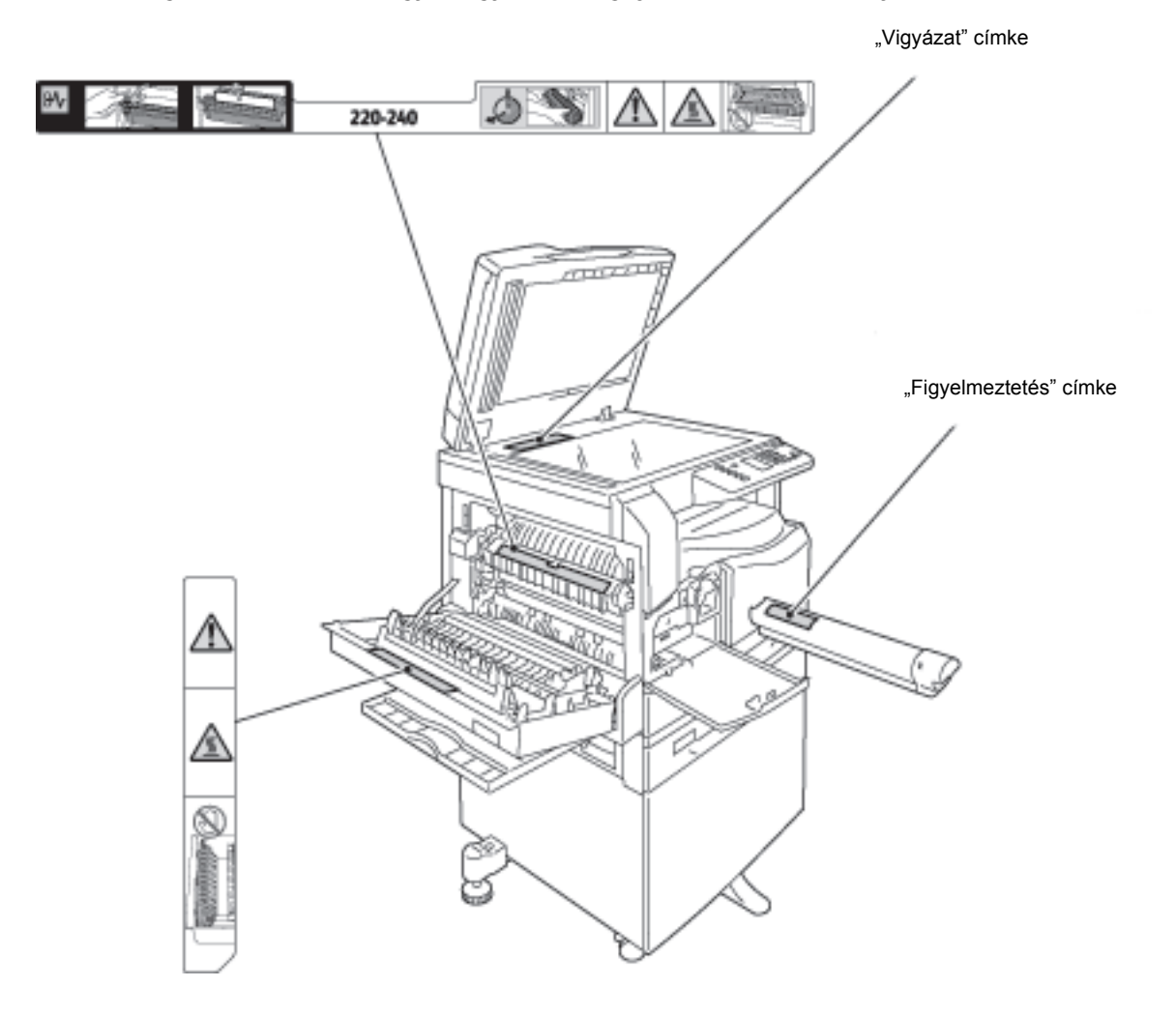

## Szabályozások

## Rádiófrekvenciás kibocsátások ("A" osztály)

A termék Ausztráliában és Új-Zélandon a tesztelések alapján megfelel az "A" osztályú digitális eszközökre vonatkozó, az elektromágneses interferenciára és rádiókommunikációra vonatkozó 1992. évi törvényben (CISPR Publ. 22) előírt korlátozásoknak. Ezeket a határértékeket úgy határozták meg, hogy megfelelő védelmet biztosítsanak a káros interferencia ellen a termék kereskedelmi környezetben való használata esetén. Ez a termék rádiófrekvenciás energiát termel, használ és sugározhat ki. Ha nem a dokumentációnak megfelelően helyezik üzembe és használják, zavarhatja a rádióhírközlést. A termék lakókörnyezetben történő üzemeltetése káros interferenciákat okozhat. Ilyen esetekben a felhasználó saját költségén köteles a zavaró hatást kiküszöbölni.

A terméken a Xerox által külön jóvá nem hagyott módosítások és átalakítások a gép üzemeltetési jogának visszavonását eredményezhetik.

## Termékbiztonsági tanúsítvány (UL, CB)

Jelen termék hitelesítését a felsorolt biztonsági szabványoknak megfelelően az alábbi intézetek végezték:

Intézet TUV

Szabvány: IEC60950-1:ed. 2

## Környezet

A környezetvédelem és az erőforrások hatékony kihasználásához a Xerox újra felhasználja a visszajuttatott festékkazettákat, amelyeket alkatrészek és anyagok gyártásához, illetve energia kinyeréséhez használ.

A használt festékkazettákat és dobkazettákat megfelelő módon kell megsemmisíteni. Ne nyissa ki a festékkazetta tartályát. Juttassa azokat vissza a Xerox helyi képviseletéhez.

## Licencek

Ez a szakasz a licencekről nyújt tájékoztatást. Kérjük, hogy ezt a részt alaposan olvassa el.

### Libcurl

NYILATKOZAT A SZERZŐI JOGRÓL ÉS ENGEDÉLYEKRŐL

Copyright (c) 1996 - 2006, Daniel Stenberg, <daniel@haxx.se>.

Minden jog fenntartva.

Ezennel Ön megkapja az engedélyt a szoftver másolására, módosítására és terjesztésére, bármilyen célra, díj ellenében vagy díjmentesen, feltéve, hogy a fenti szerzői jogi nyilatkozat és a jelen engedély minden másolaton megjelenik.

ÖN A SZOFTVERT A "JELENLEGI ÁLLAPOTÁBAN" KAPJA, BÁRMIFÉLE KIFEJEZETT VAGY HALLGATÓLAGOS JÓTÁLLÁS NÉLKÜL, BELEÉRTVE TÖBBEK KÖZÖTT A TERMÉK ÉRTÉKESÍTHETŐSÉGÉRE, ADOTT CÉLRA VALÓ MEGFELELÉSRE ÉS HARMADIK FELEK JOGAINAK MEG NEM SÉRTÉSÉRE VONATKOZÓ JÓTÁLLÁST IS. A SZERZŐK VAGY A SZERZŐI JOG BIRTOKOSAI SEMMILYEN KÖRÜLMÉNYEK KÖZÖTT SEM TEHETŐK FELELŐSSÉ SEMMILYEN KÁRIGÉNNYEL, KÁRRAL VAGY EGYÉB FELELŐSSÉGGEL SZEMBEN, AKÁR PERES, AKÁR SZERZŐDÉSES, MAGÁNJOGI VAGY EGYÉB ÚTON, AMELY A SZOFTVER VAGY A SZOFTVERHEZ KAPCSOLÓDÓ EGYÉB RÉSZEK HASZNÁLATÁBÓL FAKAD.

Kivéve a jelen nyilatkozatban tartalmazottakat, a szerzői jog birtokosának neve a birtokos előzetes írásbeli engedélye nélkül nem használható a jelen szoftver hirdetésének vagy értékesítésének más módon történő elősegítéséhez, használatához és egyéb ügyleteihez.

### FreeBSD

Ez a termék FreeBSD-kódot tartalmaz.

#### A FreeBSD szerzői jog

Copyright 1994-2006 The FreeBSD Project. Minden jog fenntartva.

A forrás és bináris formátumú adatok változtatások nélküli vagy változtatásokkal történő terjesztése és felhasználása az alábbi feltételek betartása mellett engedélyezett:

A forráskód továbbadása során a dokumentumoknak tartalmazniuk kell a fenti szerzői jogra utaló megjegyzést, a feltételek listáját és az alábbi jogi nyilatkozatot.

A bináris kód terjesztése során a dokumentációnak és/vagy az ahhoz kapcsolódó egyéb anyagoknak tartalmazniuk kell a szerzői jogra utaló fenti megjegyzést, a feltételek listáját és az alábbi jogi nyilatkozatot.

EZT A SZOFTVERT A FREBSD PROJECT "JELENLEGI ÁLLAPOTBAN" BIZTOSÍTJA MINDENNEMŰ KIFEJEZETT VAGY HALLGATÓLAGOS GARANCIA NÉLKÜL, IDEÉRTVE, DE NEM KORLÁTOZVA AZ ÉRTÉKESÍTHETŐSÉGRE ÉS VALAMILYEN KONKRÉT CÉLRA VALÓ ALKALMASSÁGRA. A FREEBSD PROJECT VAGY MUNKATÁRSAI SEMMIFÉLE KÖRÜLMÉNYEK KÖZÖTT NEM VÁLLALNAK FELELŐSSÉGET AZ OLYAN KÖZVETLEN, KÖZVETETT, VÉLETLEN, KÜLÖNLEGES, EGYEDÜLÁLLÓ VAGY JÁRULÉKOS KÁROKÉRT (IDEÉRTVE, DE NEM KORLÁTOZVA A HELYETTESÍTŐ TERMÉKEK ÉS SZOLGÁLTATÁSOK BESZERZÉSÉRE, ADATVESZTÉSRE, HASZNÁLATKIESÉSRE, AZ ÜZLETI HASZON ELMARADÁSÁRA ÉS AZ ÜZLETI TEVÉKENYSÉG FÉLBESZAKADÁSÁRA), FÜGGETLENÜL AZOK BEKÖVETKEZÉSÉNEK KÖRÜLMÉNYEITŐL, VALAMINT A FELELŐSSÉG TÍPUSÁTÓL (SZERZŐDÉSES, KORLÁTLAN FELELŐSSÉG MELLETTI VAGY SZERZŐDÉSEN KÍVÜLI GONDATLAN VAGY SZÁNDÉKOS KÁROKOZÁS), AMELYEK A SZOFTVERFELHASZNÁLÁSÁBÓL EREDNEK, MÉG AKKOR SEM, HA AZ INTÉZET VAGY ANNAK MUNKATÁRSAI ILYEN KÁROK BEKÖVETKEZÉSÉNEK VESZÉLYÉRŐL TÁJÉKOZTATTÁK A FELHASZNÁLÓT.

Azok a nézetek és vélemények, amelyek a szoftverben és a dokumentációban találhatók, a szerzők tulajdonai, és nem tekinthetők sem kifejezetten, sem hallgatólagosan a FreeBSD projekt hivatalos irányelvének.

### MD5

Copyright (C) 1991-2, RSA Data Security, Inc. Created 1991. Minden jog fenntartva.

Ezennel Ön megkapja a jogot a szoftver másolására és használatára, feltéve, hogy "RSA Data Security, Inc. MD5 Message-Digest algoritmus" hivatkozással látja el minden olyan anyagban, amely erre a szoftverre vagy erre a funkcióra hivatkozik.

Engedélyt kap származtatott munkák készítésére és használatára is, feltéve, hogy ezen munkák az "RSA Data Security, Inc. MD5 Message-Digest algoritmusból származtatva" jelölést kapnak minden olyan anyagon, amely megemlíti a származtatott munkát, vagy hivatkozik arra.

Az RSA Data Security Inc, nem állít semmit a jelen szoftver értékesíthetőségéről vagy a szoftver adott célra való megfelelőségéről.

A szoftvert a "jelenlegi állapotban" nyújtjuk, közvetett vagy közvetlen jótállás nélkül.

Ezeket a megjegyzéseket meg kell őrizni a dokumentáció és/vagy a szoftver minden részében vagy másolatában.

## Jogi tudnivalók

Előfordulhat, hogy az országában bizonyos dokumentumokat törvény szerint nem szabad lemásolni vagy kinyomtatni. A bűnösnek talált személyekre pénzbírságot vagy börtönbüntetést szabhatnak ki. A következők másolása vagy nyomtatása lehet például illegális az Ön országában:

- Papírpénz
- Bankjegyek és csekkek
- A bank és a kormány kötvényei és értékpapírjai
- Útlevelek és személyi igazolványok
- Szerzői joggal védett anyagok vagy védjegyek, a tulajdonos beleegyezése nélkül
- Postai bélyegek és egyéb forgatható értékpapírok

Ez a lista nem teljes, és a szerzők nem vállalnak felelősséget sem teljességéért, sem pontosságáért. Kétséges esetben forduljon jogi tanácsadójához. A gép használatbavétele előtti tudnivalók

# A környezet beállításai

## Támogatott környezetek

Ez a fejezet ismerteti azokat a környezeti beállításokat, amelyek a gép nyomtatási és a szkennelési funkcióinak használatához szükségesek.

### Nyomtatási funkció

A gépet közvetlenül számítógéphez lehet csatlakoztatni, és így azt helyi nyomtatóként használhatja. Csatlakoztassa a gépet a számítógéphez az USB-kábellel.

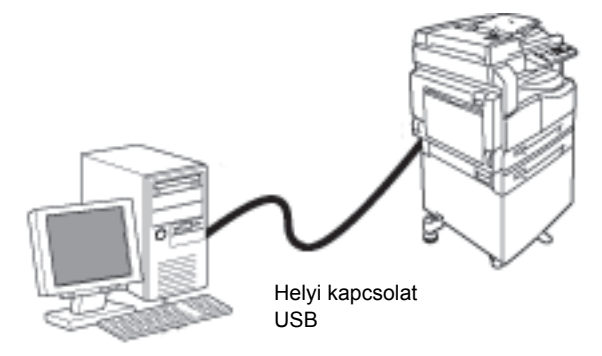

## Szkennelési funkció

A gép támogatja a szkennelési funkciót az USB-interfészen keresztül.

Ezzel a funkcióval a szkennelt adatokat a számítógépre telepített TWAIN-kompatibilis vagy WIAkompatibilis alkalmazáson keresztül lehet betölteni.

Miután a számítógép képernyőjén megadta a szkennelési feltételeket, dokumentumokat szkennelhet be, és közben ellenőrizheti a szkennelés eredményét az előnézeti képernyőn.

További információk: Szkennelt adatok betöltése számítógépes alkalmazásba 6-6. oldal.

## USB-interfész

A gép támogatja az USB 1.1-es/2.0-s interfészt.

Az USB-kábel csatlakoztatása:

1. Állítsa a főkapcsolót az Off (Ki) állásba, és kapcsolja ki a tápfeszültséget.

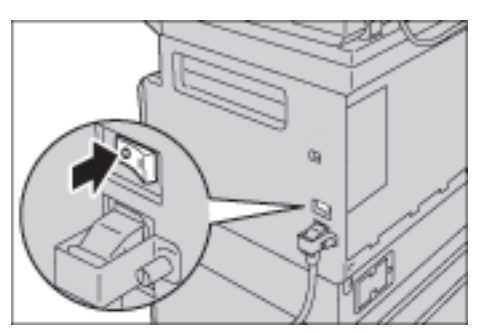

Megjegyzés: Győződjön meg róla, hogy a gépállapot diagramjának kijelzője ki van kapcsolva.

2. Csatlakoztassa az USB-kábelt az USB 1.1-es/2.0-s interfész csatlakozójához.

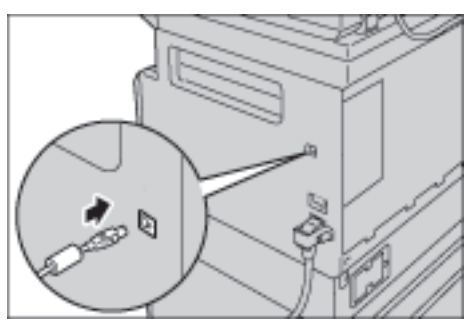

- 3. Csatlakoztassa az USB-kábel másik végét a számítógéphez.
- 4. Állítsa a főkapcsolót az On (Be) állásba a tápfeszültség bekapcsolásához.

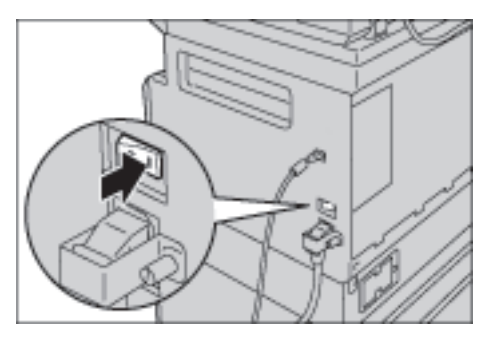

## A nyomtató-illesztőprogram/szkennerillesztőprogram telepítése

## A nyomtató illesztőprogramjának telepítése

Ahhoz, hogy a gép nyomtatni tudjon, előbb telepítenie kell a nyomtató-illesztőprogramot a CD-készlet illesztőprogramot tartalmazó CD-ROM-járól.

| Nyomtató-illesztőprogram<br>neve | Leírás                                                                                                    |
|----------------------------------|----------------------------------------------------------------------------------------------------|
| Xerox WorkCentre XXXXX           | Kattintson a <b>Print Driver</b> (Nyomtató-illesztőprogram) pontra az<br>illesztőprogram CD-ROM-jának főmenüjében a telepítés<br>elindításához.<br>A szabványos nyomtató-illesztőprogram. Az alkalmazás által<br>létrehozott adatokat képpé alakítja a nyomtatóra küldés előtt. |

A CD-ROM a következő nyomtató-illesztőprogramot tartalmazza.

XXXXX: "5019" vagy "5021" jelenik meg a gép típusától függően.

A nyomtató-illesztőprogram telepítéséhez kövesse a CD-ROM-on levő dokumentációban (HTML) található utasításokat.

### Szkenner-illesztőprogram telepítése

A számítógéppel létrehozott közvetlen USB-kapcsolat lehetővé teszi, hogy a szkennelt adatok a gépről közvetlenül a számítógépre kerüljenek.

A CD-készlet illesztőprogramot tartalmazó CD-ROM-ján található a TWAIN-kompatibilis és a WIAkompatibilis szkenner-illesztőprogram.

| Alkalmazás                                                              | Leírás                                                                                                    |
|-------------------------------------------------------------------------|----------------------------------------------------------------------------------------------------|
| TWAIN-kompatibilis és WIA-<br>kompatibilis szkenner-<br>illesztőprogram | Kattintson a <b>Scan Driver</b> (Szkenner-illesztőprogram) pontra a<br>CD-készlet illesztőprogramot tartalmazó CD-ROM-jának<br>főmenüjében a telepítés elindításához.<br>Ezzel a funkcióval a szkennelt adatokat a számítógépre<br>telepített TWAIN-kompatibilis vagy WIA-kompatibilis<br>alkalmazáson keresztül lehet betölteni.<br>Csak a 32 bites alkalmazások támogatottak.<br>További információk: Szkennelt adatok betöltése<br>számítógépes alkalmazásba 6-6. oldal. |

A szkenner-illesztőprogram telepítéséhez kövesse a CD-ROM-on levő dokumentációban (HTML) található utasításokat.

A szkenner-illesztőprogram telepítése után azonnal indítsa újra a számítógépet.

## Eltávolítás

#### A nyomtató-illesztőprogram eltávolítása

A nyomtató-illesztőprogram eltávolításához használja a CD-készlet illesztőprogramot tartalmazó CD-ROM-ján levő eltávolító eszközt. Kövesse a CD-ROM-on levő dokumentációban (HTML) található utasításokat.

#### Egyéb szoftverek eltávolítása

A CD-készlet illesztőprogramot tartalmazó CD-ROM-járól telepített egyéb szoftverek eltávolításához tekintse meg az alkalmazás "Readme" fájlját. A "Readme" fájlok megjeleníthetők a CD-ROM-on lévő termékinformációkból (HTML).

# Termékismertető

Ebből a fejezetből megismerheti a gép egyes alkotórészének nevét, valamint az olyan alapvető műveleteket, mint például a be- és kikapcsolás és a vezérlőpult használata.

## A gép részei

Ez a rész a gép alkotórészeit és azok funkcióit ismerteti.

## Elülső rész, bal oldal

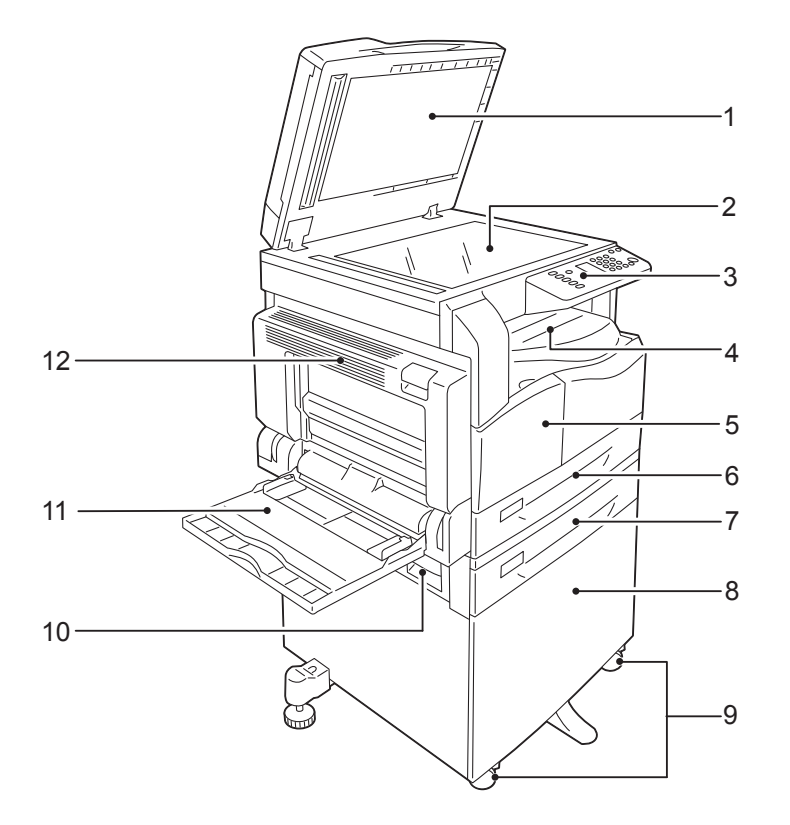

| Szám | Alkotórész                                 | Leírás                                                                                                    |
|------|--------------------------------------------|----------------------------------------------------------------------------------------------------|
| 1    | Dokumentumfedél                            | A helyén tartja a dokumentumot.                                                                                                    |
| 2    | Dokuüveg                                   | Helyezze a dokumentumot a gépbe.                                                                                                    |
| 3    | Vezérlőpult                                | A műveletekhez használt gombokat, LED jelzőfényeket és a gépállapot<br>diagramját tartalmazza.<br>További információk: Vezérlőpult 3-10. oldal.     |
| 4    | Középső tálca                              | A gép nyomtatott oldalukkal lefelé ide küldi a másolatokat és a<br>nyomatokat.                                                                      |
| 5    | Első ajtó                                  | Nyissa ki ezt az ajtót a fogyóeszközök cseréjéhez.                                                                                                  |
| 6    | 1. tálca (szabványos)                      | Ide helyezze a papírt.                                                                                                    |
| 7    | 2. tálca (egytálcás modul)<br>(opcionális) | Opcionális tálca. Ide helyezze a papírt.                                                                                                    |
| 8    | Állvány                                    | A gép padlóra helyezéséhez. Tárolóhelyet tartalmaz a papír számára.<br>Ez az állvány az egytálcás modullal rendelkező gépeken áll<br>rendelkezésre. |
| 9    | Rögzíthető görgők                          | Rögzíti a gép kerekeit. Rögzítse a kerekeket a gép áthelyezése után a gép végleges helyén.                                                          |

| Szám | Alkotórész               | Leírás                                                                                                    |
|------|--------------------------|----------------------------------------------------------------------------------------------------|
| 10   | Egytálcás modul B fedele | Nyissa fel ezt a fedelet a 2. tálcában elakadt papírok eltávolításához.                                                                                                    |
| 11   | Kézitálca                | Ide helyezze a papírt. A tálcát meg lehet hosszabbítani.                                                                                                    |
| 12   | Bal oldali A fedél       | Nyissa fel ezt a fedelet az elakadt lapok eltávolításához.<br>Ha a gép megfelelően működik, ez a fedél le van zárva. Ennek a<br>fedélnek a felnyitásához lépjen ki az alvó üzemmódból, és kapcsolja ki<br>a gép áramellátását. |

## Jobb oldal, hátulról

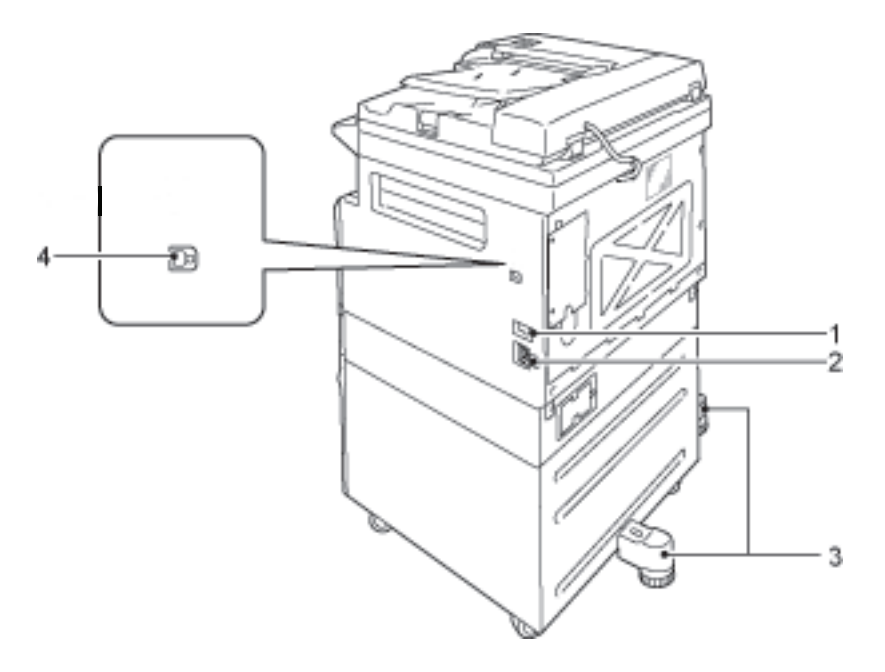

| Szám | Alkotórész                                           | Leírás                                                                                                    |
|------|------------------------------------------------------|----------------------------------------------------------------------------------------------------|
| 1    | Főkapcsoló                                           | Ezzel lehet be- és kikapcsolni a gépet.<br>További információk: Áramforrás 3-6. oldal.                                                                                  |
| 2    | Tápkábel dugaszolóaljzata                            | A tápkábel csatlakoztatásához.                                                                                                    |
| 3    | Állítható láb                                        | Megakadályozza, hogy a gép feldőljön. Állítsa a készüléket a végleges<br>helyére, és forgassa el az óramutató járásával megegyező irányba,<br>amíg el nem éri a padlót. |
| 4    | USB 1.1-es/2.0-s interfész<br>csatlakozója (B típus) | USB-kábel csatlakoztatásához (1.1/2.0).                                                                                                    |

## A gép belseje

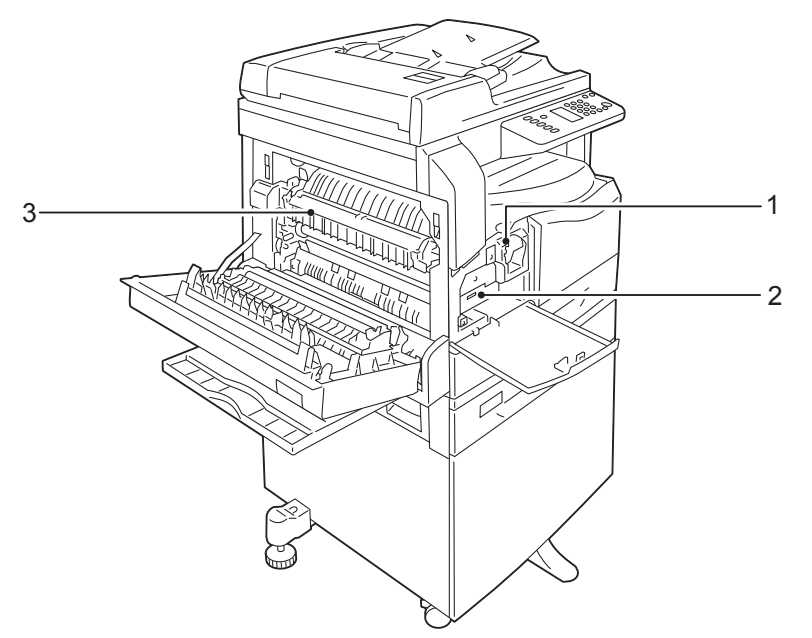

| Szám | Alkotórész    | Leírás                                                                           |
|------|---------------|----------------------------------------------------------------------------------|
| 1    | Festékkazetta | A festéket tartalmazza (a képalkotáshoz használt port).                          |
| 2    | Dobkazetta    | Fényérzékeny anyagokat tartalmaz.                                                |
| 3    | Beégetőegység | A festéket a papírra égeti.<br>Az egység nagyon felforrósodik. Ne nyúljon hozzá. |

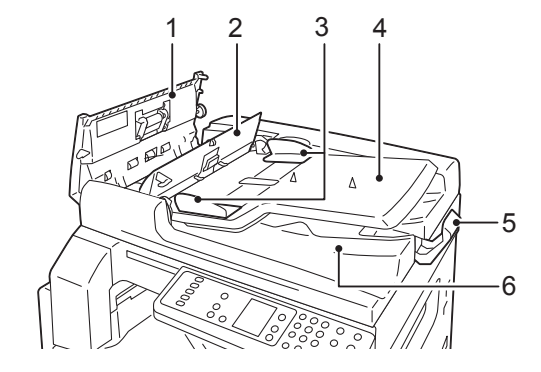

## Kétoldalas automatikus dokuadagoló (opcionális)

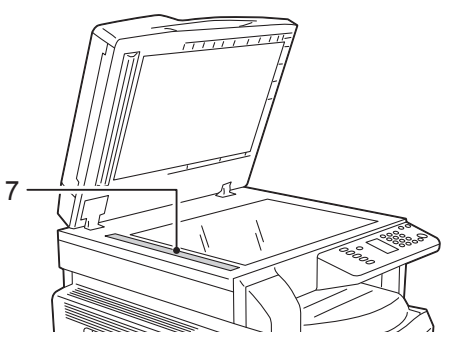

| Szám | Alkotórész                  | Leírás                                                     |
|------|-----------------------------|------------------------------------------------------------|
| 1    | Dokuadagoló fedele          | Nyissa fel ezt a fedelet az elakadt lapok eltávolításához. |
| 2    | Belső ajtó                  | Nyissa fel ezt a fedelet az elakadt lapok eltávolításához. |
| 3    | Dokuvezetők                 | A dokumentum éleinek egymáshoz igazításához.               |
| 4    | Dokuadagoló tálcája         | Ide töltse be a dokumentumokat.                            |
| 5    | Dokumentummegállító         | Megakadályozza, hogy a nyomatok leessenek a gépről.        |
| 6    | Dokumentumkimeneti<br>tálca | A nyomatok ide érkeznek.                                   |
| 7    | Keskeny üvegcsík            | A betöltött dokumentumok beszkenneléséhez.                 |

Megjegyzés: A jelen útmutatóban a kétoldalas automatikus dokumentumadagoló neve "dokuadagoló".

## Áramforrás

## A tápfeszültség bekapcsolása

Az alábbiakban a berendezés bekapcsolásának módját ismerheti meg.

A gép a bekapcsolást követően körülbelül 30 másodperc alatt melegszik be. Ezután készen áll a másolásra és a nyomtatásra. Ez az időtartam a gép konfigurációjától függően kissé hosszabb is lehet.

Kapcsolja ki a tápfeszültséget a munkanap végén, vagy akkor, amikor a gépet hosszabb ideig nem használja.

1. Billentse a főkapcsolót az On (Be) állásba, és kapcsolja be a gépet.

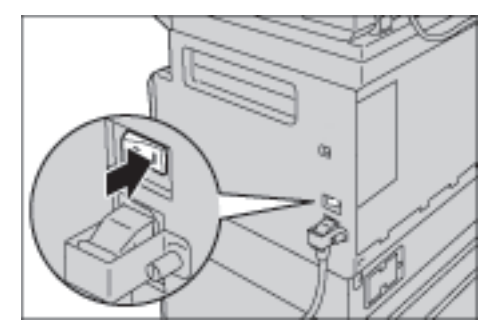

#### Megjegyzések

- Amíg a gép bemelegszik, az alábbi állapotdiagram jelenik meg. A gép a bemelegedés alatt nem használható
- Bizonyosodjon meg arról, hogy a hálózati kábel csatlakozik-e a számítógéphez és a fali aljzathoz.

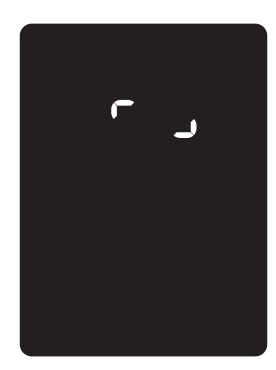

### Kikapcsolás

Megjegyzések

- Ne kapcsolja ki a gépet a következő helyzetekben. Ha a gépet kikapcsolja, a feldolgozás alatt lévő adatok elveszhetnek:
- Adatok fogadása közben
- Miközben egy munka nyomtatása folyamatban van
- Másolási munka közben
- Szkennelési munka közben
- A nyomatok kiadása után várjon 5 másodpercig a kikapcsolással.
- A gép kikapcsolása után várjon 10 másodpercet a kijelző kikapcsolódását követően, mielőtt ismét bekapcsolná a gépet.
- 1. A kikapcsolás előtt győződjön meg róla, hogy a gép befejezett minden másolási vagy nyomtatási munkát. Ezután ellenőrizze azt is, hogy nem világít-e az adatjelző lámpa.
- 2. Billentse a főkapcsolót az Off (Ki) állásba a tápfeszültség kikapcsolásához.

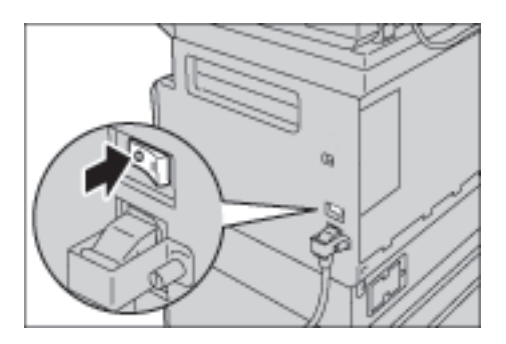

## Energiatakarékos üzemmódok

A gép energiatakarékos funkciót is tartalmaz, amely automatikusan kikapcsolja a gép áramellátását, ha egy bizonyos időtartam alatt a gép nem kap másolási vagy nyomtatási adatot.

A gép két energiatakarékos üzemmóddal rendelkezik: kisfogyasztású üzemmód és alvó üzemmód.

#### Kisfogyasztású üzemmód

Kisfogyasztású üzemmódban a gép nem áll le teljesen. Ehelyett ebben az üzemmódban a beégetőegység hőmérséklete olyan szintre áll be, amely a kikapcsolt állapotnak és a készenléti állapotnak megfelelő hőmérséklet között van, és ezzel egyensúlyt állít be az alacsony fogyasztás és a rövid bemelegedési idő között .

#### Alvó üzemmód

Az alvó üzemmód minimálisra csökkenti az energiafogyasztást azáltal, hogy a vezérlő kivételével kikapcsolja minden alkatrész energiaellátását. A bemelegedési idő alvó üzemmódból hosszabb, mint a kisfogyasztású üzemmódból.

### Belépés az energiatakarékos üzemmódokba

Energiatakarékos üzemmódban a gépállapot diagram kijelzője kialszik, és az **Energiatakarékos** gomb kigyullad a vezérlőpulton.

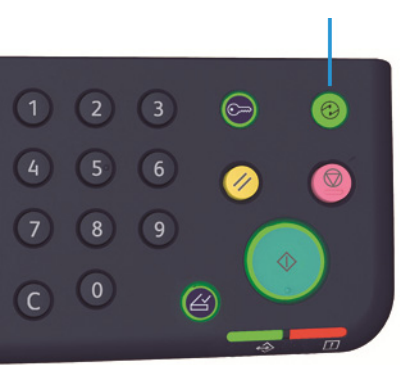

#### Energiatakarékos üzemmód gombja

Beállíthatja azt az időtartamot, amíg a gép várakozik, mielőtt a kisfogyasztású/alvó üzemmódba lépne.

A kisfogyasztású üzemmód és az alvó mód gyári alapbeállítása az 1 perc. Ha a gép 1 percen át tétlen, a kisfogyasztású üzemmódba vált, majd további egy perc elteltével az alvó üzemmódba.

1 és 60 perc között beállíthatja azt az időt, ami a kisfogyasztású üzemmódba lépésig eltelik, 1 és 239 perc között pedig az alvó üzemmódba lépésig szükséges időt lehet megadni.

Megjegyzés: A beégetőegység élettartamát a gép bekapcsolt állapotban töltött ideje nagymértékben befolyásolja. Ha hosszúra állítja azt az időtartamot, ameddig a gép az energiatakarékos funkció aktiválása előtt hőmérsékletnek, a gép hosszabb ideig lesz áram alatt, és a beégetőegységet gyakrabban kell cserélni. Mindez a gép beégetőegységének korai cseréjét okozhatja. További információkért vegye fel a kapcsolatot a vevőszolgálattal.

Ha további információkra van szüksége arra vonatkozóan, hogy hogyan állítsa be az időtartamot a kisfogyasztású és/vagy alvó üzemmódhoz, lásd: Rendszerbeállítások 8-5. oldal.

### Kilépés az energiatakarékos üzemmódból

Az alábbiakban megtudhatja, hogyan kapcsolhatja ki az energiatakarékos üzemmódot.

A gép kilép az energiatakarékos üzemmódból, és az üzemmód lámpája kialszik a következő esetekben:

#### Kilépés a kisfogyasztású üzemmódból

- Munka fogadása
- Az Energiatakarékos gomb megnyomása
- Belépés a rendszeradminisztrátori üzemmódba a számítógépről

#### Kilépés az alvó üzemmódból

- Munka fogadása
- Az Energiatakarékos gomb megnyomása
- Belépés a rendszeradminisztrátori üzemmódba a számítógépről
- Bármelyik gomb megnyomása a vezérlőpulton
- Tálca kivétele vagy behelyezése
- A dokumentumfedél nyitása vagy zárása
- A gép bármelyik burkolatának kinyitása vagy bezárása

## Vezérlőpult

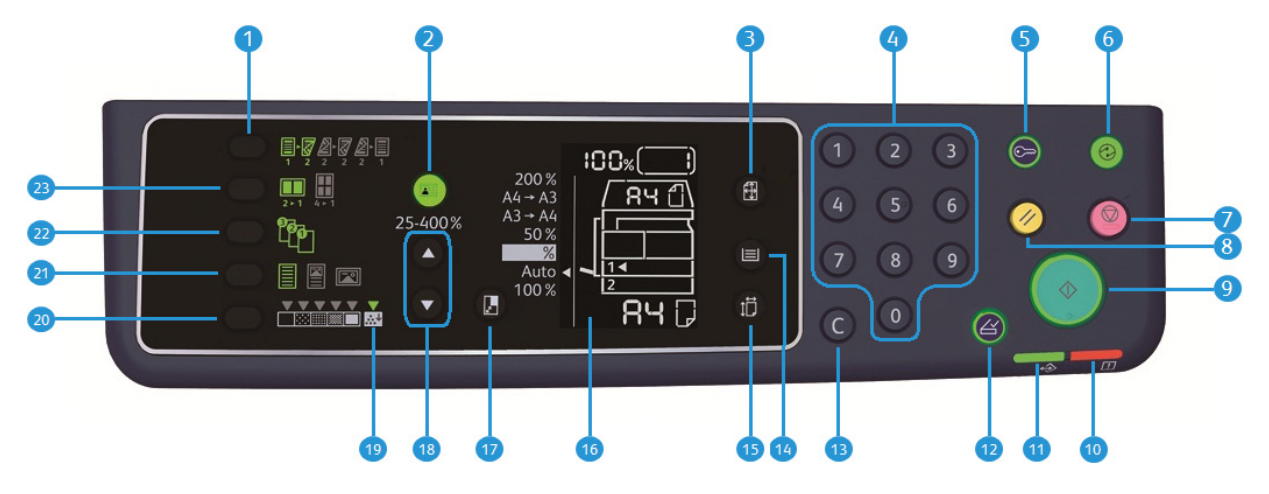

Az alábbi táblázat tartalmazza a vezérlőpult összetevőinek elnevezését és funkcióját.

| Szám | Összetevő                            | Leírás                                                                                                    |
|------|--------------------------------------|----------------------------------------------------------------------------------------------------|
| 1    | <b>2 oldalas</b> gomb                | Nyomja meg ezt a gombot az 1 oldalas vagy a 2 oldalas másolás<br>kiválasztásához.<br>Normál esetben ez az ikon nem világít (1 oldalas $\rightarrow$ 2 oldalas). A kijelölés a<br>kikapcsolt gombtól jobbra mozdul a gomb minden megnyomására (1<br>oldalas $\rightarrow$ 1 oldalas $\rightarrow$ 1 oldalas $\rightarrow$ 2 oldalas $\rightarrow$ 2 oldalas $\rightarrow$ 2 oldalas $\rightarrow$ 2 oldalas $\rightarrow$ 2 oldalas $\rightarrow$ 2 oldalas $\rightarrow$ 2 oldalas $\rightarrow$ 2 oldalas $\rightarrow$ 2 oldalas $\rightarrow$ 2 oldalas $\rightarrow$ 2 oldalas $\rightarrow$ 2 oldalas.<br>További információk: 2 oldalas 5-19. oldal. |
| 2    | <b>Igazolványmásolás</b> gomb        | Nyomja meg ezt a gombot, hogy az Igazolványmásolás funkciót használja.<br>Az Igazolványmásolás funkció kiválasztásakor a gomb világít.<br>További információk: Igazolványmásolás 5-16. oldal.                                                                                                    |
| 3    | Eredeti mérete gomb                  | Nyomja meg ezt a gombot a szkennelési méret és tájolás megadásához a<br>dokuüveg használata esetén.<br>Ha a dokumentumot a dokuadagolóra helyezi, a szkennelési méretet a gép<br>automatikusan beállítja.<br>A szkennelési méret a gépállapot diagramon minden alkalommal változik,<br>amikor a gombot lenyomja.<br>További információk: Eredeti mérete 5-14. oldal.                                                                                                    |
| 4    | Számbillentyűzet                     | Nyomja le a numerikus billentyűket a számok megadásához, például a<br>teljes példányszám megadásához.                                                                                                    |
| 5    | Bejelentkezés/<br>kijelentkezés gomb | Nyomja meg ezt a gombot a rendszeradminisztrátori üzemmódba való be-<br>és kilépéshez. A <b>Bejelentkezés/kijelentkezés</b> gomb a<br>rendszeradminisztrátori üzemmód használatakor világít.<br>További információk: Belépés a rendszeradminisztrátori üzemmódba<br>8-2. oldal.                                                                                                    |
| Szám | Összetevő                              | Leírás                                                                                                    |  |
|------|----------------------------------------|----------------------------------------------------------------------------------------------------|--|
| 6    | Energiatakarékos<br>üzemmód gombja     | Nyomja meg ezt a gombot az energiatakarékos módba való belépéshez, ha<br>a gép nincs használatban. A gomb világítani kezd.<br>Nyomja meg az <b>Energiatakarékos</b> gombot az energiatakarékos módból<br>való kilépéshez.<br>További információk: Energiatakarékos üzemmódok 3-8. oldal.                            |  |
| 7    | Stop gomb                              | Nyomja meg ezt a gombot az aktuális munka vagy egy hibás munka<br>leállításához.                                                                                                    |  |
| 8    | Összes törlése gomb                    | Nyomja meg ezt a gombot, ha az egyes funkciók megjelenített beállításait<br>szeretné visszaállítani az alapértelmezett értékekre, vagy nyomja meg a<br>beírt számok törléséhez. A beállítások a gép bekapcsolásának megfelelő<br>értékekre állnak vissza.                                                           |  |
| 9    | <b>Start</b> gomb                      | A dokumentumok szkennelésének megkezdéséhez, vagy az egyes<br>beállítások értékeinek megerősítéséhez.                                                                                                    |  |
| 10   | Hibajelző                              | Villog, ha hiba lép fel a rendszerben.<br>Világít, ha nem rendszerhiba történik (például papírelakadás vagy kifogyott<br>a papír).                                                                                                    |  |
| 11   | Adatjelző                              | Villog, miközben a gép adatokat küld vagy adatokat fogad.                                                                                                    |  |
| 12   | Utolsó eredeti gomb                    | Nyomja meg ezt a gombot, amikor beszkennelte az utolsó dokumentumot.<br>A gomb villog, amíg a gép egy dokumentumot szkennel, és folyamatosan<br>világít, amíg a gép a következő dokumentumot beszkennelésére vár.                                                                                                   |  |
| 13   | <b>C</b> (Törlés) gomb                 | Nyomja meg ezt a gombot a beírt számérték törléséhez.                                                                                                    |  |
| 14   | Papírkészlet gomb                      | Nyomja meg ezt a gombot a használni kívánt tálca kiválasztásához.<br>A kiválasztott tálca melletti jelző a gomb minden egyes megnyomására a<br>következő tálcára ugrik a gép állapotdiagramján.<br>További információk: Papírkészlet 5-10. oldal.                                                                   |  |
| 15   | <b>Méret (2 mp-ig nyomjα)</b><br>gomb  | Nyomja meg ezt a gombot, és válassza ki a papírméretet és tájolást a<br>kiválasztott tálcába töltött papírhoz.<br>A papírméret és a tájolás a gomb minden megnyomására módosul a gép<br>állapotdiagramján.<br>További információk: A papírméret beállítása 4-13. oldal.                                             |  |
| 16   | Gépállapot diagram<br>(utánzat)        | Megjeleníti a hiba helyét, a gép állapotát és más beállításokat.<br>További információk: Gépállapot 3-13. oldal.                                                                                                    |  |
| 17   | Kicsinyítés/nagyítás gomb              | Ezzel a gombbal lehet kiválasztani a méretezési arányt.<br>A gomb minden megnyomására a Kicsinyítés/nagyítás jelző a rögzített<br>méretezési arány mellett a következő méretezési arányra ugrik, és a<br>méretezési arány módosul a gépállapot diagramon.<br>További információk: Kicsinyítés/nagyítás 5-12. oldal. |  |
| 18   | Változtatható méretezési<br>arány gomb | Nyomja meg ezt a gombot, és adja meg a méretezési arányt 1%-os<br>lépésekben 25 és 400% között.<br>A méretezési arány a gomb minden megnyomásakor növekszik.<br>További információk: Kicsinyítés/nagyítás 5-12. oldal.                                                                                              |  |

| Szám | Összetevő                    | Leírás                                                                                                    |  |
|------|------------------------------|----------------------------------------------------------------------------------------------------|--|
| 19   | Festéktakarékos ikon         | A Festéktakarékos ikon jelzőfénye világít festéktakarékos üzemmódban.<br>További információk: Világosítás/sötétítés 5-16. oldal.                                                                                                    |  |
| 20   | Világosítás/sötétítés gomb   | <ul> <li>Nyomja meg ezt a gombot a másolat fedettségi szintjének vagy a<br/>festéktakarékos üzemmód kiválasztásához.</li> <li>A kijelölés jobbra mozdul el a gépállapot diagramon a gomb minden<br/>megnyomására.</li> <li>Ha a gombot akkor nyomja meg, miközben a jobb szélső ikon (a<br/>festéktakarékos üzemmód ikonja) világít, a kijelölés visszatér a bal szél<br/>ikonra.</li> <li>További információk: Világosítás/sötétítés 5-16. oldal.</li> </ul>                                                                                                    |  |
| 21   | <b>Eredeti típusa</b> gomb   | Nyomja meg ezt a gombot, ha ki szeretne választani a dokumentum<br>dokumentumtípusát.<br>A kijelölés jobbra mozdul el, valahányszor megnyomja a gombot.<br>További információk: Eredeti típusa 5-15. oldal.                                                                                                    |  |
| 22   | Szortírozott gomb            | Nyomja meg ezt a gombot, ha több másolat készítésekor szeretné azokat<br>szortírozni.<br>A kijelölés a szortírozás és a kötegelés között vált a gomb minden<br>megnyomására.<br>Ha a dokumentumok a dokuadagolóban vannak, ez a funkció<br>automatikusan bekapcsol.<br>További információk: Szortírozás 5-11. oldal.                                                                                                    |  |
| 23   | <b>Sokoldalas minta</b> gomb | <ul> <li>Nyomja meg ezt a gombot a Sokoldalas minta funkció használatához.</li> <li>Normál esetben nem világít (kikapcsolva). A kijelölés a kikapcsolt (letiltott állapot) gombtól jobbra mozdul a gomb minden megnyomására → 2 oldal → 4 oldal. Ha a gombot akkor nyomja meg, amikor a 4 képes világít, a fény ismét kialszik.</li> <li>Amikor a 2 képes vagy a 4 képes lehetőség van kiválasztva, a papírméretnek megfelelő szkennelési méret és tájolás jelenik meg a gépállapot diagram eredeti méretet feltüntető területén.</li> <li>További információk: Sokoldalas minta 5-20. oldal.</li> </ul> |  |

Megjegyzés: Egyes gombok nem érhetők el bizonyos modelleken. Ha a gépet kiegészítőkkel bővíti, az azokhoz tartozó funkciókat is használni tudja. További információkért vegye fel a kapcsolatot a vevőszolgálattal.

# Gépállapot

A gépállapot diagramja a következő gépállapotra utaló információkat jeleníti meg.

Ebben a szakaszban leírást talál a gépállapot diagram minden jelzőfényéről.

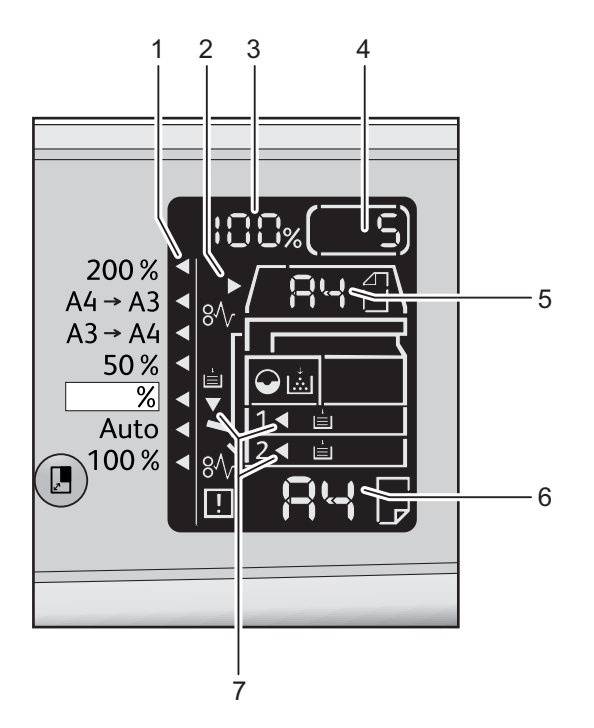

| Szám | Összetevő                                      | Leírás                                                                                                    |
|------|------------------------------------------------|----------------------------------------------------------------------------------------------------|
| 1    | Kicsinyítés/nagyítás<br>jelzőfénye             | Jelzi a kiválasztott méretezési arányt.                                                                                                    |
| 2    | Dokumentumjelző                                | Ez a jelző világít, amikor dokumentumot helyez a dokuadagolóba, vagy<br>amikor dokumentumelakadás következik be.                                                                                                    |
| 3    | Nagyítás/kicsinyítés<br>megjelenítési területe | Megjeleníti a megadott méretezési arány 25 és 400% között.<br>Ha az automatikus érzékelés van kiválasztva, megjelenik az "Aut" felirat.<br>Megjeleníti továbbá az összes másolt oldal számát, a felhasználói<br>azonosítót/rendszeradminisztrátori azonosítót, a program számát és a<br>munka típusát (Prt: nyomtatás, Scn: szkennelés, Err: hiba). |
| 4    | Összes másolat<br>megjelenítési területe       | A másolás összes példányszámát jeleníti meg.<br>Szintén megjeleníti a program számát vagy a hibakódot.                                                                                                    |
| 5    | Eredeti méret megjelenítési<br>területe        | Megjeleníti a szkennelési méretet és a tájolást, amelyet az <b>Eredeti mérete</b><br>gombban adott meg dokuüveg használata esetén. Ha dokumentumot<br>helyeznek a dokuadagolóba, a rendszer azt automatikusan érzékeli, és<br>automatikusan az "Aut" feliratot jeleníti meg.                                                                        |

| Szám | Összetevő                            | Leírás                                                                                                    |
|------|--------------------------------------|----------------------------------------------------------------------------------------------------|
| 6    | Papírméret megjelenítési<br>területe | Megjeleníti a kiválasztott tálcába töltött papír méretét és tájolását. Ha az<br>automatikus észlelés van kiválasztva a kiválasztott tálcához, megjelenik az<br>"Aut" felirat.       |
| 7    | Tálcák jelzőfényei                   | A kiválasztott tálcát jelzi.<br>Ha be van állítva az automatikus észlelés a kiválasztott tálcához, minden<br>tálca jelzőfénye kigyullad.<br>Azt is jelzi, ha papírelakadás történt. |

# Ikonok

Ez a rész ismerteti a gépállapot diagramon megjelenő ikonokat.

| ↓<br>        | Festékkazetta                 | Az ikon villog, ha a festékkazettát azonnal ki kell cserélni. Cserélje ki<br>a festékkazettát egy újra. A kijelzőn a J-1 hibakód látható.<br>A festékkazetta cseréjével kapcsolatban lásd: A festékkazetta<br>cseréje 10-3. oldal.                                                                                                    |
|--------------|-------------------------------|----------------------------------------------------------------------------------------------------|
| $\mathbf{O}$ | Dobkazetta                    | Ez az ikon világít, ha a dobkazettát hamarosan ki kell cserélni.<br>Készítsen elő egy új dobkazettát. Ekkor még nem jelenik meg<br>hibakód a kijelzőn.<br>Az ikon villog, ha a dobkazettát azonnal ki kell cserélni. Helyezzen<br>be új dobkazettát. Hibakód (J-4, J-7, J-8 vagy J-9) jelenik meg a<br>gép állapotdiagramján.<br>A dobkazetta cseréjével kapcsolatban lásd: A dobkazetta cseréje<br>10-6. oldal. |
|              | Papírtálca üres               | Ez az ikon akkor világít, amikor a papír kifogy a tálcából.                                                                                                    |
| 8∿           | Papír/dokumentum<br>elakadása | Ez az ikon világít, ha a papír vagy a dokumentum elakad a gépben.<br>Ellenőrizze a gépállapot diagramon megjelenő hiba kódját.<br>Tekintse meg a(z) Papírelakadások 11-28. oldal vagy a(z)<br>Dokumentumelakadások 11-35. oldal részt, és kövesse a megfelelő<br>eljárást az elakadt papír vagy dokumentum eltávolításához.                                                                                      |
| []]          | Hiba                          | Ez az ikon világít, ha hiba történik, például tálcaprobléma, a<br>festékkazetta kiürülése, a tinta és a dobkazetta lejárata.                                                                                                    |

## Villogó terület

Ha elakad a papír vagy dokumentum, vagy nyitva van valamelyik fedél, az értesítési terület az alábbi ábrán bemutatott módon villog.

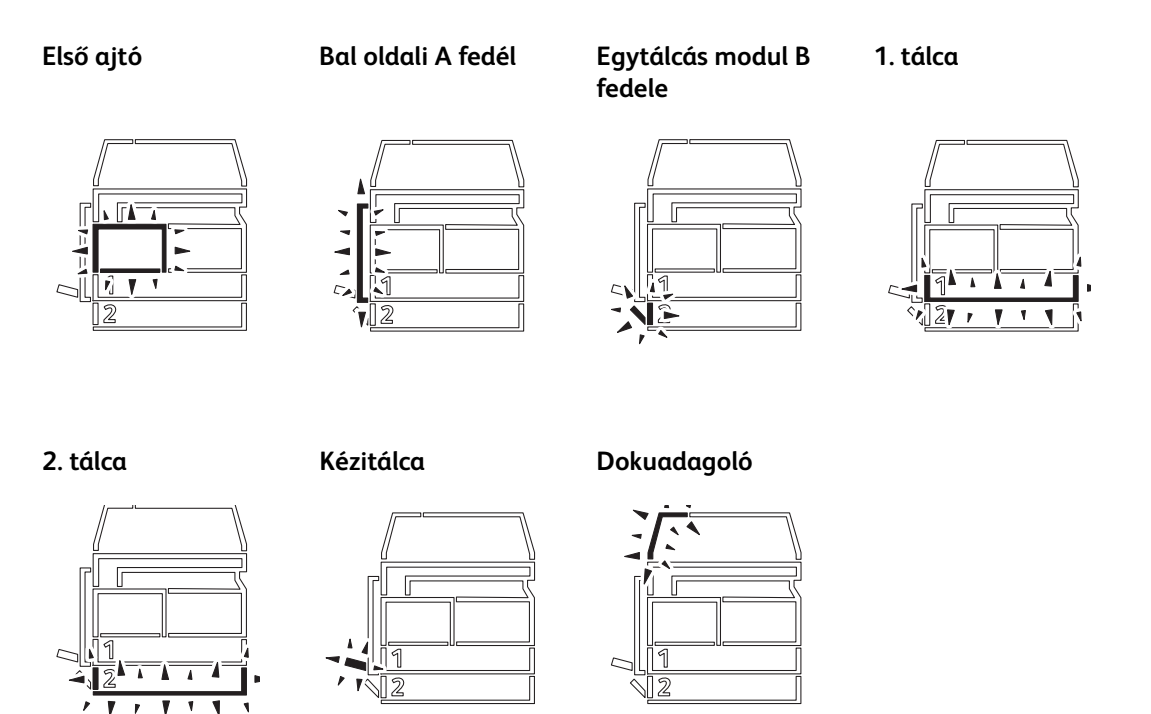

Ha a papír vagy dokumentum elakad, az  $8\sqrt{r}$  ikon is megjelenik.

# Számlázási üzemmódok

Ebben a fejezetben a bejelentkezési folyamat mellett megismerkedhet a gép háromféle számlázási üzemmódjával, amelyek lehetővé teszik az egyes másolási munkákhoz kapcsolódó felhasználói fiókok hatékony kezelését.

# Számlázási üzemmódok típusai

A következő üzemmódok egyike választható ki a rendszerbeállításoknál: Jelszó nélküli üzemmód, egyfelhasználós üzemmód, többfelhasználós üzemmód.

A számlázási üzemmód kiválasztásáról a rendszerbeállítások közül bővebben itt olvashat: A számlázási üzemmód beállításai 8-9. oldal.

#### Jelszó nélküli üzemmód

A jelszó nélküli üzemmódban nincs jelszó beállítva, így minden felhasználó elvégezhet bármilyen munkát.

#### Egyfelhasználós üzemmód

Egyfelhasználós üzemmódban egyetlen jelszó van beállítva a gépen. Csak a jelszóval rendelkező felhasználók végezhetnek másolási munkákat a gépen.

Megjegyzés: A nyomtatási vagy szkennelési munkákhoz nem szükséges jelszó.

#### Többfelhasználós üzemmód

Legfeljebb 10 felhasználói fiók állítható be a gépen a többfelhasználós üzemmódban. Tetszőleges jelszót állíthat be minden felhasználói fiókhoz. A bejelentkezéshez meg kell adni a fiók számát és jelszavát. A rendszeradminisztrátor mindegyik fiókhoz külön másolási korlátot rendelhet, és megtekintheti az egyes fiókok által készített összes másolatszámot.

Megjegyzés: A nyomtatási vagy szkennelési munkákhoz nem szükséges jelszó.

# Bejelentkezés a gépre egyfelhasználós üzemmódban

Amikor a gép egyfelhasználós üzemmódban van, "\_\_ \_ \_ " jelenik meg a gépállapot diagramon.

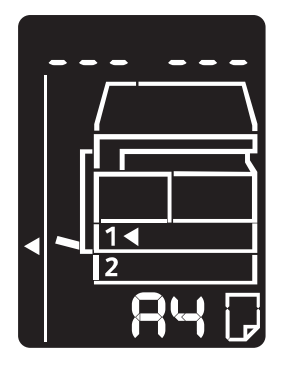

A számlázási üzemmód kiválasztásáról a rendszerbeállítások közül bővebben itt olvashat: A számlázási üzemmód beállításai 8-9. oldal.

1. A számbillentyűzeten adja meg a jelszót.

Számbillentyűzet

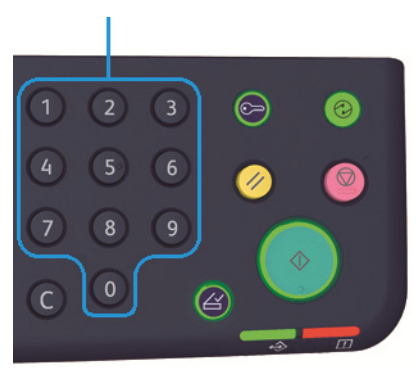

Megjegyzés: A jelszó nem egyezik meg a rendszeradminisztrátori jelszóval, amely a rendszeradminisztrátori üzemmódba a vezérlőpultról való belépéshez használatos. További információk: Belépés a rendszeradminisztrátori üzemmódba 8-2. oldal.

Biztonsági okokból az egyes számjegyek beírása után nem a számjegy, hanem egy kötőjel jelenik meg a kijelzőn.

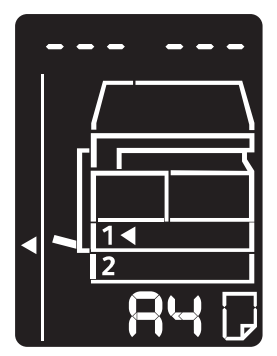

2. A **Start** gombbal erősítse meg a megadott jelszót.

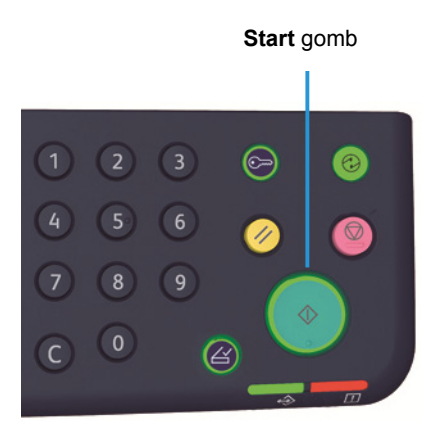

Ha a megadott jelszó helyes, a gép másolási üzemmódba lép, és a kijelzőn "1" jelenik meg.

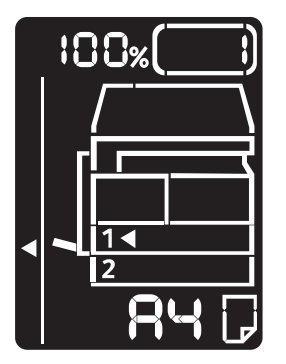

Amíg a felhasználó be van jelentkezve a gépre, a Bejelentkezés/kijelentkezés gomb világít.

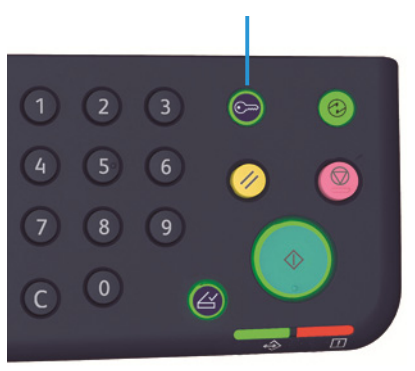

#### Bejelentkezés/kijelentkezés gomb

#### Megjegyzések

- Nyomtatáshoz vagy szkenneléshez nem kell bejelentkezni.
- A kijelentkezéshez nyomja meg a Bejelentkezés/kijelentkezés gombot.

# Bejelentkezés a gépre többfelhasználós üzemmódban

Többfelhasználós üzemmódban "Id \_ \_" villog a gépállapot diagramján.

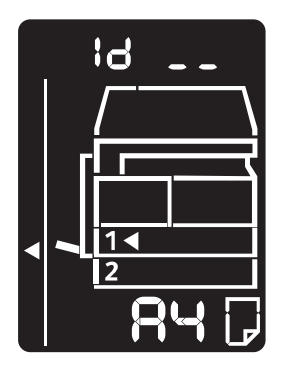

A számlázási üzemmód kiválasztásáról a rendszerbeállítások közül bővebben itt olvashat: A számlázási üzemmód beállításai 8-9. oldal.

1. A számbillentyűzeten adja meg a fiókszámot.

Számbillentyűzet

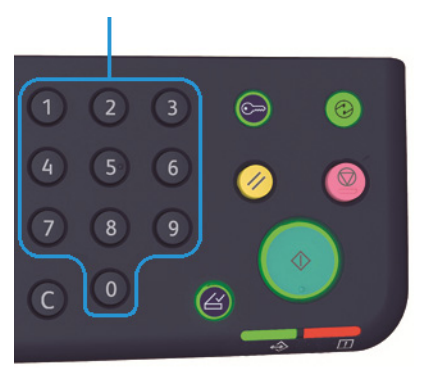

A beírt fiókszám megjelenik a kijelzőn.

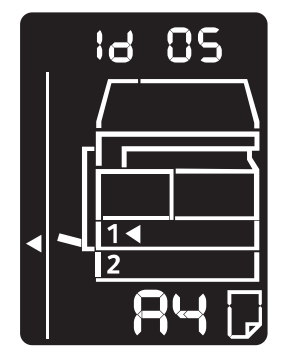

2. A **Start** gombbal erősítse meg a megadott számot.

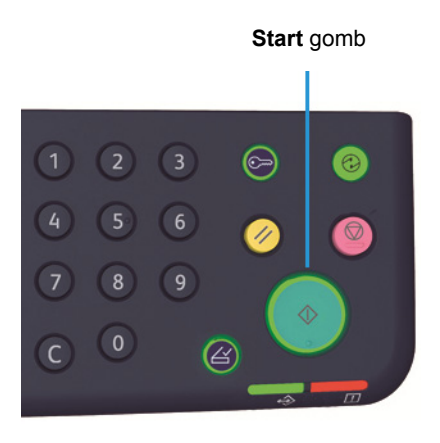

A "\_\_\_\_" felirat jelenik meg a gépállapot diagramon.

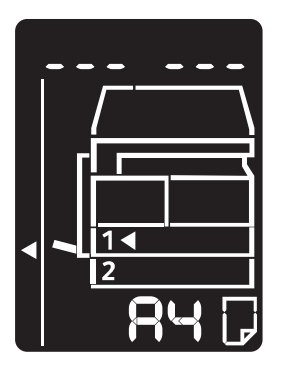

3. A numerikus billentyűzettel adja meg a beírt fiókszámnak megfelelő jelszót.

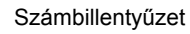

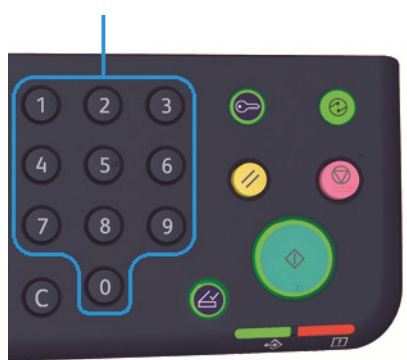

Biztonsági okokból az egyes számjegyek beírása után nem a számjegy, hanem egy kötőjel jelenik meg a kijelzőn.

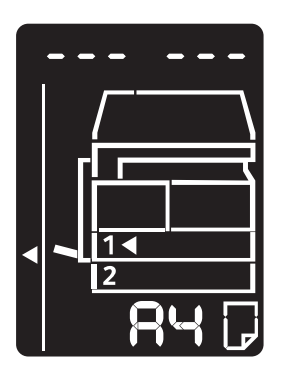

4. A **Start** gombbal erősítse meg a jelszót.

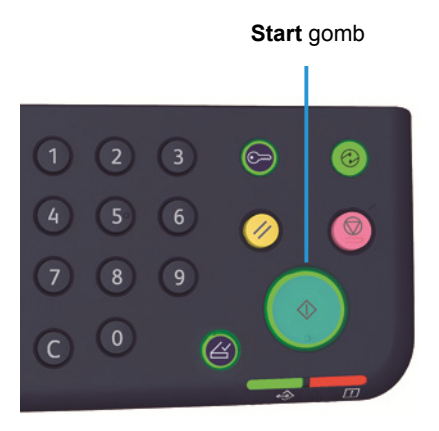

Ha a jelszó helyes, a gép másolási üzemmódba lép, és a kijelzőn "1" jelenik meg.

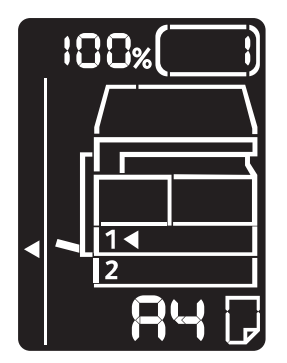

Amíg a felhasználó be van jelentkezve a gépre, a **Bejelentkezés/kijelentkezés** gomb világít.

#### Bejelentkezés/kijelentkezés gomb

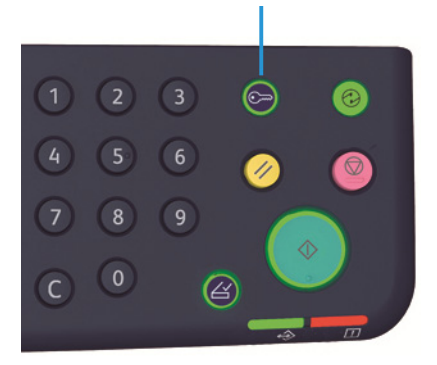

## Megjegyzések

- Nyomtatáshoz vagy szkenneléshez nem kell bejelentkezni.
- A kilépéshez nyomja meg a **Bejelentkezés/kijelentkezés** gombot.

# Papír betöltése

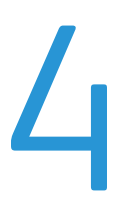

Ez a fejezet ismerteti a géphez használható papírokat, a papír kezelésekor alkalmazandó óvintézkedéseket, valamint a papír tálcába töltésének módját.

# Papírtípusok

A gép optimális teljesítményének eléréséhez, kizárólag a Xerox által ajánlott papírtípusokat használja. A nem ajánlott papírtípusok papírelakadást, gyengébb nyomtatási minőséget, hibás működést és a gép károsodását okozhatják.

Ha a Xerox által ajánlottól eltérő papírt kíván használni, forduljon a Xerox vevőszolgálatához.

#### Megjegyzések

- Ne használjon elektromosan vezető papírt, mint például origami papírt, másolópapírt, vagy elektromos vezetővel bevont papírt. Ha papírelakadás történik, az ilyen papír rövidre zárhatja a gépet, és tüzet okozhat.
- A víz, eső vagy gőzök által okozott nedvesség a nyomtatott képek halványodását okozhatja. További információkért vegye fel a kapcsolatot a vevőszolgálattal.

| Papírtálca                               | Alapsúly/rizsmasúly                                 | Betölthető mennyiség                      |
|------------------------------------------|-----------------------------------------------------|-------------------------------------------|
| 1. tálca (szabványos)                    | 60–90 g/m <sup>2</sup><br>Rizsmasúly: 51,6–77,4 kg  | 250 lap <sup>*1</sup> (maximum<br>27 mm)  |
| 2. tálca (opcionális<br>egytálcás modul) | 60–90 g/m <sup>2</sup><br>Rizsmasúly: 51,6–77,4 kg  | 500 lap * <sup>1</sup> (maximum<br>54 mm) |
| Kézitálca                                | 60–110 g/m <sup>2</sup><br>Rizsmasúly: 51,6–94,6 kg | 100 lap * <sup>1</sup> (maximum<br>10 mm) |

# Támogatott papírsúlyok és lapszámok

<sup>\*1</sup> Ha 80 g/m<sup>2</sup> felülettömegű papírt használ <sup>\*2</sup> Ha a Xerox szabványos papírját használja

#### Megjegyzések

- A papírelakadások akkor fordulhatnak elő, ha a nyomtató-illesztőprogramban megadottól eltérő méretű papírra akar nyomtatni, vagy ha a tálca nem támogatja a betöltött papírt. Válassza ki a megfelelő papírméretet, típust és tálcát a sikeres nyomtatáshoz.
- Az alapsúly egyetlen, 1 m<sup>2</sup> méretű papírlap súlya.
- A rizsmasúly 1 000 duodecimo (788 × 1 091 mm) méretű papírlap súlya.

#### Támogatott papírméretek

- Maximum: A3, 11 × 17"
- Minimum: 1. és 2. tálca: B5, kézitálca A5, 5,5 × 8,5"

#### Kétoldalas nyomtatás

A következő típusú papírok támogatottak az automatikus kétoldalas nyomtatáshoz:

- Könnyű (60–63 g/m<sup>2</sup>)
- Sima (64–90 g/m<sup>2</sup>)
- Vastag (91–110 g/m<sup>2</sup>) \*csak kézitálca

# Támogatott papírtípus

# Szabványos papír

Ha a szokásos papírra (sima papírra) nyomtat vagy másol, válasszon olyan papírt, amely megfelel az alábbi szabványoknak. A lehető legtisztább másolat vagy nyomat eléréséhez a következő szabványos papír használata javasolt.

| Papír neve: | Alapsúly<br>(g/m <sup>2</sup> ) | Papírtípus | Megjegyzések/ellenintézkedés                                            |
|-------------|---------------------------------|------------|-------------------------------------------------------------------------|
| P Papír     | 64                              | Sima       | Ez a teherbíró, sima papír az iroda belső<br>dokumentumaihoz megfelelő. |

## Félszabványos papír

A szabványos papíron kívül a következő papírtípusok is használhatók.

| Papír neve: | Alapsúly<br>(g/m <sup>2</sup> ) | Papírtípus | Megjegyzések/ellenintézkedés                                                           |  |
|-------------|---------------------------------|------------|----------------------------------------------------------------------------------------|--|
| Colotech +  | 90                              | Sima       | Fénymásolás vagy nyomtatás előtt pörgesse át a<br>papírt, és töltse be újra a tálcába. |  |
| Laserprint  | 80                              | Sima       | _                                                                                      |  |
| Performer   | 70                              | Sima       | Fénymásolás vagy nyomtatás előtt pörgesse át a                                         |  |
|             | 80                              | Sima       | papirt, es toltse be ujra a talcaba.                                                   |  |
| Business    | 80                              | Sima       | Fénymásolás vagy nyomtatás előtt pörgesse át a<br>papírt, és töltse be újra a tálcába. |  |
| Express     | 70                              | Sima       | _                                                                                      |  |
|             | 80                              | Sima       | —                                                                                      |  |
| Performer+  | 75                              | Sima       | _                                                                                      |  |
|             | 80                              | Sima       | _                                                                                      |  |

| Papír neve:               | Alapsúly<br>(g/m <sup>2</sup> ) | Papírtípus | Megjegyzések/ellenintézkedés                                                           |
|---------------------------|---------------------------------|------------|----------------------------------------------------------------------------------------|
| Business +                | 70                              | Sima       | —                                                                                      |
|                           | 80                              | Sima       | —                                                                                      |
| DocuPaper                 | 70                              | Sima       | —                                                                                      |
|                           | 80                              | Sima       | —                                                                                      |
| Professional              | 80                              | Sima       | —                                                                                      |
| Colotech Idol             | 80                              | Sima       | —                                                                                      |
| Premier                   | 80                              | Sima       | —                                                                                      |
| Xplore                    | 70                              | Sima       | Fénymásolás vagy nyomtatás előtt pörgesse át a<br>papírt, és töltse be újra a tálcába. |
| Xcite                     | 80                              | Sima       | Fénymásolás vagy nyomtatás előtt pörgesse át a<br>papírt, és töltse be újra a tálcába. |
| Xceed                     | 70                              | Sima       | —                                                                                      |
|                           | 80                              | Sima       | _                                                                                      |
| ASTRO EXTRA               | 70                              | Sima       | —                                                                                      |
|                           | 80                              | Sima       | —                                                                                      |
| Xpress                    | 70                              | Sima       | —                                                                                      |
| Xtra                      | 75                              | Sima       | _                                                                                      |
|                           | 80                              | Sima       | —                                                                                      |
| ECO Enviroguard papír     | 75                              | Sima       | —                                                                                      |
| Explorer                  | 70                              | Sima       | —                                                                                      |
|                           | 75                              | Sima       | —                                                                                      |
|                           | 80                              | Sima       | —                                                                                      |
| A-paper                   | 75                              | Sima       | —                                                                                      |
| H-paper                   | 80                              | Sima       | —                                                                                      |
| Vellum papír              | 80                              | Sima       | —                                                                                      |
| Diplomat                  | 80                              | Sima       | —                                                                                      |
| PAPER ONE COPIER<br>PAPÍR | 70                              | Sima       | —                                                                                      |
| Colour Impression         | 90                              | Sima       | —                                                                                      |
| PaperOne                  | 80                              | Sima       | —                                                                                      |
| XeroxOne                  | 80                              | Sima       | -                                                                                      |

| Papír neve:                    | Alapsúly<br>(g/m <sup>2</sup> ) | Papírtípus | Megjegyzések/ellenintézkedés |
|--------------------------------|---------------------------------|------------|------------------------------|
| X'treme Platinum               | 80                              | Sima       | —                            |
| Attitude                       | 70                              | Sima       | —                            |
| PerfectPrint                   | 80                              | Sima       | —                            |
| LQ-PAPER                       | 80                              | Sima       | —                            |
| Horizon                        | 70                              | Sima       | _                            |
|                                | 80                              | Sima       | —                            |
| Office                         | 70                              | Sima       | _                            |
|                                | 80                              | Sima       | —                            |
| Paper One<br>(csomagolás: kék) | 80                              | Sima       | _                            |

# Használható papír

A szabványos/félszabványos papíron kívül a következő papírtípusok is használhatók.

| Papír neve:                                    | Alapsúly<br>(g/m <sup>2</sup> ) | Papírtípus  | Megjegyzések/ellenintézkedés |
|------------------------------------------------|---------------------------------|-------------|------------------------------|
| DocuPaper Black                                | 70                              | Sima        | —                            |
| Laserprint                                     | 80                              | Sima        | _                            |
| Green Wrap<br>(újrahasznosított)               | 80                              | Sima        | _                            |
| Recycled Pure+<br>(újrahasznosított)           | 80                              | Sima        | —                            |
| Performa Plus                                  | 70                              | Sima        | —                            |
| Colotech Idol                                  | 100                             | Nehéz papír | —                            |
| Újrahasznosított Supreme<br>(újrahasznosított) | 80                              | Sima        | _                            |
| K-paper                                        | 75                              | Sima        | —                            |
|                                                | 80                              | Sima        | —                            |
| J Paper                                        | 82                              | Sima        | —                            |
| JD Paper                                       | 98                              | Sima        | _                            |
| PAPER ONE minden célra                         | 80                              | Sima        | _                            |
| DOUBLE A                                       | 80                              | Sima        |                              |
| XEROX ONE                                      | 80                              | Sima        | —                            |

| Papír neve:                         | Alapsúly<br>(g/m <sup>2</sup> ) | Papírtípus  | Megjegyzések/ellenintézkedés                                                              |
|-------------------------------------|---------------------------------|-------------|-------------------------------------------------------------------------------------------|
| WARRIOR                             | 70                              | Sima        | —                                                                                         |
| Performer                           | 80                              | Sima        | Fénymásolás vagy nyomtatás előtt<br>pörgesse át a papírt, és töltse be újra a<br>tálcába. |
| Professional                        | 80                              | Sima        | —                                                                                         |
| Xerox Undertones - többféle<br>szín | 80                              | Sima        | _                                                                                         |
| Recycled Pure<br>(újrahasznosított) | 80                              | Sima        | _                                                                                         |
| Colotech+                           | 90                              | Sima        | _                                                                                         |
|                                     | 100                             | Nehéz papír | —                                                                                         |
| Van Hawk papír                      | 70                              | Sima        | _                                                                                         |
|                                     | 80                              | Sima        | —                                                                                         |
| PaperOne                            | 70                              | Sima        | _                                                                                         |
|                                     | 80                              | Sima        | —                                                                                         |
| ÚJRAHASZNOSÍTOTT PAPÍR<br>SHIH-TZU  | 70                              | Sima        | _                                                                                         |
| DOUBLE A                            | 80                              | Sima        | —                                                                                         |
| Roxy Paper                          | 80                              | Sima        | —                                                                                         |
| Qinghe (újrahasznosított)           | 80                              | Sima        | _                                                                                         |
| Star (csomag: narancssárga)         | 70                              | Sima        |                                                                                           |
| Star                                | 80                              | Sima        | —                                                                                         |

# Nem használható papírok

A Xerox által nem ajánlott papír használata papírelakadást vagy a gép hibás működését okozhatja. Használjon Xerox által ajánlott papírt.

# A papír tárolása és kezelése

#### Kérjük, hogy a papír tárolása során tartsa szem előtt az alábbi szempontokat:

- Tárolja a papírt szekrényben, vagy más száraz helyen. Ha a papír nedvességet szív magába, papírelakadást és rosszabb képminőséget okozhat.
- A csomag felnyitása után csomagolja be, és tárolja a maradék papírt. Javasoljuk, hogy a maradék papírt tárolja a nedvesedést megelőző csomagolásban.
- A papírt sima felületen kell tárolni, hogy ne hullámosodjon, és ne gyűrődjön.

## Kérjük, tartsa be a következő alapelveket, amikor a tálcába papírt tölt be:

- A tálcába töltés előtt igazítsa gondosan egymáshoz a papírköteget.
- Ne használjon gyűrött vagy szamárfüles papírlapokat.
- Ne használjon meggörbült vagy összekunkorodott papírlapokat.
- Ne töltsön a tálcába egyszerre többféle méretű papírt.
- Ügyeljen arra, hogy ne érintse meg a nyomtatandó oldalt. A bőrön levő zsírok hozzátapadhatnak a másolóanyaghoz, ami befolyásolhatja a nyomtatás minőségét. Ha ez mégis elkerülhetetlen, használjon ujjvédőt, kesztyűt, vagy más védőeszközt a nyomathordozó megérintéséhez.
- LEF (adagolás a lap hosszú élével) tájolás ajánlott a nehéz másolóanyagok kézitálcába helyezéséhez. Ha a papír rosszul adagolódik, akkor hajtsa fel szándékosan a lap belépő élét.

# Papír betöltése

#### Automatikus tálcaválasztás

A nyomtatási munkák feldolgozásánál a nyomtató-illesztőprogram képernyőjén válassza a Papír/kimenet lap Papírtálca lehetőségénél az **Automatikus papírválasztás** opciót, és adja meg a beállításokat. A gép automatikusan választ tálcát, hogy egyezzen a megadott dokumentum méretével és tájolásával. Ezt a funkciót automatikus tálcaválasztásnak hívják.

Másolási munka feldolgozásánál a Papírkészlet gomb megnyomásával válassza az Aut lehetőséget.

Az automatikus tálcaválasztás funkció a tálcákat az 1. tálca > 2. tálca sorrendben választja ki, ha több papírtálca is tartalmaz ugyanolyan méretű és tájolású papírt.

Megjegyzések

- A kézitálca nem választható automatikus tálcaválasztás esetén.
- A 2. tálca egy külön rendelhető tartozék.
- Ha kifogy a papír a másolás vagy a nyomtatás alatt, válassza ki azt a tálcát, amely azonos méretű és azonos tájolású papírt tartalmaz, mint az, amit a másoláshoz vagy a nyomtatáshoz használt, és folytassa a másolást vagy a nyomtatást (automatikus tálcaváltás funkció).

# Papír betöltése az 1. és az opcionális 2. tálcába

Ha kifogy a papír a másolás vagy a nyomtatás alatt, és hibakód jelenik meg a gépállapot diagramon, tegyen papírt a tálcába. A papír betöltése után a másolás vagy a nyomtatás automatikusan folytatódik.

Megjegyzés: A papír betöltése előtt pörgesse át jól a papírt. Ez megakadályozza, hogy az egyes lapok egymáshoz tapadjanak, amivel csökkenthető a papírelakadás kockázata.

A papír méretének és tájolásának megadásáról itt olvashat: Papírméret módosítása az 1. és a 2. tálcában 4-11. oldal.

1. Húzza ki a tálcát ütközésig.

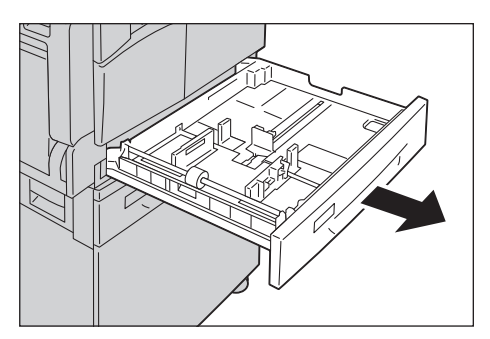

#### Megjegyzések

- Miközben a gép másol vagy nyomtat, ne húzza ki azt a tálcát, amelyet a gép a munkához használ.
- A papír elakadásának elkerülése és a papírbehúzási hibák megelőzése érdekében ne töltsön be eltérő méretű vagy típusú papírt a tálcákban levő maradék papír tetejére.
- Ha az összes tálcát egyszerre húzza ki, az a gép megbillenhet vagy felborulhat, és sérülést okozhat.

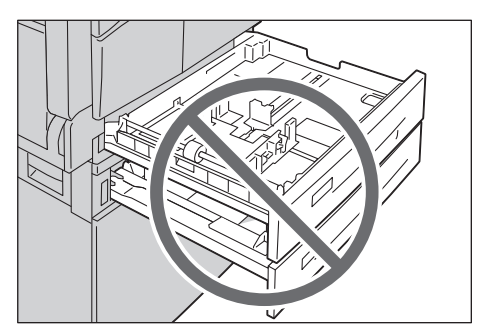

2. Az 1. tálcában nyomja le a fémlemezt a tálca aljára.

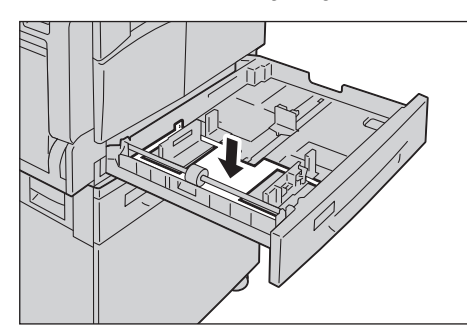

3. Helyezze a papírt a tálcába a másolandó, illetve nyomtatandó oldalával felfelé. A papír belépő élét igazítsa a tálca bal oldalához.

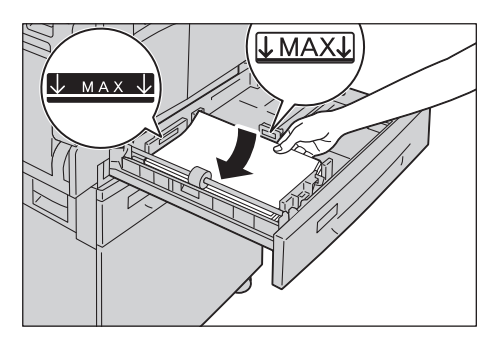

Megjegyzések

- A maximális töltési vonal fölé ne töltsön papírt. Ez papírelakadást vagy hibás működést okozhat.
- Ne helyezzen semmilyen tárgyat vagy papírt az 1. és 2. a tálca jobb oldali üres részére. Ha így tesz, papírelakadást vagy meghibásodást okozhat.

4. Óvatosan tolja be a tálcát ütközésig.

#### Megjegyzések

- A tálcát lassan tolja be. Ha túl nagy erővel tolja be a tálcát, a gép meghibásodhat.
- Tolja be a tálcát ütközésig, hogy megelőzze a papírelakadást.

# Papír töltése a kézitálcába

Használja a kézitálcát, ha olyan papírra nyomtat, amely nem helyezhető az 1. vagy a 2. tálcába.

Nyomtatáshoz adja meg a beállításokat a Papír/kimenet fülön a nyomtató-illesztőprogramban. Adja meg a betöltendő papír típusát is.

Megjegyzések

- A papír elakadásának elkerülése és a betöltési hibák megelőzése érdekében ne vegye ki a papírt a csomagolásból, amíg nincs rá szükség.
- Betöltése előtt pörgesse át jól a papírt a tálcában. Ez megakadályozza, hogy az egyes lapok egymáshoz tapadjanak, és csökkenti a papírelakadás kockázatát.
- 1. Nyissa ki a kézitálcát.

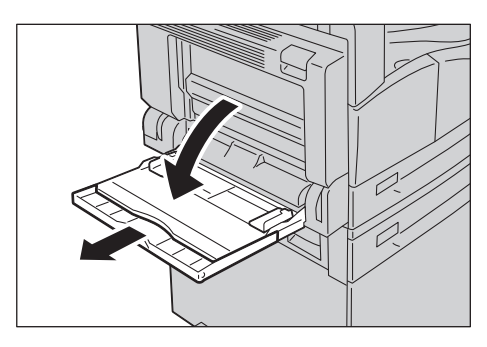

Megjegyzés: Ha szükséges, húzza ki a tálcahosszabbítót. Óvatosan húzza ki a hosszabbítót.

2. A másolni vagy nyomtatni kívánt oldallal lefelé töltse be a papírt úgy, hogy annak éle éppen hogy csak megérintse a papírbehúzó bemenetét.

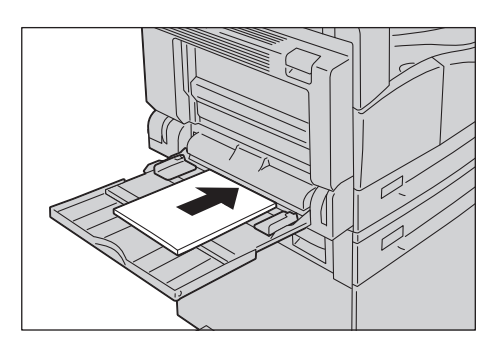

#### Megjegyzések

- Ne töltsön be egy tálcába vegyes típusú papírt.
- A maximális töltési vonal fölé ne töltsön papírt. Ez papírelakadást vagy hibás működést okozhat.
- Néhány nehézsúlyú papír esetén előfordulhat, hogy a gép nem tudja a papírt adagolni, vagy arra nem tud a kívánt nyomtatási minőségben nyomtatni.
- 3. Óvatosan igazítsa a papírvezetőket a betöltött papírhoz.

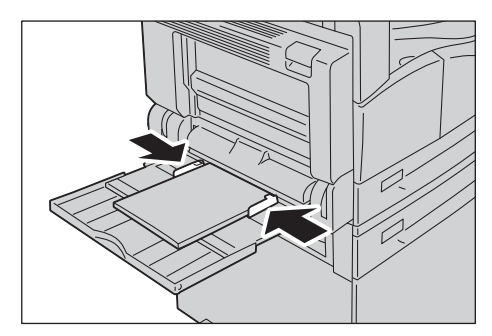

4. Hajtsa végre a másolási vagy nyomtatási műveletet.

# Papírméret módosítása

Ez a rész leírja, hogyan kell módosítani a papír méretét az 1. és a 2. tálcában.

Megjegyzések

- Ne töltsön be egy tálcába vegyes méretű papírt.
- Ha megváltoztatja a tálcába töltött papír méretét és tájolását, módosítsa a papírméret beállításait a betöltött papír méretének megfelelően. A papír méret- és tájolásbeállításainak módosításáról itt olvashat: A papírméret beállítása 4-13. oldal.

# Papírméret módosítása az 1. és a 2. tálcában

1. Húzza ki a tálcát ütközésig.

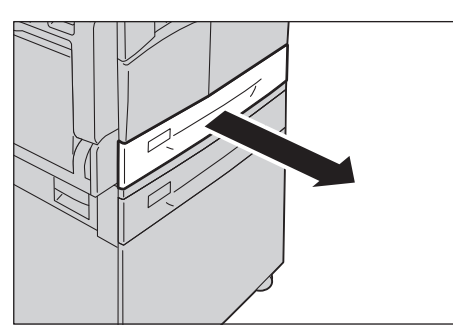

#### Megjegyzések

- Miközben a gép másol vagy nyomtat, ne húzza ki azt a tálcát, amelyet a gép a munkához használ.
- A papír elakadásának elkerülése és a papírbehúzási hibák megelőzése érdekében ne töltsön be eltérő méretű vagy típusú papírt a tálcákban levő maradék papír tetejére.
- 2. Vegye ki a tálcából az összes papírt.
- 3. Az 1. tálcában nyomja le a fémlemezt a tálca aljára.

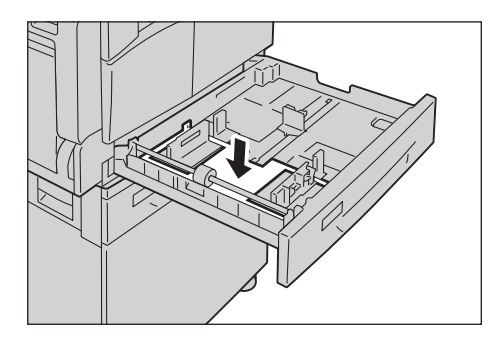

4. Csípje össze a két papírvezető kart, és tolja azokat a papír szélei felé.

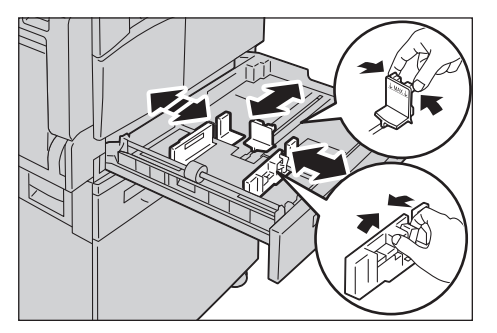

5. Helyezze a papírt a tálcába a másolandó vagy nyomtatandó oldalával felfelé. A papír belépő élét igazítsa a tálca bal oldalához.

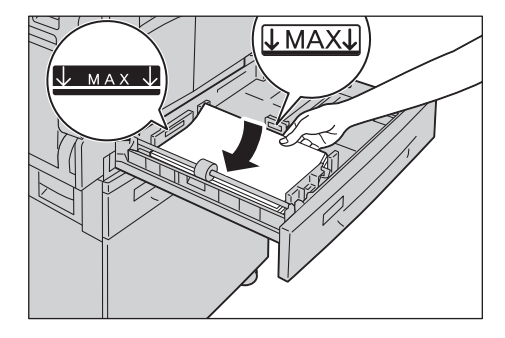

Megjegyzés: A maximális töltési vonal fölé ne töltsön papírt. Ez papírelakadást vagy hibás működést okozhat.

6. Óvatosan tolja be a tálcát ütközésig.

#### Megjegyzések

- A tálcát lassan tolja be. Ha túl nagy erővel tolja be a tálcát, a gép meghibásodhat.
- Ragassza a papírméret címkét a tálcára.
- 7. Állítsa be a papírméretet.

Lásd: A papírméret beállítása 4-13. oldal.

# A papírméret beállítása

Ez a rész leírja, hogy miként állítsa be a papír méretét és tájolását az 1. és a 2. tálcákban.

Papír betöltése után ellenőrizze, hogy a méret és a tájolás megfelel-e a tálcába töltött papírnak.

Megjegyzés: Nem módosíthatja a beállítást, amíg a gép egy munkát dolgoz fel.

1. Nyomja meg a **Papírkészlet** gombot annak a tálcának a kiválasztásához, ahova a megadott méretű és tájolású papírt tölti be.

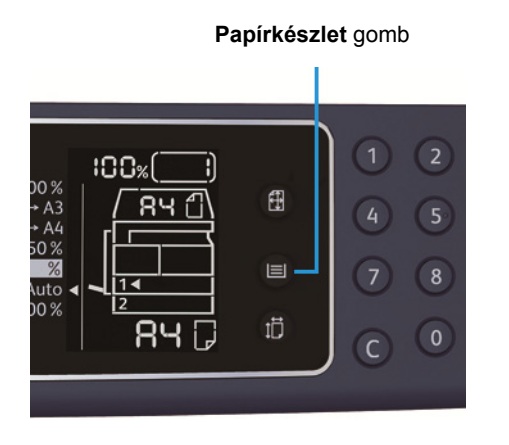

A gépállapot diagramon kigyullad a kiválasztott tálca jelzőfénye, a papírméret és a tájolás pedig megjelenik a papírméret kijelzőjén.

2. Nyomja meg és tartsa lenyomva a **Méret (2 mp-ig nyomja)** gombot legalább 2 másodpercig, amíg a papírméret a papírméret elkezd villogni a kijelzőn.

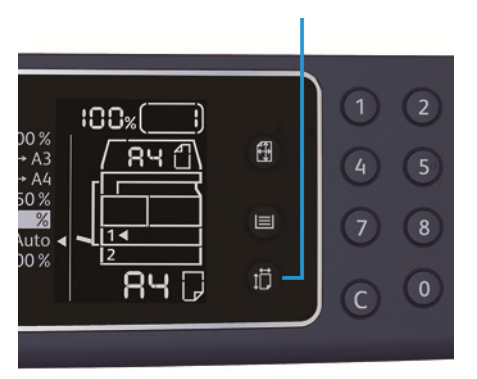

Méret (2 mp-ig nyomja) gomb

A papírméret villog a papírméret kijelzőjén, és a gép a papírméret-beállítási üzemmódba lép.

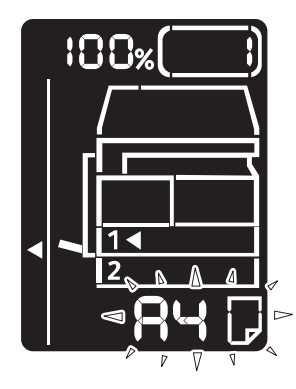

3. Nyomja meg a **Méret (2 mp-ig nyomja)** gombot, és válassza ki a papírméretet és tájolást a kiválasztott tálcába töltött papírhoz.

A kiválasztott papír mérete és tájolása megjelenik a gépállapot diagramon.

A Start gomb villog a beállítás során.

4. A Start gombbal erősítse meg a beállításokat.

Ha a papírméret-beállítási üzemmódból a beállítások mentése nélkül szeretne kilépni, nyomja meg az **Összes törlése** gombot, vagy a **Stop** gombot.

Megjegyzés: Ne feledje megnyomni a **Start** gombot. Máskülönben a beállítások a papírméret- és a tájolási beállítások törlődnek, és az előző beállításokra állnak vissza.

# A papírtípus beállítása

Ez a rész leírja, hogy hogyan állítsa be a tálcába betöltött papír típusát.

A papír típusának beállítása alapértelmezés szerint a szabványos típusra van állítva. Ha más típusú papírt tölt a tálcába, a betöltött papír típusától függően módosítsa a papírtípust a nyomtatás minőségének megőrzéséhez.

Lásd: Támogatott papírtípus 4-2. oldal.

1. Lépjen be a rendszeradminisztrátori üzemmódba.

Lásd: Belépés a rendszeradminisztrátori üzemmódba 8-2. oldal.

2. Nyomja meg a megerősíteni kívánt tálca programszámát.

| Program száma | Tétel     |
|---------------|-----------|
| 500           | 1. tálca  |
| 501           | 2. tálca  |
| 502           | Kézitálca |

Megjelenik az aktuális érték.

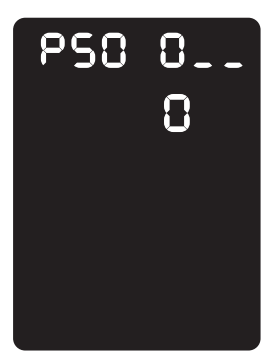

- 3. Nyomja meg a Méret (2 mp-ig nyomja) gombot a beállítás módosításához.
- 4. Adja meg a beállítani kívánt papírtípus programszámát, majd nyomja meg a **Start** gombot.

| Program száma | Tétel  |
|---------------|--------|
| 0             | Normál |
| 2             | Nehéz  |
| 5             | Könnyű |

Miután a beírt programszám kétszer villan, az új beállítás megerősítése megtörtént.

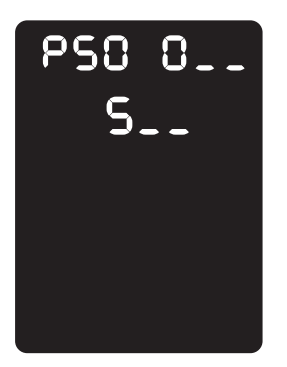

5. A beállítás megerősítése után nyomja meg a **Bejelentkezés/kijelentkezés** gombot, és lépjen ki a rendszeradminisztrátori üzemmódból.

Megjegyzés: Amikor kilép a rendszeradminisztrátori üzemmódból, a **Bejelentkezés/kijelentkezés** gomb lámpája kialszik.

# Másolás

# 5

# Másolási eljárás

Ebben a részben az alapvető másolási eljárásokkal ismerkedhet meg.

# Dokumentum behelyezése

A következő két módszer használható a dokumentumok betöltéséhez.

## Dokuadagoló

- Egyetlen lap
- Több lap

## Dokuüveg

- Egyetlen lap
- Kötött dokumentumok, például könyv

Megjegyzés: A dokuadagoló egyes modellekkel nem használható. Egy választható összetevő szükséges. Forduljon a Xerox helyi képviselőjéhez.

## Dokuadagoló

## Támogatott dokumentumméretek

A szabványos méretű dokumentumokat a dokuadagolóba helyezheti.

Ha a dokumentumot a dokuadagolóba helyezi, a gép automatikusan érzékeli a dokumentum méretét. A gép a következő szabványos méretű dokumentumokat automatikusan érzékeli: A5<sup>(21</sup>, A4<sup>(21</sup>, A4<sup>(21</sup>, A3<sup>(21</sup>, B5<sup>(21</sup>, B5<sup>(21</sup>, B4<sup>(21</sup>, 8,5 × 11"<sup>(21</sup>, 8,5 × 11"<sup>(21</sup>, 8,5 × 13"<sup>(21</sup>, 8,5 × 14"<sup>(21</sup>, 11 × 17"<sup>(21</sup>, 16K<sup>(21</sup>, 16K<sup>(21</sup>, 8,5 × 13"<sup>(21</sup>, 8,5 × 14"<sup>(21</sup>, 11 × 17"<sup>(21</sup>, 16K<sup>(21</sup>, 16K<sup>(21</sup>, 16K<sup>(21</sup>, 11 × 17"<sup>(21</sup>, 16K<sup>(21</sup>, 11 × 17"<sup>(21</sup>, 16K<sup>(21</sup>, 11 × 17"<sup>(21</sup>, 16K<sup>(21</sup>, 11 × 17"<sup>(21</sup>, 16K<sup>(21</sup>, 11 × 17"<sup>(21</sup>, 16K<sup>(21</sup>, 11 × 17"<sup>(21</sup>, 16K<sup>(21</sup>, 11 × 17"<sup>(21</sup>, 16K<sup>(21</sup>, 11 × 17"<sup>(21</sup>, 16K<sup>(21</sup>, 11 × 17"<sup>(21</sup>, 16K<sup>(21</sup>, 11 × 17"<sup>(21</sup>, 16K<sup>(21</sup>, 11 × 17"<sup>(21</sup>, 16K<sup>(21</sup>, 11 × 17"<sup>(21</sup>, 16K<sup>(21</sup>, 11 × 17"<sup>(21</sup>, 11 × 17"<sup>(21</sup>, 11 × 17"<sup>(21</sup>, 11 × 17"<sup>(21</sup>, 16K<sup>(21</sup>, 11 × 11))))))

Megjegyzés: A következő alternatív dokumentumméretek közül is választhat egyet. További információk: Rendszerbeállítások 8-5. oldal.

- 8,5 × 13" 🗂 vagy 8,5 × 13,4" 🗂
- 8,5 × 13" 🗂 vagy 8,5 × 14" 🗂
- B5 🖆 vagy 16K 🖆

## Támogatott dokumentumtípusok (súlyok)

A dokuadagolóba 38–128 g/m² felülettömegű dokumentumok (50–128 g/m² a kétoldalas dokumentumok esetében) helyezhetők.

A dokuadagolóba betölthető lapok száma a következő.

| Dokumentum típusα (g/m <sup>2</sup> )             | Lapok száma |
|---------------------------------------------------|-------------|
| Könnyű (38–49 g/m <sup>2</sup> )                  | 110 Ιαρ     |
| Sima (50–80 g/m²)                                 | 110 Ιαρ     |
| Nehéz (81–128 g/m <sup>2</sup> ) (csak kézitálca) | 75 lap      |

Megjegyzés: A papírelakadás elkerülése érdekében használja a dokuüveget a vegyes méretű, összehajtott, gyűrött, kivágott részeket tartalmazó dokumentumok, kunkorodott vagy átírópapírok esetén. Ha az összekunkorodott dokumentum kisimítható, akkor az is használható.

A dokumentumok dokuadagolóba helyezésének lépései a következők.

Egy- és többlapos dokumentumokat is behelyezhet.

- 1. Távolítson el minden gemkapcsot és kapcsot, mielőtt a dokuadagolóba helyezi a dokumentumot.
- 2. Helyezze a dokumentumot a dokuadagoló közepére úgy, hogy a másolni kívánt oldalával (vagy a kétoldalas dokumentum első oldalával) felfelé nézzen.

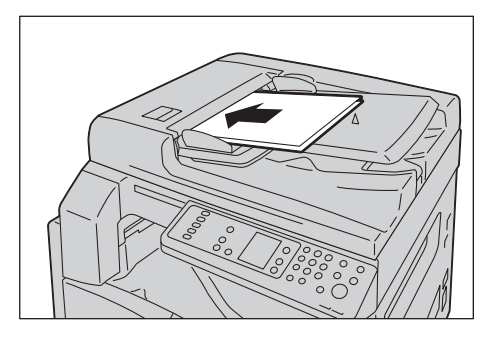

Megjegyzés: A dokumentumjelző lámpa világít, amikor a dokumentumot a dokuadagolóba helyezi. Ha a lámpa nem világít, helyezze be újra a dokumentumot.

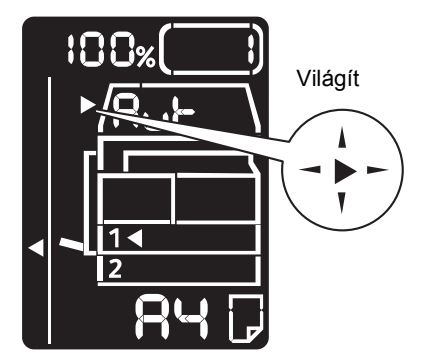

3. Igazítsa a dokuvezetőket a dokumentum széleihez.

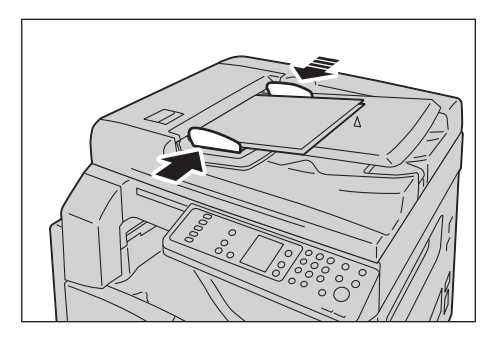

4. Nyissa fel a dokumentummegállítót.

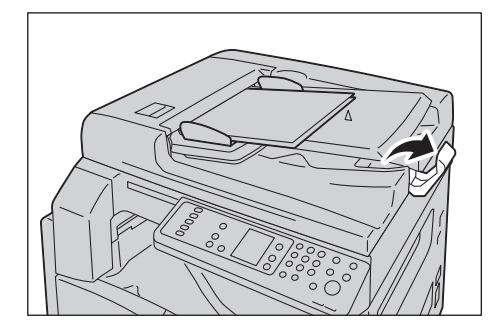

## Dokuüveg

#### Támogatott dokumentumméretek

Az alábbi dokumentumméretek közül választhat a dokuüveg használata esetén.

A5 ᠿ, A4 ᠿ, A4 ᠿ, A3 ᠿ, B5 ᠿ, B5 ᠿ, B4 ᠿ, 8,5 × 11" ᠿ, 8,5 × 11" ᠿ, 8,5 × 13" ᠿ, 8,5 × 14" ᠿ, 11 × 17" ᠿ, 16K ᠿ és 8K ᠿ.

Megjegyzés: A dokumentum méretét a gép nem érzékeli a dokuüveg használata esetén. A papírméret és a tájolás beállításáról lásd: Eredeti mérete 5-14. oldal.

**VIGYÁZAT:** Ne fejtsen ki túlzott erőt, miközben a vastag dokumentumokat a dokuüveg alatt tartja. Ettől az üveg eltörhet, ami sérülést okozhat.

Kövesse az alábbi lépéseket a dokumentum dokuüvegre helyezéséhez.

A dokuüvegre helyezhet egylapos dokumentumot vagy kötött dokumentumot, például könyvet.

1. Nyissa fel a dokumentumfedelet.

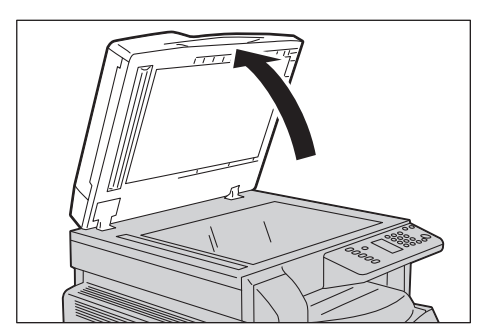

Megjegyzés: A dokuüveg használata esetén zárja le a dokumentumfedelet a másolási munka végén.

2. Helyezze a dokumentumot nyomtatott felével lefelé, és igazítsa azt a dokuüveg bal felső sarkához.

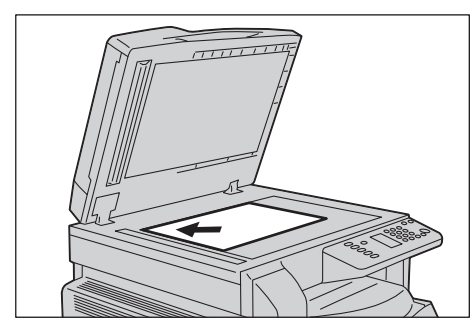

3. Hajtsa le a dokumentumfedelet.

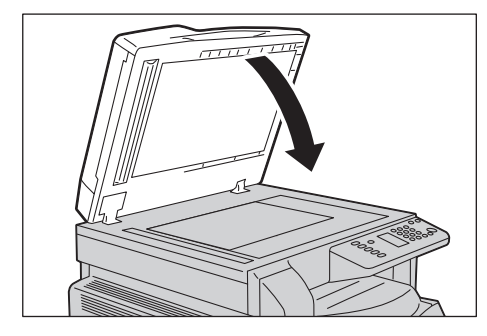

Megjegyzés: Állítsa be a dokumentum méretét és tájolását, ha a dokuüveget használja. Lásd: Eredeti mérete 5-14. oldal.

# Speciális beállítások megadása

## Megjegyzések

- A megjelenő beállítások a modelltől függően változhatnak.
- Lehetséges, hogy a másolási funkció használatához meg kell adnia egy jelszót. A jelszót kérje el a rendszeradminisztrátortól.

A speciális beállításokról részletesebben itt olvashat: Speciális másolási beállítások 5-9. oldal.

A jelszó megadásáról részletesebben itt olvashat: Belépés a rendszeradminisztrátori üzemmódba 8-2. oldal.

# A másolatszám megadása

A példányszámhoz 1 és 999 közötti értéket adhat meg.

1. A számbillentyűzet segítségével adja meg a kívánt példányszámot.

| Számbillentyűzet         |      |   |   |  |
|--------------------------|------|---|---|--|
|                          |      |   |   |  |
|                          | 2 3  | © | 0 |  |
| 4                        | 5 6  | 0 | ۲ |  |
| $\overline{\mathcal{O}}$ | 8 9  |   |   |  |
| C                        | 0) ( | 6 |   |  |
|                          |      |   |   |  |

A megadott érték megjelenik a gépállapot diagramon.

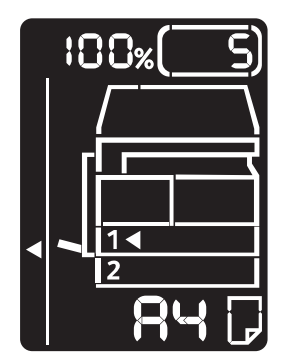

Megjegyzés: Ha helytelen értéket adott meg, nyomja meg a **C** (Törlés) gombot, majd írja be a megfelelő értéket.

C (Törlés) gomb

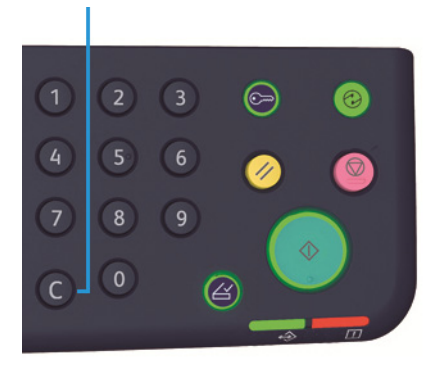

# A másolási munka indítása

1. Nyomja meg a **Start** gombot.

Start gomb

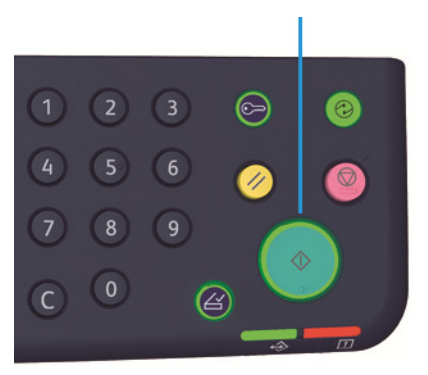

#### Megjegyzések

- Ha a dokumentumot a dokuadagolóba helyezi, ne nyomja lefelé a dokumentumot, miközben a gép azt éppen befelé húzza.
- Ha hiba történik, egy hibakód jelenik meg a gépállapot diagramon. A hibakódokról további tudnivalók itt találhatók: Hibakódok 11-21. oldal.

# A dokumentum dokuüvegre helyezése

## Több dokumentum másolása

Ha a következő funkciók vannak beállítva, előfordulhat, hogy a másolási munkákat a dokumentumok betöltése után nem lehet elindítani, mert villog az **Utolsó eredeti** gomb.

- Szortírozás: Be
- 2 oldalas  $1 \rightarrow 2$  oldalas,  $2 \rightarrow 2$  oldalas
- Sokoldalas minta: 2 oldal vagy 4 oldal
- Igazolványmásolás: Be

Az összes dokumentum beszkennelését követően nyomja meg az **Utolsó eredeti** gombot a másolás indításához.

#### Utolsó eredeti gomb

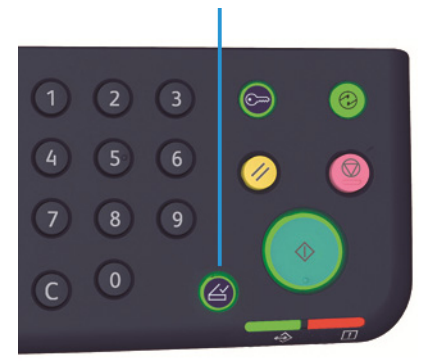

# A másolási munka leállítása

A folyamatban levő másolási munka törléséhez nyomja meg a **Stop** gombot.

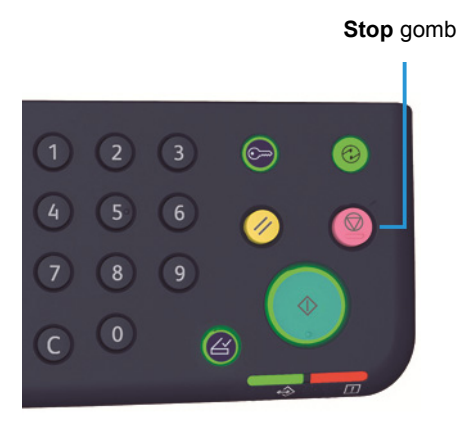
# Speciális másolási beállítások

| Funkció                | Leírás                                                                | Lásd a<br>következő<br>oldalon |
|------------------------|-----------------------------------------------------------------------|--------------------------------|
| Papírkészlet           | A használandó tálca beállítása.                                       | 10. o.                         |
| Szortírozás            | Beállítja a kimeneti módszert több másolatszett<br>készítése esetén.  | 11. o.                         |
| Kicsinyítés/nagyítás   | Kicsinyítési vagy nagyítási tényező beállítása.                       | 12. o.                         |
| Eredeti mérete         | Beállítja a dokumentum méretét.                                       | 14. o.                         |
| Eredeti típusa         | Beállítja a dokumentum típusát.                                       | 15. o.                         |
| Világosítás/sötétítés  | Beállítja a másolat fedettségét.                                      | 16. o.                         |
| Igazolványmásolás      | Azonosítókártyák másolására szolgál.                                  | 16. o.                         |
| 2 oldalas              | Az 1 oldalas vagy a 2 oldalas másolás<br>kiválasztásához használatos. | 19. o.                         |
| Sokoldalas minta       | Több dokumentum egy oldalra másolásához<br>használatos.               | 20. o.                         |
| Élesség*               | Élesség beállítása.                                                   | 21. о.                         |
| Háttér elnyomása*      | Eltávolítja a dokumentum háttérelnyomását.                            | 21. о.                         |
| Keret törlése*         | Beállítja a kerettörlés szintjét.                                     | 22. o.                         |
| Automatikus elforgatás | Másolásnál elforgatja a beszkennelt adatokat.                         | 22. o.                         |

\* A "\*"-gal jelölt funkciókat a rendszeradminisztrátori üzemmódban módosíthatja.

Megjegyzés: Bizonyos funkciók alapértelmezett értéke módosítható.

A beállítások módosításáról részletesebben lásd: Funkcióbeállítások 8-11. oldal.

Másolás

### Papírkészlet

Állítsa be a tálcát a másoláshoz. Ehhez nyomja meg a Papírkészlet gombot.

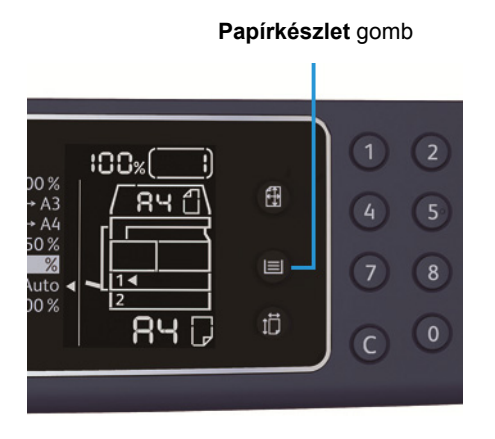

A gépállapot diagramon kigyullad a kiválasztott tálca jelzőfénye, a papírméret és a tájolás pedig megjelenik a papírméret kijelzőjén.

#### Aut (automatikus papírválasztás)

A gép automatikusan meghatározza a megfelelő papírt tartalmazó tálcát a dokumentum mérete és a megadott méretezési arány alapján.

Megjegyzés: Az automatikus papírválasztás esetén nem állítható be az automatikus méretezési arány.

#### 1. tálca, 2. tálca, kézitálca

Válassza ki a választható tálcák egyikét. A jelző a kiválasztott tálcára mozdul a **Papírkészlet** gomb minden megnyomására.

Megjegyzés: A 2. tálca egy külön rendelhető tartozék.

### Szortírozás

A kimeneti módszert több dokumentumszett másolására is beállíthatja.

1. Nyomja meg a **Szortírozott** gombot a kívánt kimeneti módszer kiválasztásához.

#### Szortírozott gomb

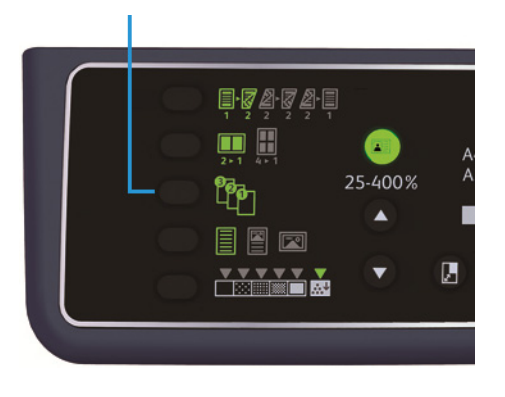

Ki (a lámpa ki van kapcsolva) Szortírozatlan. A gép elkészíti a megadott példányszámot, és a lapokat oldalszám szerint rendezi.

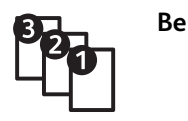

A gép a lapokat sorozatokba rendezve adja ki, a sorozatok oldalak szerint vannak sorba rendezve. Amikor egy dokumentumot helyez a lapadagolóba, a funkció automatikusan bekapcsol. A funkciót ki is kapcsolhatja.

2. Amikor minden dokumentumot beszkennelt, nyomja meg az Utolsó eredeti gombot.

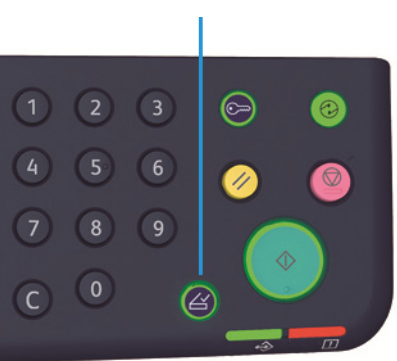

Utolsó eredeti gomb

# Kicsinyítés/nagyítás

A másolás méretezési arányának módosításához nyomja meg a **Kicsinyítés/nagyítás** gombot, majd adja meg a méretezési arányt.

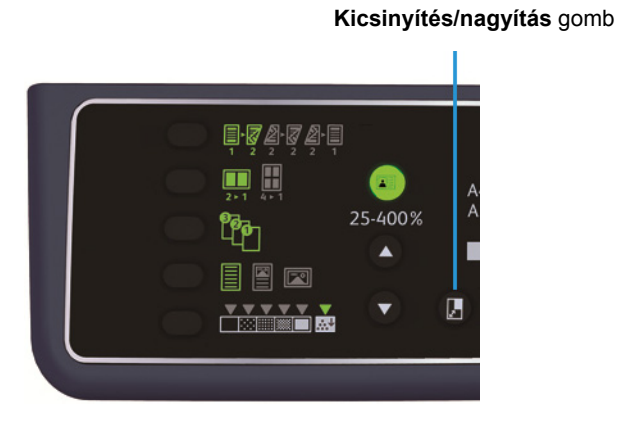

A gépállapot diagramon megjelenik a kiválasztott méretezési arány a Kicsinyítés/nagyítás kijelzőjén.

| Kijelző | Név                                           | Leírás                                                                                                    |
|---------|-----------------------------------------------|----------------------------------------------------------------------------------------------------|
|         | 100%                                          | A gép a másolatot a dokumentum méretével megegyező<br>méretben készíti el.                                                                                                    |
|         | Aut (automatikus méretezési<br>arány)         | A gép automatikusan állítja be a megfelelő méretezési<br>mértéket. Ehhez a dokumentum mérete és a megadott<br>papírméret alapján kiszámítja, hogy mekkora legyen a<br>dokumentum ahhoz, hogy az elférjen az oldalon. |
|         | Rögzített méretezési arány                    | Válasszon a rögzített méretezési arányok közül a<br>méretezési arány beállításához.                                                                                                    |
| %       | Előre beállított méretezési<br>arány (egyéni) | Rendszeradminisztrátori üzemmódban egy egyéni<br>méretezési arány is beállítható.                                                                                                    |
|         | Változtatható méretezési<br>arány             | Állítsa be a kívánt méretezési arányt egy 25 és 400 közötti<br>értéket választva (1 % -os lépésekben).                                                                                                    |

#### Változtatható méretezési arány gomb

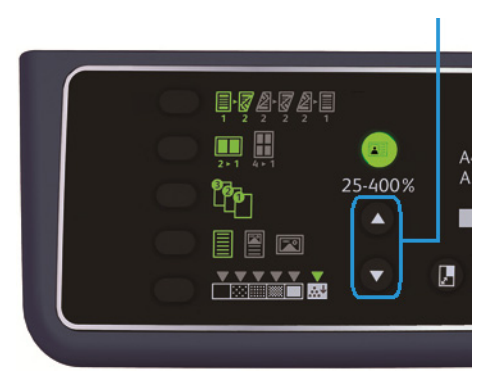

Megjegyzés: Az automatikus méretezési arány használata esetén nem választható az automatikus papírválasztás.

#### Méretezési táblázat

Amikor szabványos méretű dokumentumokról nagyított vagy kicsinyített másolatokat készít szabványos papírra, az alábbi másolási arányok érvényesek.

| Másolat/<br>dokumentumok | А5    | В5    | A4    | В4    | А3    |
|--------------------------|-------|-------|-------|-------|-------|
| A5                       | 100 % | 122%  | 141%  | 174%  | 200 % |
| В5                       | 81 %  | 100 % | 115%  | 141%  | 163%  |
| A4                       | 70%   | 86%   | 100 % | 122%  | 141%  |
| B4                       | 58%   | 70%   | 81 %  | 100 % | 115 % |
| A3                       | 50 %  | 61 %  | 70 %  | 86 %  | 100 % |

## Eredeti mérete

Beállíthatja a dokumentum méretét és tájolását.

A dokumentumnak a dokuüvegre való helyezése után állítsa be a dokumentum méretét és tájolását.

Megjegyzés: Ha a dokumentum mérete nagyobb, mint az eredeti mérete, a gép levághatja a képet. Válasszon egy megfelelő dokumentumméretet.

Az Eredeti mérete gombbal válassza ki a dokumentum méretét.

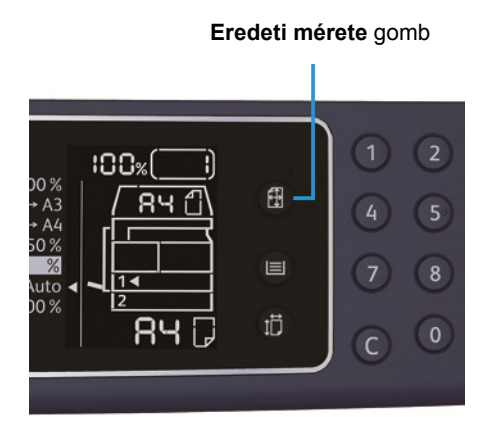

A gépállapot diagramon a dokumentum mérete és a tájolás megjelenik az Eredeti mérete kijelzőn.

#### Rögzített dokumentumméret (előre beállított)

A behelyezett dokumentum mérete kiválasztható az előre beállított dokumentumméretek közül. A dokumentum mérete és tájolása az **Eredeti mérete** gomb minden megnyomásakor módosul.

#### Nem jelenik meg (az Eredeti mérete kijelzőterület üres) (Várt dokumentumméret)

A gép automatikusan beállítja a megfelelő szkennelési területet a megadott papírméret és a méretezési arány alapján.

#### A dokuadagoló használatakor

#### Aut (automatikus dokumentumméret-érzékelés)

Amikor dokumentumot helyez a dokuadagolóba, a gép automatikusan észleli, hogy a dokumentumméret melyik támogatott szabványos méretnek felel meg.

# Eredeti típusa

A dokumentumtípusnak a másolatok optimalizálásához való beállításához nyomja meg az **Eredeti típusa** gombot.

Eredeti típusa gomb

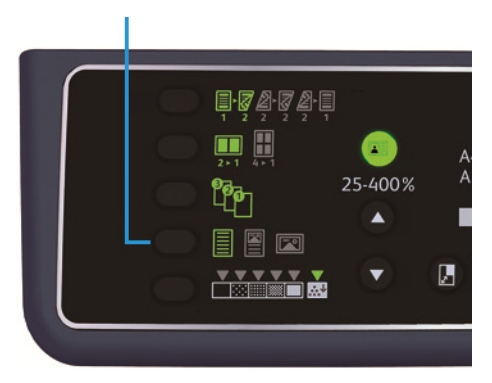

| Ikon | Név                         | Leírás                                                                                                    |
|------|-----------------------------|----------------------------------------------------------------------------------------------------|
|      | Szöveg<br>(alapértelmezett) | Válassza ezt a beállítást, ha a dokumentum éles fekete-fehér<br>objektumokat tartalmaz, például szöveget. |
| K    | Fotó és szöveg              | Válassza ezt a beállítást, ha a dokumentum szöveget és a<br>fényképeket is tartalmaz.                     |
|      | Fotó                        | Válassza ezt a beállítást, ha a dokumentum csak fényképeket<br>tartalmaz.                                 |

# Világosítás/sötétítés

Öt szint közül kiválaszthatja a fedettség szintjét. Minél inkább balra van a ▼ pozíciója, annál sötétebb a másolat, minél inkább jobbra, annál világosabb.

A festéktakarékos üzemmód beállításához nyomja meg a **Világosítás/sötétítés** gombot, és válassza ki a másolat fedettségi szintjét.

Világosítás/sötétítés gomb

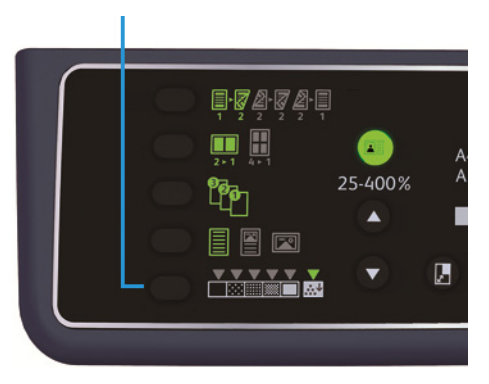

| Sötétebb (+2)              | A legsötétebb fedettséggel készít másolatokat. Ezzel a beállítással<br>szkennelhet világos objektumokat tartalmazó dokumentumokat.                                              |
|----------------------------|----------------------------------------------------------------------------------------------------|
| Sötétebb (+1)              | Meglehetősen sötét fedettséggel készít másolatokat. Ezzel a<br>beállítással szkennelhet meglehetősen világos objektumokat<br>tartalmazó dokumentumokat.                         |
| Normál                     | Ugyanolyan fedettséggel készít másolatokat, mint amilyen a<br>dokumentumé.                                                                                                    |
| Világosabb (+1)            | Ezzel a beállítással meglehetősen világos fedettséggel készíthet<br>másolatokat. Ezzel a beállítással szkennelhet meglehetősen sötét<br>objektumokat tartalmazó dokumentumokat. |
| Világosabb (+2)            | A legvilágosabb fedettséggel készít másolatokat. Ezzel a<br>beállítással szkennelhet sötét objektumokat tartalmazó<br>dokumentumokat.                                           |
| Festéktakarékos<br>üzemmód | Kevesebb festék felhasználásával készít másolatokat a következő<br>beállításokkal.<br>• Világosítás/sötétítés: Világosabb (+2)<br>• Élesség: Élesebb +2                         |

• Eredeti típusa: Fotó és szöveg (nem ajánlott a módosítása)

### Igazolványmásolás

A személyi igazolvány mindkét oldaláról másolatot készíthet (pl. névjegykártyáról, alkalmazotti kártyáról stb.) egyetlen oldalra.

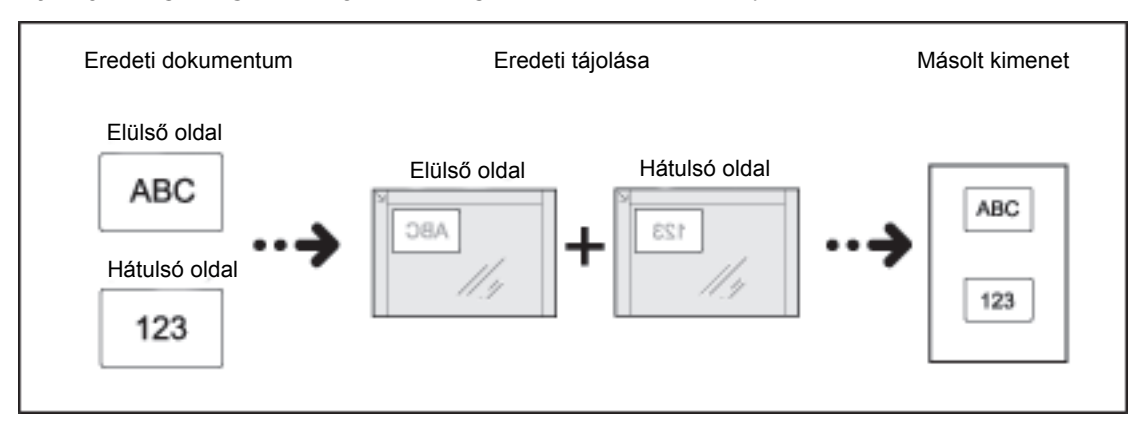

Nyomja meg az Igazolványmásolás gombot a funkció bekapcsolásához.

#### Megjegyzések

- Helyezze az azonosítókártyát a bal felső sarokba.
- Az Igazolványmásolás funkció bekapcsolása automatikusan 100 % -ra állítja a Kicsinyítés/nagyítás értékét. A méretezési arányt manuálisan is módosíthatja.

Kövesse az alábbi lépéseket az Igazolványmásolás funkció használatához.

1. Helyezze a kártyát másolandó oldallal lefelé a dokuüveg bal felső sarkától kis távolságbaba, majd zárja le a dokumentumfedelet.

Ha a kártya túl közel van a dokuüveg sarkához, a kártya peremét esetleg nem sikerül megfelelően másolni.

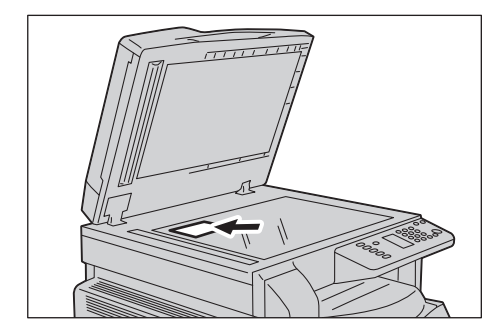

Nyomja meg az Igazolványmásolás gombot.
Az Igazolványmásolás gomb világítani kezd.

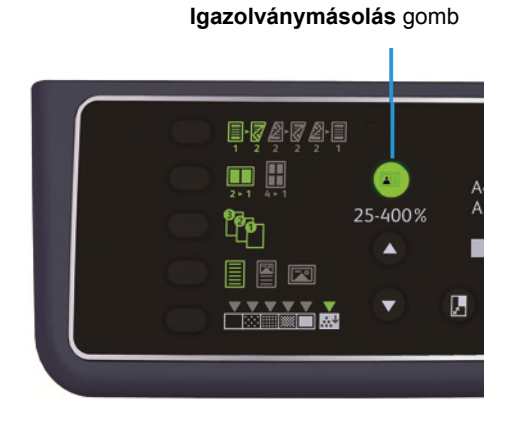

3. Válasszon tálcát a Papírkészlet gombbal.

A gépállapot diagramon kigyullad a kiválasztott tálca jelzőfénye, a papírméret és a tájolás pedig megjelenik a papírméret kijelzőjén.

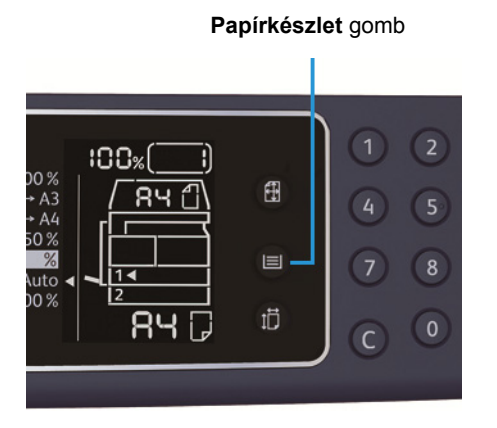

4. Nyomja meg a **Start** gombot.

Ha az egyik oldal szkennelése befejeződött, a **Start** gomb villogni kezd.

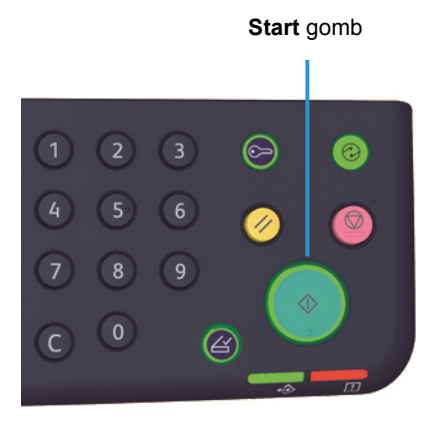

- 5. Helyezze a kártyát a második másolandó oldallal lefelé a dokuüveg bal felső sarkától kis távolságba, és zárja le a dokumentumfedelet.
- 6. Nyomja meg a **Start** gombot.

# 2 oldalas

Beállíthatja, hogy a gép egyoldalas vagy kétoldalas dokumentumot szkenneljen-e be, és azt, hogy a papír egyik vagy mindkét oldalára szeretne-e másolni.

Megjegyzés: Ez a funkció akkor érhető el, ha kétoldalas egység fel van szerelve a gépre.

1. A 2 oldalas gombbal válassza ki a kívánt kétoldalas másolási módot.

| z oluaias goine |
|-----------------|
|-----------------|

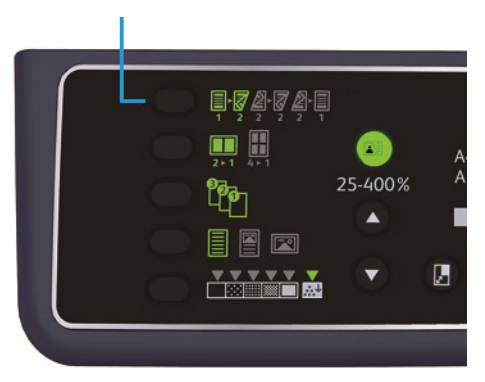

|     | $1 \rightarrow 1$ oldalas | Az egyoldalas dokumentumot a papír egyik oldalára másolja. A<br>másolat megegyezik az eredetivel.                                                                                                    |
|-----|---------------------------|----------------------------------------------------------------------------------------------------|
|     | $1 \rightarrow 2$ oldalas | Az egyoldalas dokumentumot a papír mindkét oldalára másolja<br>hosszú él mentén történő kötéshez.                                                                                                    |
| 2 2 | $2 \rightarrow 2$ oldalas | A kétoldalas dokumentumot a papír mindkét oldalára másolja. A<br>másolat megegyezik az eredetivel.                                                                                                    |
| 2 1 | 2 →<br>Egyoldalas         | A kétoldalas dokumentumot a papír egyik oldalára másolja. A gép<br>hosszú él mentén történő kötéshez szkenneli be a kétoldalas<br>dokumentumot, az eredeti minden oldala egy papírlapnak csak<br>egyetlen oldalára másolódik. |

Ha az  $1 \rightarrow 2$  oldalas vagy a  $2 \rightarrow 1$  oldalas beállítással szeretne másolni rövid él mentén történő kötéshez, módosítsa a kötési él beállítását, és helyezze be a dokumentumot fekvő tájolásban. A dokumentum nem másolható megfelelően a rövid él mentén történő kötéshez, ha a dokumentum és a papír is álló tájolású, illetve amikor "Sokoldalas minta" funkciót használja. 2. A dokuüveg használata esetén, amikor az **12 oldalas** vagy a **22 oldalas** beállítás van kiválasztva, és minden dokumentumot beszkennelt, nyomja meg az **Utolsó eredeti** gombot.

Ez a lépés akkor szükséges, ha az Utolsó eredeti gomb villog.

#### Utolsó eredeti gomb

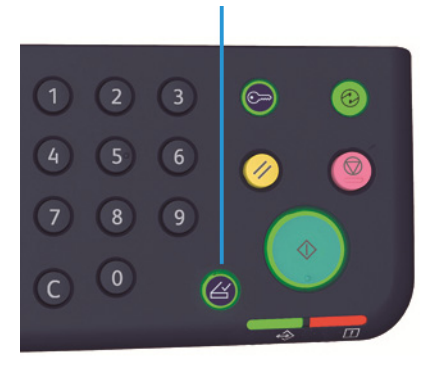

### Sokoldalas minta

Ezzel a beállítással 2 vagy 4 dokumentumot másolhat ugyanarra az oldalra.

A Sokoldalas minta automatikusan beállítja a méretezési arányt, amely lehetővé teszi, hogy a dokumentumok elférjenek az oldalon.

Megjegyzések

- Igazítsa a papír felső szélét a tálca felső részéhez.
- A Sokoldalas minta beállítás automatikusan beállítja a Kicsinyítés/nagyítás funkció értékét automatikusra.
- A méretezési arányt a gép automatikusan módosítja 25% és 400% között.

A Sokoldalas minta gombbal válassza ki a kívánt másolási módszert.

#### Sokoldalas minta gomb

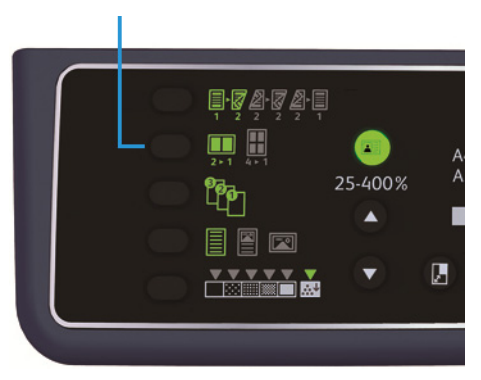

3. A dokuüveg használata esetén az összes dokumentum beszkennelése után nyomja meg az **Utolsó** eredeti gombot.

Ez a lépés akkor szükséges, ha az Utolsó eredeti gomb villog.

#### Utolsó eredeti gomb

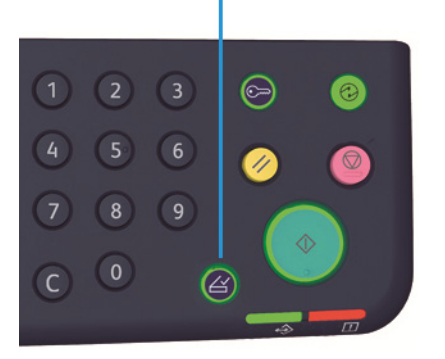

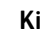

Letiltja a Sokoldalas minta funkciót.

| 2 | ► | 1 |
|---|---|---|

| 2 oldal | 2 dokumentumot egyetlen oldalra másol. |
|---------|----------------------------------------|
|         |                                        |

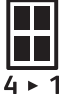

4 oldal 4 dokumentumot egyetlen oldalra másol.

# Élesség

A kép élességének megadásához válasszon az 5 szint közül.

Az élességet a rendszeradminisztrátori üzemmódban állíthatja be. További információk: Funkcióbeállítások 8-11. oldal.

### Háttér elnyomása

Beállíthatja a háttérelnyomás szintjét.

Ha a funkció engedélyezve van, a dokumentum másolása során a gép eltávolítja a háttérzajt. Ha a funkció ki van kapcsolva, a dokumentum háttérzaja nem lesz eltávolítva.

A háttér elnyomását rendszeradminisztrátori üzemmódban állíthatja be. További információk: Funkcióbeállítások 8-11. oldal.

### Keret törlése

Beállíthatja, hogy a gép törölje a papír élei által létrehozott fekete árnyékokat a nyitott dokumentumfedéllel végzett másoláskor, illetve a kötött dokumentum másolásakor.

A Keret törlése funkcióhoz egy 0 és 50 mm közötti értéket állíthat be (1 mm-es lépésekben).

Megjegyzések

- A kerethez beállított érték a dokumentum mind a négy élére érvényes.
- Az Igazolványmásolás funkcióhoz a kerettörlést külön kell megadni.

A Keret törlése funkciót a rendszeradminisztrátori üzemmódban állíthatja be. További információk: Funkcióbeállítások 8-11. oldal.

# Automatikus elforgatás

Beállíthatja, hogy a gép elforgassa a beszkennelt adatokat, ha olyan dokumentumot másol, amelynek tájolása eltér a tálcába töltött papírétól, és szeretné, hogy a másolat elférjen a papíron.

Ezt a funkciót a következő esetekben állíthatja be:

- A tálcaválasztás beállítása automatikus.
- A méretezési arány beállítása automatikus.
- A méretezési arány 100 % -ra van állítva, és a dokumentum és a papír azonos méretű.

Dokuüveg használata esetén állítsa be a dokumentum méretét és tájolását is.

# Másolópapír-kezelés elszámolása

A másolópapír-használat kezeléséhez maximum 10 felhasználót állíthat be.

Minden felhasználó számára megadhat egy jelszót és a maximálisan engedélyezett másolatszámot.

A számlázással elérhető funkciók alább tekinthetők meg.

- Jelszó megjelenítése/beállítása.
- A teljes másolatszám megjelenítése.
- A maximálisan engedélyezett másolatszám megjelenítése/beállítása.
- Teljes másolatszám törlése.

A számlázási üzemmódokról további tudnivalók itt találhatók: A számlázási üzemmód beállításai 8-9. oldal.

# Műveletek a másolási funkció használata esetén

A használt számlázási üzemmódtól függően a műveletek eltérőek.

További információk: Számlázási üzemmódok 3-16. oldal.

Másolás

# Szkennelés

# 6

# Szkennelési eljárás

A dokumentum gépbe helyezése, a speciális beállítások megadása, és más alapvető szkennelési műveletek részleteit az alábbiakban olvashatja.

#### Megjegyzések

- A gép támogatja az USB-kapcsolaton keresztül történő szkennelési funkciót.
- A monokróm modell csak bináris szkennelést támogat.

### Dokumentum behelyezése

A következő két módszer használható a dokumentumok betöltésére.

#### Dokuadagoló

- Egyetlen lap
- Több lap

#### Dokuüveg

- Egyetlen lap
- Kötött dokumentumok, például könyvek

Megjegyzés: A dokuadagoló egyes modellekkel nem használható. Egy választható összetevő szükséges. Forduljon a Xerox helyi képviselőjéhez.

#### Dokuadagoló

#### Támogatott dokumentumméretek

A dokuadagolóba szabványos méretű dokumentumokat helyezhet.

Ha a dokumentumot a dokuadagolóba helyezi, a gép automatikusan érzékeli a dokumentum méretét. A gép a következő szabványos méretű dokumentumokat automatikusan érzékeli: A5@, A4@, A4@, A3 @, B5 @, B5 @, B4 @, 8,5 × 11" @, 8,5 × 11" @, 8,5 × 13" @, 8,5 × 14" @, 11 × 17" @, 16K @, 16K @ és 8K @.

Megjegyzés: A következő alternatív dokumentumméretek közül is választhat egyet. További információk: Rendszerbeállítások 8-5. oldal.

- 8,5 × 13" 🗂 vagy 8,5 × 13,4" 🗂
- 8,5 × 13" 🗂 vagy 8,5 × 14" 🗂
- B5 🖾 vagy 16K 🖆

#### A szkenner-illesztőprogramban választható dokumentumméretek

A3 (297 × 420 mm), A4 (210 × 297 mm), A5 (148 × 210 mm), B4 (257 × 364 mm), B5 (182 × 257 mm), 8,5 × 11", 8,5 × 14", 11 × 17", 7,25 × 10,5" és egyéni.

#### Támogatott dokumentumtípusok (súlyok)

A dokuadagolóba 38–128 g/m² felülettömegű dokumentumok (50–128 g/m² a kétoldalas dokumentumok esetében) helyezhetők.

A dokuadagolóba betölthető lapok száma a következő.

| Dokumentum típusα (g/m <sup>2</sup> )              | Lapok száma |
|----------------------------------------------------|-------------|
| Könnyű (38–49 g/m <sup>2</sup> )                   | 110 lap     |
| Sima (50–80 g/m <sup>2</sup> )                     | 110 lap     |
| Vastag (81–128 g/m <sup>2</sup> ) (csak kézitálca) | 75 lap      |

Megjegyzés: A papírelakadás elkerülése érdekében használja a dokuüveget a vegyes méretű, összehajtott, gyűrött, kivágott részeket tartalmazó dokumentumok, kunkorodott vagy átírópapírok esetén. Ha az összekunkorodott dokumentum kisimítható, akkor az is használható.

Kövesse az alábbi lépéseket a dokumentum dokuadagolóba helyezéséhez.

Egy- és többlapos dokumentumokat is behelyezhet.

1. Távolítson el minden gemkapcsot és kapcsot, mielőtt a dokuadagolóba helyezi a dokumentumot.

2. Helyezze a dokumentumot a dokuadagoló közepére úgy, hogy a szkennelni kívánt oldalával (vagy a kétoldalas dokumentum első oldalával) felfelé nézzen.

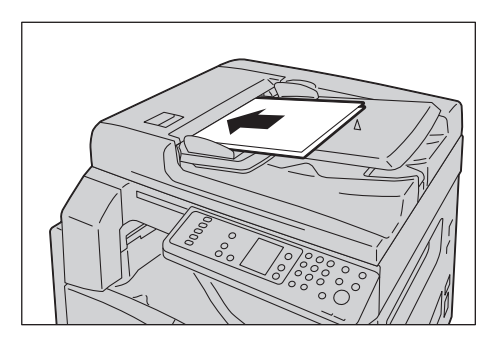

Megjegyzés: A dokumentumjelző lámpa világít, amikor a dokumentumot a dokuadagolóba helyezi. Ha a lámpa nem világít, helyezze be újra a dokumentumot.

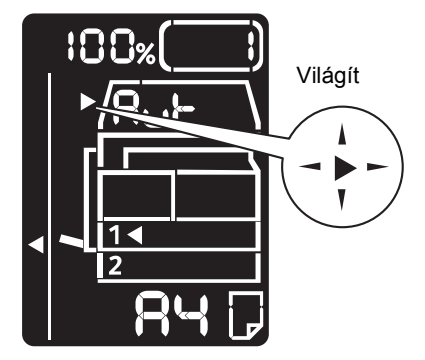

3. Igazítsa a dokuvezetőket a dokumentum széleihez.

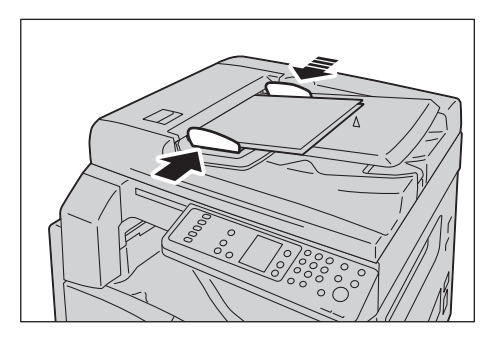

4. Nyissa fel a dokumentummegállítót.

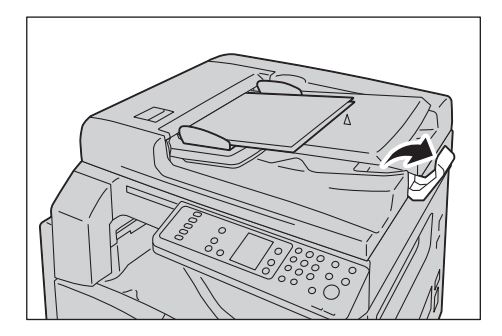

### Dokuüveg

#### Támogatott dokumentumméretek

A maximális méret a 297 × 432 mm.

#### A szkenner-illesztőprogramban választható dokumentumméretek

A3 (297 × 420 mm), A4 (210 × 297 mm), A5 (148 × 210 mm), B4 (257 × 364 mm), B5 (182 × 257 mm), 8,5 × 11", 8,5 × 14", 11 × 17", 7,25 × 10,5" és egyéni.

**VIGYÁZAT:** Ne fejtsen ki túlzott erőt, miközben a vastag dokumentumokat a dokuüveg alatt tartja. Ettől az üveg eltörhet, ami sérülést okozhat.

Kövesse az alábbi lépéseket az egylapos dokumentumok és a kötött dokumentumok (például könyvek) dokuüvegre helyezéséhez.

1. Nyissa fel a dokumentumfedelet.

Megjegyzés: A dokuüveg használata esetén zárja le a dokumentumfedelet a szkennelési munka végén.

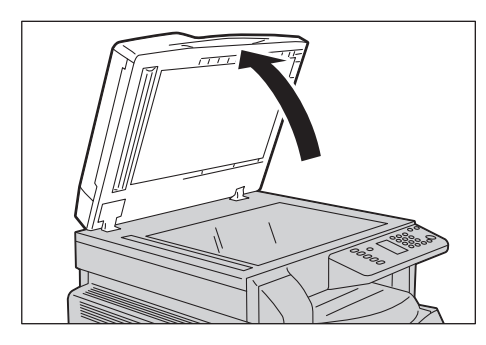

2. Helyezze a dokumentumot nyomtatott felével lefelé, és igazítsa azt a dokuüveg bal felső sarkához.

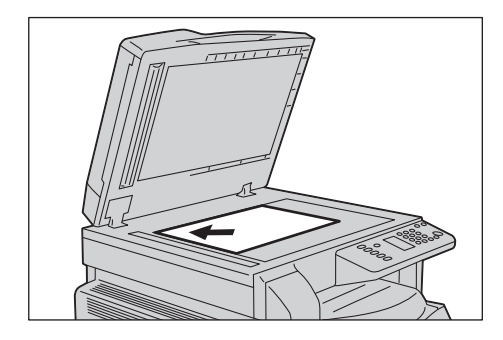

3. Hajtsa le a dokumentumfedelet.

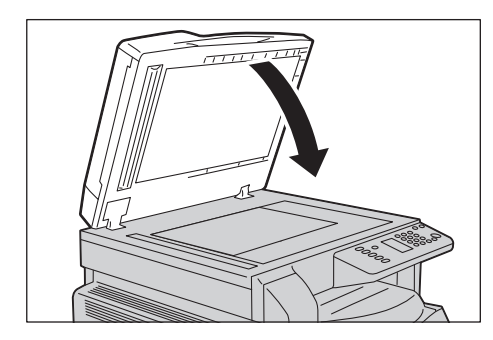

# A szkennelési funkció használata

Ha a szkennelt adatokat egy alkalmazás használatával szeretné számítógépre másolni, bővebb tájékoztatást itt talál: Szkennelt adatok betöltése számítógépes alkalmazásba 6-6. oldal.

#### Megjegyzések

- A gép támogatja az USB-kapcsolaton keresztül történő szkennelési funkciót.
- A monokróm modell csak bináris szkennelést támogat.
- A szkennelt adatok fájlneve az ÉÉHHNNÓÓPPMM.kiterjesztés formátumot kapják, ahol ÉÉ = év (4 számjegy), HH = hónap (2 számjegy), NN = nap (2 számjegy), ÓÓ = óra (2 számjegy), PP = perc (2 számjegy) és MM = másodperc (2 számjegy).
- Egyes esetekben a beolvasott kép mérete a dokumentum méreténél kissé nagyobb lehet. Ennek oka a feldolgozás során keletkezett minimális mennyiségű hiba.

# Szkennelt adatok betöltése számítógépes alkalmazásba

Ezzel a funkcióval a szkennelt adatokat a számítógépre telepített TWAIN-kompatibilis vagy WIAkompatibilis alkalmazáson keresztül lehet betölteni. A számítógép képernyőjén állíthatja be a dokumentum betöltési feltételeit, így a dokumentum betöltése közben ellenőrizheti a szkennelés eredményeit az Előnézet képernyőn.

Megjegyzések

- A funkció használatához telepítse a szkenner-illesztőprogramot. A szkennerillesztőprogram telepítésével kapcsolatban lásd: Szkenner-illesztőprogram telepítése 2-3. oldal.
- A beállítható elemek a használt TWAIN-kompatibilis és WIA-kompatibilis alkalmazásoknak megfelelően változnak.
- Csak a 32 bites alkalmazások támogatottak.

Kövesse az alábbi lépéseket a művelet elvégzéséhez.

1. Helyezze be a dokumentumot.

Lásd: Dokumentum behelyezése 6-1. oldal.

- 2. Indítson el egy alkalmazást a beolvasott adatok betöltéséhez.
- 3. A Fájl menüben válassza ki a szkennert (forrás).
- 4. Válassza a Xerox WorkCentre 5019/5021 berendezést.
- 5. Szükség esetén módosítsa az egyéb beállításokat.

Megjegyzés: A szkennelési funkciókkal kapcsolatos további információkért kattintson a képernyő **Súgó** gombjára a súgóinformációk megjelenítéséhez.

| 87<br>1                                                                   | ×                                                                                    |
|---------------------------------------------------------------------------|--------------------------------------------------------------------------------------|
| Scan from:<br>Document Glass                                              | Unit: Area Sige:<br>Millimeters V A3 (297 x 420mm) V C                               |
| Resolution:<br>200 dpi V Background Suppression<br>Driginal Type:<br>Text |                                                                                      |
| Ihreshold.                                                                | 11 12 12 12 12 12 12 12 12 12 12 12 12 1                                             |
|                                                                           |                                                                                      |
|                                                                           |                                                                                      |
| Defaults                                                                  | W:     296.93 m H     120.15 m     6 in     956.3KB       Preview     Scan     Close |

6. Kattintson a Szkennelés gombra.

# Szkennelési munka leállítása

Az aktuális szkennelési munka törlése:

#### A gépen

Nyomja meg a **Stop** gombot.

Stop gomb

#### A számítógépen

A szkennelés közben megjelenő képernyőn kattintson a **Mégse** gombra.

Szkennelés

# Nyomtatás

# A nyomtató-illesztőprogram főbb funkciói

Ez a fejezet ismerteti a nyomtató-illesztőprogram nyomtatáshoz használható főbb funkcióit. A nyomtató-illesztőprogramot a használat előtt telepíteni kell.

A nyomtató-illesztőprogram telepítésével kapcsolatban lásd: A nyomtató-illesztőprogram/szkennerillesztőprogram telepítése 2-3. oldal.

Megjegyzések

- A nyomtatási funkciókkal kapcsolatos további információkért kattintson a Súgó menüpontra a nyomtató-illesztőprogram képernyőjén a súgóinformációk megjelenítéséhez.
- A Tulajdonságok képernyő Kiegészítők lapján megjelenő bizonyos funkciók csak akkor használhatók, ha a gépre felszerelt kiegészítők adatait megadták a nyomtatóillesztőprogramban. A letiltott funkciók nem jelennek meg.

| Funkció              | Leírás                                                                                                    |
|----------------------|----------------------------------------------------------------------------------------------------|
| Sokképes minta       | Egy többoldalas dokumentumot egy oldalra nyomtat ki.                                                                           |
| Kétoldalas nyomtatás | Minden oldal mindkét oldalára nyomtat, ha a gép rendelkezik a<br>kétoldalas kimeneti egységgel.                                |
| Poszter              | Egy oldalnyi nyomtatási adatot a megadott méretre nagyít, és<br>több oldalra nyomtat. Nagy poszterek készítéséhez használatos. |
| Füzet                | A kétoldalas nyomtatást a szortírozással kombinálja a megfelelő<br>oldalsorrendű füzetek elkészítéséhez.                       |
| Vízjelek             | A "Bizalmas" vagy más előre beállított karaktersorok nyomtatása a<br>nyomtatási adatok mögé.                                   |
| Vegyes dokumentum    | Olyan dokumentumokat nyomtat, amelyek álló és fekvő oldalakat,<br>vagy eltérő méretű oldalakat is tartalmaznak.                |

# Nyomtatás

A nyomtatáshoz használt eljárás a használt alkalmazástól függően változik. Tekintse meg az alkalmazás kézikönyvét az adott eljárással kapcsolatban.

Az alábbi lépések a WorkCentre 5019/5021 nyomtató-illesztőprogramjának képernyőjén használatosak.

- 1. Válassza a Nyomtatás lehetőséget az alkalmazás Fájl menüjében.
- 2. Válassza a Xerox WorkCentre XXXXX lehetőséget.

Megjegyzés: Az "XXXXX" helyett "5019" vagy "5021" jelenik meg a gép típusától függően.

3. Ha szükséges, válassza a **Tulajdonságok** lehetőséget más beállítások módosításához. Válassza ki a kívánt beállításokat.

Megjegyzés: A nyomtatási funkciókkal kapcsolatos további információkért kattintson a **Súgó** menüpontra a nyomtató-illesztőprogram képernyőjén a súgóinformációk megjelenítéséhez.

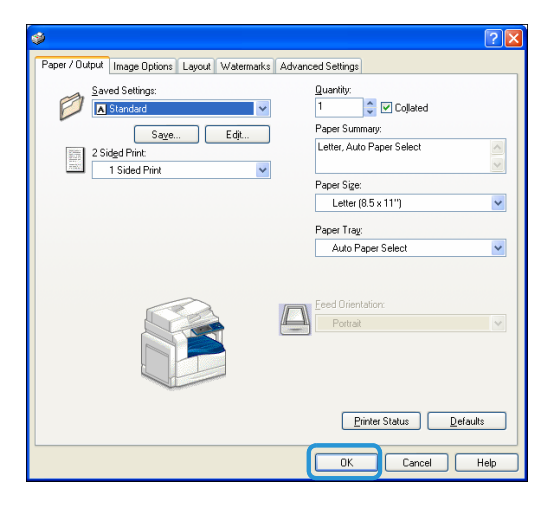

- 4. Kattintson az **OK** gombra.
- 5. Kattintson a Nyomtatás párbeszédpanel **OK** gombjára.

# A nyomtatási munka leállítása

Az aktuális nyomtatási munka törlése:

#### A gépen

Nyomja meg a **Stop** gombot.

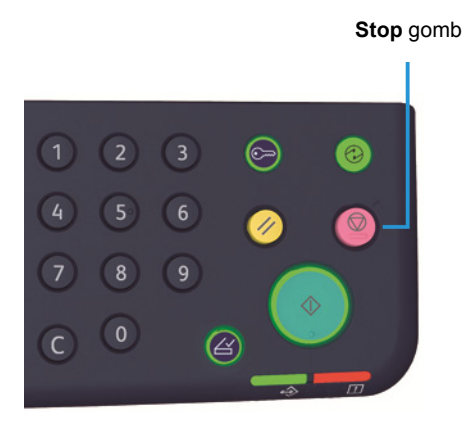

#### A számítógépen

- 1. Kattintson duplán a nyomtató tálcán lévő ikonjára 🍚 a képernyő jobb alsó sarkában.
- 2. Válassza ki a törölni kívánt dokumentum nevét, majd nyomja meg a **Delete** billentyűt.

Ha nincs dokumentum az ablakban, a munkát törölje manuálisan a gépen.

Nyomtatás

# Eszközök

A gép funkciói gyári (kezdeti) alapbeállításokkal rendelkeznek, de ezek a beállítások az üzemeltetési környezetének megfelelően testreszabhatók. Ezeket a beállításokat a rendszeradminisztrátori üzemmódban módosíthatja.

Megjegyzés: Bizonyos beállítások nem jeleníthetők meg egyes modelleken. Egy választható összetevő szükséges. További információkért vegye fel a kapcsolatot a vevőszolgálattal.

Ez a fejezet azokat a funkciókat ismerteti, amelyeknek beállításait módosíthatja, és bemutatja a beállítási folyamatot is.

# Rendszerbeállítási eljárások

Ez a rész áttekintést ad a gép alapértelmezett beállításainak módosításáról és a gépadatok ellenőrzéséről.

Megjegyzések

- Ha a gépen aktuális vagy függőben lévő munkák találhatók, nem léphet be a rendszeradminisztrátori üzemmódba.
- A rendszeradminisztrátori üzemmódban nem fogadható nyomtatási munka, és nem indítható nyomtatási vagy szkennelési munka.

### Belépés a rendszeradminisztrátori üzemmódba

1. Nyomja meg és tartsa lenyomva a **Bejelentkezés/kijelentkezés** gombot legalább 4 másodpercig, amíg meg nem jelenik a lenti képernyő.

#### Bejelentkezés/kijelentkezés gomb

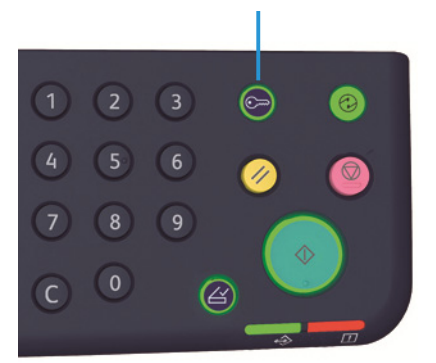

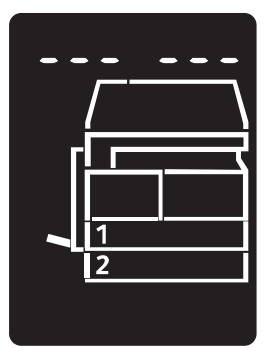

- Írja be a jelszót a numerikus billentyűzet használatával, majd nyomja meg a Start gombot. Megjegyzések A jelszó eredetileg az "1111".
  - A jelszó módosítható. További információk: Rendszerbeállítások 8-5. oldal.
  - A **Bejelentkezés/kijelentkezés** gomb világítani kezd, amikor a gép rendszeradminisztrátori üzemmódba lép.

Megjelenik a programszám megadására szolgáló képernyő, amelyen a **P** betű látható.

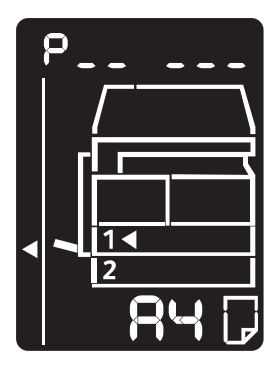

### A beállítások módosítása

1. A számbillentyűzeten adja meg a programszámot.

További információk: Rendszeradminisztrátori programlista 8-4. oldal.

Számbillentyűzet

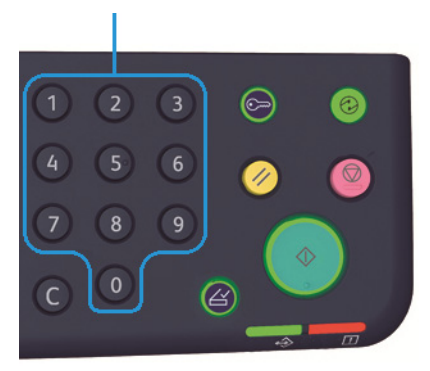

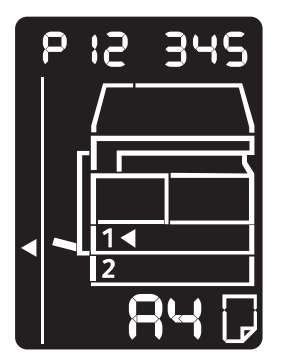

2. A **Start** gombbal erősítse meg a megadott értéket.

### Kilépés a rendszeradminisztrátori üzemmódból

Nyomja meg a Bejelentkezés/kijelentkezés gombot.

Megjegyzés: A **Bejelentkezés/kijelentkezés** gomb kialszik, amikor a gép kilép a rendszeradminisztrátori üzemmódból.

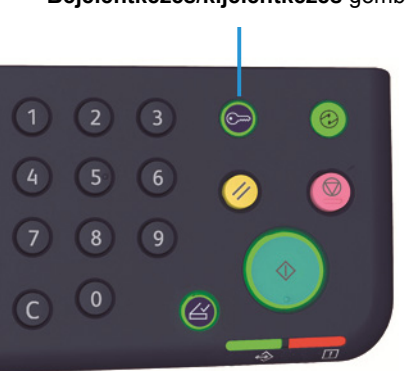

Bejelentkezés/kijelentkezés gomb

# Rendszeradminisztrátori programlista

Ez a rész a gép programozható rendszerbeállításait ismerteti.

# Óra beállításai

Megjegyzés: A rendszer órájának első alkalommal történő beállításakor állítsa be a dátum és az idő formátumát.

| Program<br>száma | Menüpont           | Leírás                                       | Érték<br>(* alapértelmezett<br>beállítás) |
|------------------|--------------------|----------------------------------------------|-------------------------------------------|
| 1                | Év                 | Állítsa be a rendszeróra évszámát.           | 2010*–2031                                |
| 2                | Hónap              | Állítsa be a rendszeróra hónapját.           | 1*–12                                     |
| 3                | Ναρ                | Állítsa be a rendszeróra napját.             | 1*–31                                     |
| 4                | Óra                | Állítsa be a rendszeróra óráját.             | 0*–23                                     |
| 5                | Perc               | Állítsa be a rendszeróra percét.             | 0*–59                                     |
| 6                | Dátum<br>formátuma | Állítsa be a dátum megjelenítési formátumát. | 0: ÉÉHHNN*<br>1: HHNNÉÉ<br>2: NNHHÉÉ      |
| 7                | Idő formátuma      | Állítsa be az idő megjelenítési formátumát.  | 0: 12 órás<br>1: 24 órás*                 |

# Rendszerbeállítások

| Program<br>száma | Menüpont                               | Leírás                                                                                                    | Érték<br>(* alapértelmezett<br>beállítás)                                                                  |
|------------------|----------------------------------------|----------------------------------------------------------------------------------------------------|----------------------------------------------------------------------------------------------------|
| 100              | Kisfogyasztású üzemmód<br>időzítője    | Állítsa be azt az időtartamot,<br>ameddig a gép várakozik a<br>kisfogyasztású üzemmódba lépés<br>előtt.<br>1 és 60 perc közötti értéket állíthat<br>be (1 perces lépésekkel).<br>Kisfogyasztású üzemmódban a gép<br>nem áll le teljesen. Ehelyett ebben<br>az üzemmódban a beégetőegység<br>hőmérséklete olyan szintre áll be,<br>amely a kikapcsolt állapotnak és a<br>készenléti állapotnak megfelelő<br>hőmérséklet között van, és ezzel<br>egyensúlyt állít be az alacsony<br>fogyasztás és a rövid bemelegedési<br>idő között . | 1*–60 perc                                                                                                 |
| 101              | Alvó üzemmód időzítője                 | Állítsa be az időt, ameddig a gép<br>várakozik a kisfogyasztású<br>üzemmódból az alvó üzemmódba<br>lépés előtt.<br>1 és 239 perc közötti értéket állíthat<br>be (1 perces lépésekben).<br>Az alvó üzemmód minimálisra<br>csökkenti az energiafogyasztást<br>azáltal, hogy a vezérlő kivételével<br>kikapcsolja minden alkatrész<br>energiaellátását. A bemelegedési<br>idő alvó üzemmódból hosszabb,<br>mint a kisfogyasztású üzemmódból.                                                                                            | 1*–239 perc                                                                                                |
| 102              | Automatikus visszaállítás<br>időzítője | Állítsa be azt az időtartamot,<br>amelynek elteltével a gép<br>automatikusan visszatér az<br>alapértelmezett képernyőre, ha a<br>gépen nem végeznek műveletet.                                                                                                    | 0: 15 másodperc<br>1: 30 másodperc<br>2: 45 másodperc*<br>3: 1 perc<br>4: 2 perc<br>5: 3 perc<br>6: 4 perc |

| Program<br>száma | Menüpont                                      | Leírás                                                                                                    | Érték<br>(* alapértelmezett<br>beállítás)                                                                                                    |
|------------------|-----------------------------------------------|----------------------------------------------------------------------------------------------------|----------------------------------------------------------------------------------------------------|
| 103              | Automatikus nyomtatási<br>időzítő             | Állítsa be azt időtartamot, ameddig<br>a gép a műveletek (például a<br>vezérlőpult használata,<br>dokumentum behelyezése vagy<br>kivétele a dokuadagolóból, tálca<br>kihúzása és visszatolása) után<br>várakozik az automatikus<br>nyomtatás megkezdése előtt.<br>1 és 240 másodperc közötti értéket<br>állíthat be (1 másodperces<br>lépésekben). | 1–240 másodperc<br>(Alapértelmezett érték:<br>10 másodperc)                                                                                                    |
| 104              | Automatikus szkennelés<br>elkészült időzítője | Állítsa be azt az időtartamot, amíg a<br>gép várakozik a következő munka<br>feldolgozásának automatikus<br>megkezdése előtt, ha nincsenek<br>további, a dokuüvegre betöltendő<br>dokumentumok.                                                                                                    | 1: 20 másodperc<br>2: 30 másodperc*<br>3: 60 másodperc<br>4: 90 másodperc                                                                                                    |
| 105              | Munkatörlés időzítője                         | Állítsa be azt az időtartamot, amíg a<br>gép várakozik, mielőtt<br>automatikusan törli az összes<br>szüneteltetett munkát, amikor hiba<br>történik.                                                                                                    | 0: Érvénytelen<br>60–5940 másodperc<br>(Alapértelmezett érték:<br>600 másodperc)                                                                                                  |
| 106              | Munka elkészült időzítője                     | Állítsa be azt az időtartamot,<br>amelynek elteltével a munka<br>befejezését követően megjelenik a<br>munka elkészült képernyő a<br>vezérlőpulton.                                                                                                    | 1–10 másodperc<br>(Alapértelmezett érték:<br>3 másodperc)                                                                                                    |
| 202              | Jelentés manuális<br>kiválasztása             | Válasszon ki egy jelentést a<br>nyomtatáshoz.                                                                                                    | 1: Rendszerbeállítások<br>jelentése*<br>2: Szolgáltatás-beállítások<br>jelentése<br>3: Munkaelőzmények<br>jelentése<br>4: Hibaelőzmények jelentése<br>5: Munkaszámlálók jelentése |
| 206              | Papírosztály                                  | Állítsa be a használandó<br>papírméret-sorozatot.                                                                                                    | 2: Hüvelyk sorozat<br>3: AB sorozat (8 x 13")<br>4: AB sorozat (18K/16K)*<br>5: AB sorozat (8 x 13"/8 x<br>14")                                                                   |

| Program<br>száma | Menüpont                                                        | Leírás                                                                                                    | Érték<br>(* alapértelmezett<br>beállítás)                                                                           |
|------------------|-----------------------------------------------------------------|----------------------------------------------------------------------------------------------------|----------------------------------------------------------------------------------------------------|
| 207              | Dobkazetta cseréjére<br>utaló hiba megjelenítése                | Állítsa be, hogy milyen gyakran<br>jelenjen meg a hibakód, amikor<br>elérkezik a dobkazetta cseréjének<br>ideje.<br>A hibakód képernyőjének<br>bezárásához nyomjon meg egy<br>gombot a vezérlőpulton.    | 0: Ne jelenjen meg<br>1: A gép ki- és<br>bekapcsolásakor*<br>2: Amikor eléri az<br>automatikus lenullázás<br>idejét |
| 208              | Dobkazetta<br>élettartamának végére<br>utaló hiba megjelenítése | Állítsa be, hogy milyen gyakran<br>jelenjen meg a hibakód a<br>dobkazetta lejáratakor.<br>A hibakód képernyőjének<br>bezárásához nyomjon meg egy<br>gombot a vezérlőpulton.                              | 0: Ne jelenjen meg<br>1: A gép ki- és<br>bekapcsolásakor<br>2: Amikor eléri az<br>automatikus lenullázás<br>idejét* |
| 209              | Festékkazetta cseréjére<br>utaló hiba megjelenítése             | Állítsa be, hogy milyen gyakran<br>jelenjen meg a hibakód, amikor<br>elérkezik a festékkazetta cseréjének<br>ideje.<br>A hibakód képernyőjének<br>bezárásához nyomjon meg egy<br>gombot a vezérlőpulton. | 0: Ne jelenjen meg<br>1: A gép ki- és<br>bekapcsolásakor*<br>2: Amikor eléri az<br>automatikus lenullázás<br>idejét |
| 210              | Alternatív<br>dokumentumméretek (1)                             | Adja meg a gép által érzékelhető<br>dokumentumméretet, amikor a<br>206-os programszám értéke 4<br>vagy 5.                                                                                                | Ha értéke 4:<br>0: 8,5 × 13"                                                                                        |
| 211              | Alternatív<br>dokumentumméretek (2)                             | Adja meg a gép által érzékelhető<br>dokumentumméretet, amikor a<br>206-os programszám értéke 5.                                                                                                    | 0: B5 🕘*<br>1: B5 🖆<br>2: 16K 🖆                                                                                     |
| 400              | A rendszeradminisztrátori<br>jelszó 1. számjegye                | A rendszeradminisztrátori jelszó 1.<br>számjegyének beállítása.                                                                                                    | 0–9<br>(Alapértelmezett érték: 1)                                                                                   |
| 401              | A rendszeradminisztrátori<br>jelszó 2. számjegye                | A rendszeradminisztrátori jelszó 2.<br>számjegyének beállítása.                                                                                                    | 0–9<br>(Alapértelmezett érték: 1)                                                                                   |
| 402              | A rendszeradminisztrátori<br>jelszó 3. számjegye                | A rendszeradminisztrátori jelszó 3.<br>számjegyének beállítása.                                                                                                    | 0–9<br>(Alapértelmezett érték: 1)                                                                                   |

| Program<br>száma | Menüpont                                                                       | Leírás                                                                                   | Érték<br>(* alapértelmezett<br>beállítás)                                         |
|------------------|--------------------------------------------------------------------------------|------------------------------------------------------------------------------------------|-----------------------------------------------------------------------------------|
| 403              | A rendszeradminisztrátori<br>jelszó 4. számjegye                               | A rendszeradminisztrátori jelszó 4.<br>számjegyének beállítása.                          | 0–9<br>(Alapértelmezett érték: 1)                                                 |
| 404              | A rendszeradminisztrátori<br>jelszó 5. számjegye                               | A rendszeradminisztrátori jelszó 5.<br>számjegyének beállítása.                          | 0–10 (Ha a jelszó 4<br>számjegyű, 10-et írjon be.)<br>(Alapértelmezett érték: 1)  |
| 405              | A rendszeradminisztrátori<br>jelszó 6. számjegye                               | A rendszeradminisztrátori jelszó 6.<br>számjegyének beállítása.                          | 0–10 (Ha a jelszó 5<br>számjegyű, 10-et írjon be.)<br>(Alapértelmezett érték: 10) |
| 500              | Papír típusa az 1.<br>tálcában                                                 | Papírtípus beállítása az 1. tálcához.                                                    | 0: Normál*<br>5: Könnyű                                                           |
| 501              | Papír típusa a 2. tálcában                                                     | Papírtípus beállítása a 2. tálcához.                                                     | 0: Normál*<br>5: Könnyű                                                           |
| 502              | Papír típusa a<br>kézitálcában                                                 | Papírtípus beállítása a kézitálcához.                                                    | 0: Normál*<br>2: Nehéz<br>5: Könnyű                                               |
| 900              | A vezérlő belső<br>vezérlőprogramjának<br>verziója                             | Megjeleníti a vezérlő belső<br>vezérlőprogramjának verzióját.                            | -                                                                                 |
| 901              | A felhasználói<br>kezelőfelület paneljének<br>belsővezérlőprogram-<br>verziója | Megjeleníti a felhasználói<br>kezelőfelület paneljének<br>belsővezérlőprogram-verzióját. | -                                                                                 |
| 902              | DADF belső<br>vezérlőprogramjának<br>verziója                                  | Megjeleníti a dokuadagoló belső<br>vezérlőprogramjának verzióját.                        | -                                                                                 |
| 7000             | Másolatszámláló                                                                | Megjeleníti az összes másolt oldal<br>számát.                                            | -                                                                                 |
| 7001             | Nyomatszámláló                                                                 | Megjeleníti az összes nyomtatott<br>oldal számát.                                        | -                                                                                 |
#### A számlázási üzemmód beállításai

| Program<br>száma | Menüpont                                       | Leírás                                                                                     | Érték (* alapértelmezett<br>beállítás)                                                           |
|------------------|------------------------------------------------|--------------------------------------------------------------------------------------------|--------------------------------------------------------------------------------------------------|
| 203              | Számlázási üzemmód                             | A gép számlázási üzemmódjának<br>beállítása.<br>Lásd: Számlázási üzemmódok<br>3-16. oldal. | 0: Számlázás nélküli<br>üzemmód*<br>1: Egyfelhasználós üzemmód<br>2: Többfelhasználós<br>üzemmód |
| 600              | Összes fiók<br>másolatszámlálójának<br>törlése | Törli az összes fiók<br>másolatszámlálóját.                                                | 0: Ne törölje*<br>1: Törlés                                                                      |
| 601              | 1. fiók jelszava                               | Adja meg az 1. fiók háromjegyű<br>jelszavát.                                               | 4–6 számjegyű szám<br>(Alapértelmezett érték:<br>0001)                                           |
| 602              | 2. fiók jelszava                               | Adja meg a 2. fiók háromjegyű<br>jelszavát.                                                | 4–6 számjegyű szám<br>(Alapértelmezett érték:<br>0002)                                           |
| 603              | 3. fiók jelszava                               | Adja meg a 3. fiók háromjegyű<br>jelszavát.                                                | 4–6 számjegyű szám<br>(Alapértelmezett érték:<br>0003)                                           |
| 604              | 4. fiók jelszava                               | Adja meg a 4. fiók háromjegyű<br>jelszavát.                                                | 4–6 számjegyű szám<br>(Alapértelmezett érték:<br>0004)                                           |
| 605              | 5. fiók jelszava                               | Adja meg az 5. fiók háromjegyű<br>jelszavát.                                               | 4–6 számjegyű szám<br>(Alapértelmezett érték:<br>0005)                                           |
| 606              | 6. fiók jelszava                               | Adja meg a 6. fiók háromjegyű<br>jelszavát.                                                | 4–6 számjegyű szám<br>(Alapértelmezett érték:<br>0006)                                           |
| 607              | 7. fiók jelszava                               | Adja meg a 7. fiók háromjegyű<br>jelszavát.                                                | 4–6 számjegyű szám<br>(Alapértelmezett érték:<br>0007)                                           |
| 608              | 8. fiók jelszava                               | Adja meg a 8. fiók háromjegyű<br>jelszavát.                                                | 4–6 számjegyű szám<br>(Alapértelmezett érték:<br>0008)                                           |
| 609              | 9. fiók jelszava                               | Adja meg a 9. fiók háromjegyű<br>jelszavát.                                                | 4–6 számjegyű szám<br>(Alapértelmezett érték:<br>0009)                                           |
| 610              | 10. fiók jelszava                              | Adja meg a 10. fiók háromjegyű<br>jelszavát.                                               | 4–6 számjegyű szám<br>(Alapértelmezett érték:<br>0010)                                           |

| Program<br>száma | Menüpont                   | Leírás                                                          | Érték (* alapértelmezett<br>beállítás)   |
|------------------|----------------------------|-----------------------------------------------------------------|------------------------------------------|
| 611              | 1. fiók másolási korlátja  | Adja meg a másolható oldalak<br>maximális számát az 1. fiókhoz. | 0 (nincs korlátozás)*–255<br>(1 = 1 000) |
| 612              | 2. fiók másolási korlátja  | Adja meg a másolható oldalak<br>maximális számát a 2. fiókhoz.  | 0 (nincs korlátozás)*–255<br>(1 = 1 000) |
| 613              | 3. fiók másolási korlátja  | Adja meg a másolható oldalak<br>maximális számát a 3. fiókhoz.  | 0 (nincs korlátozás)*–255<br>(1 = 1 000) |
| 614              | 4. fiók másolási korlátja  | Adja meg a másolható oldalak<br>maximális számát a 4. fiókhoz.  | 0 (nincs korlátozás)*–255<br>(1 = 1 000) |
| 615              | 5. fiók másolási korlátja  | Adja meg a másolható oldalak<br>maximális számát az 5. fiókhoz. | 0 (nincs korlátozás)*–255<br>(1 = 1 000) |
| 616              | 6. fiók másolási korlátja  | Adja meg a másolható oldalak<br>maximális számát a 6. fiókhoz.  | 0 (nincs korlátozás)*–255<br>(1 = 1 000) |
| 617              | 7. fiók másolási korlátja  | Adja meg a másolható oldalak<br>maximális számát a 7. fiókhoz.  | 0 (nincs korlátozás)*–255<br>(1 = 1 000) |
| 618              | 8. fiók másolási korlátja  | Adja meg a másolható oldalak<br>maximális számát a 8. fiókhoz.  | 0 (nincs korlátozás)*–255<br>(1 = 1 000) |
| 619              | 9. fiók másolási korlátja  | Adja meg a másolható oldalak<br>maximális számát a 9. fiókhoz.  | 0 (nincs korlátozás)*–255<br>(1 = 1 000) |
| 620              | 10. fiók másolási korlátja | Adja meg a másolható oldalak<br>maximális számát a 10. fiókhoz. | 0 (nincs korlátozás)*–255<br>(1 = 1 000) |
| 7002             | 1. fiók<br>Másolatszám     | Az 1. fiók által készített összes<br>másolatszámot mutatja.     | -                                        |
| 7003             | 2. fiók<br>Másolatszám     | A 2. fiók által készített összes<br>másolatszámot mutatja.      | -                                        |
| 7004             | 3. fiók<br>Másolatszám     | A 3. fiók által készített összes<br>másolatszámot mutatja.      | -                                        |
| 7005             | 4. fiók<br>Másolatszám     | A 4. fiók által készített összes<br>másolatszámot mutatja.      | -                                        |
| 7006             | 5. fiók<br>Másolatszám     | Az 5. fiók által készített összes<br>másolatszámot mutatja.     | -                                        |
| 7007             | 6. fiók<br>Másolatszám     | A 6. fiók által készített összes<br>másolatszámot mutatja.      | -                                        |
| 7008             | 7. fiók<br>Másolatszám     | A 7. fiók által készített összes<br>másolatszámot mutatja.      | -                                        |

| Program<br>száma | Menüpont                | Leírás                                                      | Érték (* alapértelmezett<br>beállítás) |
|------------------|-------------------------|-------------------------------------------------------------|----------------------------------------|
| 7009             | 8. fiók<br>Másolatszám  | A 8. fiók által készített összes<br>másolatszámot mutatja.  | -                                      |
| 7010             | 9. fiók<br>Másolatszám  | A 9. fiók által készített összes<br>másolatszámot mutatja.  | -                                      |
| 7011             | 10. fiók<br>Másolatszám | A 10. fiók által készített összes<br>másolatszámot mutatja. | -                                      |

#### Funkcióbeállítások

| Program<br>száma | Menüpont                           | Leírás                                                                        | Érték (* alapértelmezett<br>beállítás)                                                                                       |
|------------------|------------------------------------|-------------------------------------------------------------------------------|----------------------------------------------------------------------------------------------------|
| 3000             | Papírkészlet (másolás)             | Alapértelmezett tálca beállítása.                                             | 0: Automatikus<br>1: 1. tálca*<br>2: 2. tálca<br>5: Kézitálca                                                                |
| 3002             | Kicsinyítés/nagyítás<br>(másolás)  | Alapértelmezett méretezési arány<br>beállítása.                               | 0: Automatikus<br>1: 50,0 %<br>2: 70,7 %<br>3: 100,0 % *<br>4: 141,4 %<br>5: 200,0 %<br>6: Előre beállított                  |
| 3003             | Keret törlése (másolás)            | A kerettörlés mértékének beállítása.                                          | 0–50 mm<br>(Alapértelmezett érték:<br>2 mm)                                                                                  |
| 3004             | Eredeti típusa<br>(másolás)        | Az alapértelmezett eredeti típus<br>beállítása.                               | 1: Szöveg*<br>2: Szöveg és fotó<br>3: Fotó                                                                                   |
| 3005             | Világosítás/sötétítés<br>(másolás) | A Világosítás/sötétítés funkció<br>alapértelmezett beállításának<br>megadása. | 0: Világosabb (+2)<br>1: Világosabb (+1)<br>2: Normál*<br>3: Sötétebb (+1)<br>4: Sötétebb (+2)<br>5: Festéktakarékos üzemmód |
| 3006             | Élesség (másolás)                  | A képélesség értékének beállítása.                                            | 0: Lágyabb +2<br>1: Lágyabb +1<br>2: Normál*<br>3: Élesebb +1<br>4: Élesebb +2                                               |

| Program<br>száma | Menüpont                            | Leírás                                                           | Érték (* alapértelmezett<br>beállítás)                                                                                                    |
|------------------|-------------------------------------|------------------------------------------------------------------|----------------------------------------------------------------------------------------------------|
| 3007             | Háttérelnyomás<br>(másolás)         | Beállíthatja, hogy elnyomja-e a<br>dokumentum háttérszínét.      | 0: Ki<br>1: Be*                                                                                                    |
| 3008             | 3008 Dokumentum mérete<br>(másolás) | A dokumentumméret megadása, ha<br>a 206-os programszám értéke 2. | 1: $11 \times 17"$<br>2: A3<br>5: B4<br>6: 8,5 × 14"<br>7: 8,5 × 13"<br>9: A4<br>10: 8,5 × 11"<br>14: B5<br>16: 8,5 × 11"<br>14: B5<br>16: 8,5 × 11"<br>18: A4<br>19: A5<br>23: B5<br>134: Várt dokumentumméret |
|                  |                                     | A dokumentumméret megadása, ha<br>a 206-os programszám értéke 3. | 1: 11 × 17"<br>2: A3<br>5: B4<br>6: 8,5 × 14"<br>7: 8,5 × 13"<br>9: A4<br>10: 8,5 × 11"<br>14: B5<br>16: 8,5 × 11"<br>18: A4<br>19: A5<br>23: B5<br>56: 8,5 × 13,4"<br>134: Várt dokumentumméret                |

| Program<br>száma    | Menüpont                       | Leírás                                                           | Érték (* alapértelmezett<br>beállítás)                                                                                                    |
|---------------------|--------------------------------|------------------------------------------------------------------|----------------------------------------------------------------------------------------------------|
| 3008<br>(folytatás) | Dokumentum mérete<br>(másolás) | A dokumentumméret megadása, ha<br>a 206-os programszám értéke 4. | 1: 11 × 17"<br>2: A3<br>3: 8K<br>5: B4<br>6: 8,5 × 14"<br>7: 8,5 × 13"<br>9: A4<br>10: 8,5 × 11"<br>11: 16K<br>14: B5<br>16: 8,5 × 11"<br>18: A4<br>19: A5<br>20: 16K<br>23: B5<br>134: Várt dokumentumméret |
|                     |                                | A dokumentumméret megadása, ha<br>a 206-os programszám értéke 5. | 1: 11 × 17"<br>2: A3<br>5: B4<br>6: 8,5 × 14"<br>7: 8,5 × 13"<br>9: A4<br>10: 8,5 × 11"<br>14: B5<br>16: 8,5 × 11"<br>18: A4<br>*<br>19: A5<br>23: B5<br>134: Várt dokumentumméret                           |
| 3009                | Kétoldalas (másolás)           | A Kétoldalas funkció<br>alapértelmezett értékének<br>megadása.   | $0: 1 \rightarrow 1^*$<br>$1: 1 \rightarrow 2$<br>$2: 2 \rightarrow 1$<br>$3: 2 \rightarrow 2$                                                                                                    |

| Program<br>száma | Menüpont                                                               | Leírás                                                                                                    | Érték (* alapértelmezett<br>beállítás)                                         |
|------------------|------------------------------------------------------------------------|----------------------------------------------------------------------------------------------------|--------------------------------------------------------------------------------|
| 3010             | Előre beállított<br>méretezési arány<br>(másolás)                      | Előre beállított méretezési arány.<br>25 és 400 % közötti értéket állíthat<br>be (1 % -os lépésközzel).                                                                                                  | 25–400 %<br>(Alapértelmezett érték:<br>81 % )                                  |
| 3011             | Háttérelnyomás szintje<br>(másolás)                                    | A háttérelnyomás szintjének<br>beállítása a Háttérelnyomás<br>funkcióhoz (Program száma: 3007),<br>ha a funkció engedélyezve van. Ez a<br>funkció fekete-fehér dokumentum<br>szkennelésekor használható. | 0: 1. szint<br>1: 2. szint*<br>2: 3. szint<br>3: 4. szint<br>4: 5. szint       |
| 3012             | Keret törlése,<br>Igazolványmásolás<br>(másolás)                       | Állítsa be a kerettörlés mértékét az<br>Igazolványmásolás funkcióhoz.                                                                                                    | 0–10 mm<br>(Alapértelmezett érték:<br>2 mm)                                    |
| 3013             | Az Igazolványmásolás<br>szkennelési mérete (a<br>négyzet egyik oldala) | A méret (a négyzet egyik oldala)<br>beállítása az Igazolványmásolás<br>funkcióval történő<br>dokumentumszkenneléshez.                                                                                    | 86–297 mm<br>(Alapértelmezett érték:<br>100 mm)                                |
| 3014             | Kötési oldal a<br>Kétoldalas másolás<br>funkcióhoz                     | A kötési oldal megadása, ha 🖆<br>dokumentum és 🖆 papír van<br>beállítva. A Sokoldalas minta funkció<br>választása esetén a hosszú él<br>mentén történő kötés van beállítva.                              | 3: Hosszú él mentén történő<br>kötés*<br>4: Rövid él mentén történő<br>kötés   |
| 4000             | Élesség (szkennelés)                                                   | Állítsa be az élesség mértékét.                                                                                                    | 0: Lágyabb +2<br>1: Lágyabb +1<br>2: Normál*<br>3: Élesebb +1<br>4: Élesebb +2 |
| 4002             | Háttérelnyomás szintje<br>(másolás)                                    | Állítsa be az elnyomás szintjét. Ez a<br>funkció fekete-fehér dokumentum<br>szkennelésekor használható.                                                                                                  | 0: 1. szint<br>1: 2. szint*<br>2: 3. szint<br>3: 4. szint<br>4: 5. szint       |

# Gépállapot

Ez a fejezet azokat a funkciókat írja le, amelyekkel a gépállapotokat ellenőrizheti.

### Jelentések nyomtatása

| Jelentés                              | Leírás                                                                                                    |
|---------------------------------------|----------------------------------------------------------------------------------------------------|
| Rendszerbeállítások<br>jelentése      | Kinyomtatja a gép hardverkonfigurációját, verzióinformációit, a fogyóeszközök<br>állapotát és az egyes funkciókkal nyomtatott oldalak számát.                                                                                                    |
| Szolgáltatás-beállítások<br>jelentése | Kinyomtatja azokat az elemeket, amelyeket rendszeradminisztrátori<br>üzemmódban lehet beállítani a vezérlőpulton.                                                                                                    |
| Munkaelőzmények<br>jelentése          | <ul> <li>A munkák végrehajtásának eredményeit mutatja. Kinyomtatja a legutóbbi munkák eredményét (legfeljebb 10 munka).</li> <li>Megjegyzések</li> <li>Ha a munkaelőzmények 10-nél több munkát tartalmaznak, a legújabb munka az előzmények közötti legrégebbi munkát fogja lecserélni.</li> <li>Előfordulhat, hogy folyamatosan nyomtatott munkáknál (egyoldalas munka) az elakadt oldal hibainformációit a gép nem rögzíti.</li> </ul>                                                                                |
| Hibaelőzmények<br>jelentése           | A gépben keletkezett hibákkal kapcsolatos információkat nyomtatja ki. Legfeljebb<br>42 egymást követő hibát rögzít, a legújabbtól a legrégebbiig. Legfeljebb 10<br>papírelakadást vagy hasonló hibát rögzít.<br>Megjegyzés: A Hibaelőzmények jelentése 42 hibánál kevesebbet is tartalmazhat,<br>ha ezek között olyanok is vannak, amelyekhez nagy mennyiségű információ<br>tartozik. Amikor a Hibaelőzmények jelentése eléri a maximális méretkorlátot, az új<br>hibák a legrégebbi hibák helyére kerülnek a listában. |
| Munkaszámlálók<br>jelentése           | Kinyomtatja az egyes funkciókkal nyomtatott oldalak összes számát, valamint a<br>másolatok összes számát, illetve többfelhasználós üzemmódban az egyes<br>felhasználók számára engedélyezett maximális másolatszámot.                                                                                                    |

A géppel a következő jelentéseket nyomtathatja ki:

Megjegyzés: A kinyomtatott elemek a gép beállításainak megfelelően változnak.

Kövesse az alábbi lépéseket a jelentés kinyomtatásához.

- 1. Lépjen be a rendszeradminisztrátori üzemmódba. Lásd: Belépés a rendszeradminisztrátori üzemmódba 8-2. oldal.
- 2. Adja meg a program számát ("202"), és nyomja meg a **Start** gombot.

#### Gépállapot

3. Adja meg a nyomtatni kívánt jelentés számát, és nyomja meg a Start gombot.

| Szám | Leírás                             |
|------|------------------------------------|
| 1    | Rendszerbeállítások jelentése      |
| 2    | Szolgáltatás-beállítások jelentése |
| 3    | Munkaelőzmények jelentése          |
| 4    | Hibaelőzmények jelentése           |
| 5    | Munkaszámlálók jelentése           |

Megjegyzés: Az aktuális nyomtatási munka leállításához nyomja meg a Stop gombot.

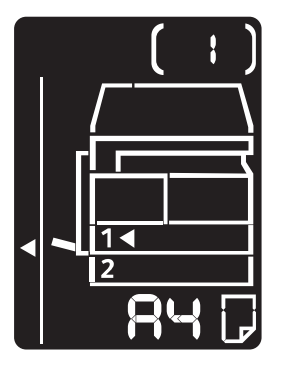

Amikor a nyomtatási munka befejeződött, megjelenik a gépállapot diagram (lásd: alábbi ábra).

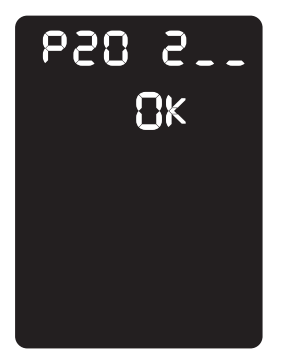

4. Ha befejezte a nyomtatást, nyomja meg a **Bejelentkezés/kijelentkezés** gombot a rendszeradminisztrátori üzemmódból való kilépéshez.

Megjegyzés: Amikor kilép a rendszeradminisztrátori üzemmódból, a **Bejelentkezés/kijelentkezés** gomb lámpája kialszik.

#### A munkaszámláló ellenőrzése

A gép által nyomtatott oldalak száma a Rendszerbeállítások jelentésében a "Számláló" címszó alatt található.

#### Összes nyomat

A kinyomtatott vagy másolt oldalak teljes száma jelenik meg.

#### Másolt nyomatok

A másolt oldalak teljes száma jelenik meg.

#### Nyomtatott nyomatok

A kinyomtatott oldalak teljes száma jelenik meg.

#### A fogyóeszközök ellenőrzése

A fogyóeszközök, például a festék- és a dobkazetta állapotát a Rendszerbeállítások jelentésében a "Fogyóeszközök" pont alatt tekintheti meg.

#### Festékállapot

A festékkazetta állapotát mutatja.

• OK

Jelenleg nincs szükség cserére.

• Cserélje ki hamarosan

Hamarosan csere szükséges.

#### Dob állapota

A dobkazetta állapotát mutatja.

• OK

Jelenleg nincs szükség cserére.

Utánrendelés

Jelenleg nincs szükség cserére, de a kazettát hamarosan ki kell cserélni. Készítsen elő egy új dobkazettát.

• Cserélje ki hamarosan

Hamarosan csere szükséges.

• Most cserélje ki

Azonnali csere szükséges.

## Az összes másolatszám megtekintése

A géppel megjelenítheti az egyes felhasználók által készített másolatok számát, és az egyes felhasználók számára engedélyezett maximális nyomatszámot.

Ez a funkció a többfelhasználós üzemmódban a másolópapír kezelésére használható.

A másolópapír elszámolása: Másolópapír-kezelés elszámolása 5-23. oldal

#### Az ellenőrzéshez kövesse az alábbi lépéseket.

- Lépjen be a rendszeradminisztrátori üzemmódba.
   Lásd: Belépés a rendszeradminisztrátori üzemmódba 8-2. oldal.
- 2. Adja meg az ellenőrizni kívánt csoport programszámát, és nyomja meg a **Start** gombot.

#### Másolt nyomatok

| Program száma | Leírás                                  |
|---------------|-----------------------------------------|
| 7002          | Az 1. felhasználó által másolt nyomatok |
| 7003          | A 2. felhasználó által másolt nyomatok  |
| 7004          | A 3. felhasználó által másolt nyomatok  |
| 7005          | A 4. felhasználó által másolt nyomatok  |
| 7006          | Az 5. felhasználó által másolt nyomatok |
| 7007          | A 6. felhasználó által másolt nyomatok  |
| 7008          | A 7. felhasználó által másolt nyomatok  |
| 7009          | A 8. felhasználó által másolt nyomatok  |
| 7010          | A 9. felhasználó által másolt nyomatok  |
| 7011          | A 10. felhasználó által másolt nyomatok |

#### Másolási korlát

| Program száma | Leírás                                    |
|---------------|-------------------------------------------|
| 611           | Másolási korlát az 1. felhasználó számára |
| 612           | Másolási korlát a 2. felhasználó számára  |
| 613           | Másolási korlát a 3. felhasználó számára  |
| 614           | Másolási korlát a 4. felhasználó számára  |
| 615           | Másolási korlát az 5. felhasználó számára |
| 616           | Másolási korlát a 6. felhasználó számára  |
| 617           | Másolási korlát a 7. felhasználó számára  |

| Program száma | Leírás                                    |
|---------------|-------------------------------------------|
| 618           | Másolási korlát a 8. felhasználó számára  |
| 619           | Másolási korlát a 9. felhasználó számára  |
| 620           | Másolási korlát a 10. felhasználó számára |

3. Ellenőrizze a megjelenített értékeket.

#### Megjegyzések

- A következő érték megtekintéséhez a háromszög megjelenésekor nyomja meg a **Start** gombot.
- A programszám beviteli képernyőjére való visszatéréshez nyomja meg a **Stop** gombot.

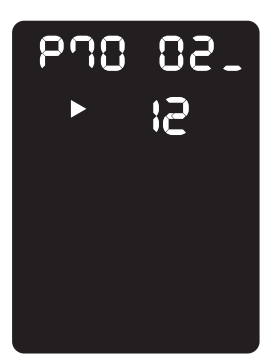

4. Amikor végzett az ellenőrzéssel, nyomja meg a **Bejelentkezés/kijelentkezés** gombot, és lépjen ki a rendszeradminisztrátori üzemmódból.

Megjegyzés: Amikor kilép a rendszeradminisztrátori üzemmódból, a **Bejelentkezés/kijelentkezés** gomb lámpája kialszik.

Gépállapot

# Karbantartás

# 10

Ebben a fejezetben a fogyóeszközök cseréjével és a gép tisztításával ismerkedhet meg.

# Fogyóeszközök cseréje

A gép a következő fogyóeszközökkel és rendszeresen cserélendő alkatrészekkel rendelkezik. Javasoljuk, hogy a következő fogyóeszközöket használja, mivel ezeket a gép műszaki jellemzőinek megfelelően gyártották.

| Fogyóeszköz/időszakosan<br>cserélendő alkatrész típusa | Termékkód | Darab/doboz    |
|--------------------------------------------------------|-----------|----------------|
| Festékkazetta                                          | 006R01573 | 1 egység/doboz |
| Dobkazetta                                             | 013R00670 | 1 egység/doboz |

Megjegyzések

- A cég szervizképviselője elvégzi a dobkazetta cseréjét. Forduljon a Xerox helyi képviselőjéhez vagy a helyi értékesítési képviselőhöz.
- Javasoljuk, hogy mindig tartalékoljon fogyóeszközöket/rendszeresen cserélendő alkatrészeket.

**VIGYÁZAT:** Használjon seprűt vagy nedves ruhát a kiömlött festék feltörléséhez. Soha ne használjon porszívót a kiömlött festék vagy más kiömlött anyag feltakarításához. A porszívón

belüli elektromos szikrák tüzet és robbanást okozhatnak. Ha nagy mennyiségű festék ömlött ki, forduljon a Xerox helyi képviseletéhez.

FIGYELMEZTETÉS: Soha ne dobjon nyílt lángba festékkazettát. A kazettában levő maradék festék meggyulladhat, ami égési sérüléseket vagy robbanást okozhat. A szükségtelenné vált festékkazetták ártalmatlanításához forduljon a Xerox helyi képviseletéhez.

#### **VIGYÁZAT**:

- A dobkazettákat és festékkazettákat tartsa távol a gyermekektől. Ha egy gyerek véletlenül festéket nyel, köpje ki, öblítse ki vízzel a száját, igyon vizet, majd azonnal forduljon orvoshoz.
- A dobkazetták és festékkazetták cseréjekor legyen óvatos, hogy ne öntse ki a festéket. Kiömlött festék esetén kerülje a ruhával, bőrrel, szemmel és a szájjal való érintkezést, valamint a belégzést.
- Ha kiömlött festék kerül a bőrre vagy a ruházatra, mossa le szappannal és vízzel. Ha festékszemcsék kerültek a szemébe, mossa ki bő vízzel legalább 15 percig, míg az irritáció megszűnik. Szükség esetén forduljon orvoshoz. Ha festékszemcséket lélegzett be, menjen friss levegőre, és mossa ki alaposan a száját vízzel. Ha lenyeli a festéket, köpje ki, öblítse ki a száját vízzel, igyon sok vizet, majd azonnal forduljon orvoshoz.

#### Fogyóeszközök/rendszeresen cserélendő alkatrészek kezelése

- Ne tárolja álló helyzetben a fogyóeszközöket/rendszeresen cserélendő alkatrészeket tartalmazó dobozokat.
- Használat előtt ne bontsa fel a fogyóeszközöket/rendszeresen cserélendő alkatrészeket tartalmazó dobozokat. Ne tárolja a fogyóeszközöket/rendszeresen cserélendő alkatrészeket a következő helyeken:
  - Magas hőmérsékletű és párás helyeken
  - Hőt fejlesztő/leadó készülékek közelében
  - Közvetlen napfénynek kitett területen
  - Poros területeken
- A fogyóeszközök/rendszeresen cserélendő alkatrészek használatakor figyelmesen olvassa el a használati óvintézkedéseket. A használati óvintézkedések a termékeken vagy a csomagolásokon találhatók, vagy a csomagolásban található lapon.
- Javasoljuk, hogy mindig tartalékoljon fogyóeszközöket/rendszeresen cserélendő alkatrészeket.
- Mielőtt felhívja a vevőszolgálatot a fogyóeszközök/rendszeresen cserélendő alkatrészek rendelése céljából, készítse elő a termékkódokat.
- A Xerox által nem ajánlott fogyóeszközök/rendszeresen cserélendő alkatrészek használata ronthatja a gép minőségét és teljesítményét. Csak a Xerox által ajánlott fogyóeszközöket/rendszeresen cserélendő alkatrészeket használja.

#### A fogyóeszközök állapotának ellenőrzése

Ellenőrizheti a fogyóeszközök állapotát.

További információk: A fogyóeszközök ellenőrzése 9-3. oldal.

#### A festékkazetta cseréje

A következő hibakódok és ikonok jelennek meg a gépállapot diagramon, ha a maradék festék szintje lecsökkent.

| Hibakód | Gépállapot diagram | Szükséges művelet                                                                                                    |
|---------|--------------------|----------------------------------------------------------------------------------------------------|
| -       |                    | Ha a festékkazetta ikonja világít<br>(három másodpercig villog), a<br>festékkazettát ki kell cserélni kb. 100<br>oldal után <sup>*1</sup> . Készítsen elő csere<br>festékkazettát. |
| J-1     |                    | Ha a hibakód megjelenik, a<br>festékkazetta ikonja villogni kezd, és a<br>hiba jelzőfénye világít. Ilyenkor a<br>festékkazettát ki kell cserélni. Cserélje ki<br>a festékkazettát. |

\*1 A fennmaradó oldalszám a másolási/nyomtatási munkákra akkor érvényes, ha A4 LEF (,) papírt használ. Ez csupán egy becsült érték, és a nyomtatott tartalom, a papír mérete, a papír típusa a gép üzemelési környezete, és más hasonló feltételektől függően változik.

- Ha kicseréli a festékkazettát, a festék kifolyhat és beszennyezheti a padlót. Javasoljuk, hogy a csere előtt helyezzen papírt a padlóra.
- A Xerox által nem ajánlott festékkazetta használata ronthatja a kép minőségét és a teljesítményt. Csak a Xerox által ajánlott festékkazettát használja.
- Ha a maradék festék mennyisége nem elegendő, a gép leállítja a nyomtatást, és egy hibakód jelenik meg. Ilyen esetben cserélje ki a festékkazettát a másolás vagy a nyomtatás folytatásához.
- A festékkazetta cseréjekor hagyja bekapcsolva a gépet.

Kövesse az alábbi lépéseket a festékkazetta cseréjéhez.

1. Győződjön meg arról, hogy a gép nincs használatban, és nyissa ki az elülső fedelet.

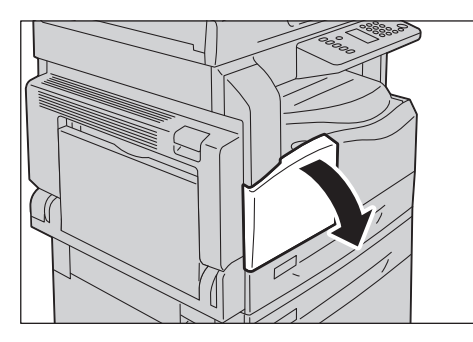

2. Fogja meg a festékkazetta fogantyúját, és kissé emelje meg a kazettát.

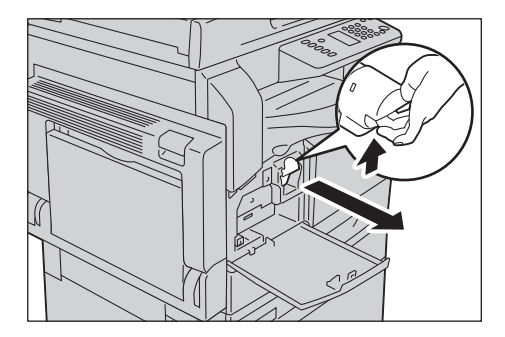

3. Óvatosan húzza ki a festékkazettát a gépből.

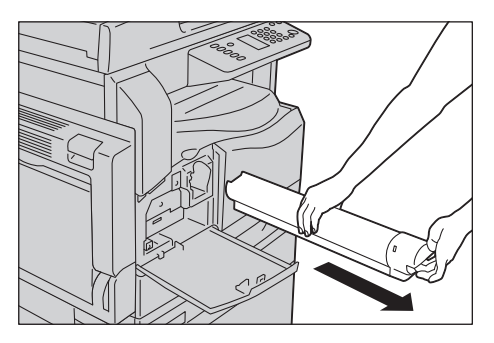

**FIGYELMEZTETÉS:** Soha ne dobjon nyílt lángba festékkazettát. A kazettában levő maradék festék meggyulladhat, ami égési sérüléseket vagy robbanást okozhat.

A szükségtelenné vált festékkazetták ártalmatlanításához forduljon a Xerox helyi képviseletéhez.

- Húzza ki lassan a festékkazettát. Egyébként a festék kiszóródhat a kazettából.
- A használt kazettákat juttassa vissza a Xerox helyi képviseletéhez.

 Csomagolja ki az új festékkazettát, és könnyedén rázza meg fel/le és jobbra-balra 10-szer. Megjegyzés: Ne érintse meg a redőnyt.

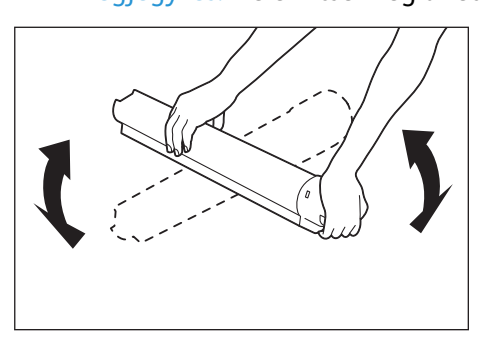

5. A festékkazettát igazítsa úgy, hogy a nyíl felfelé nézzen (†), és tolja be a gépbe ütközésig.

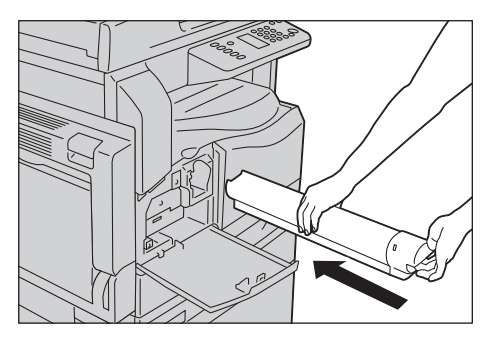

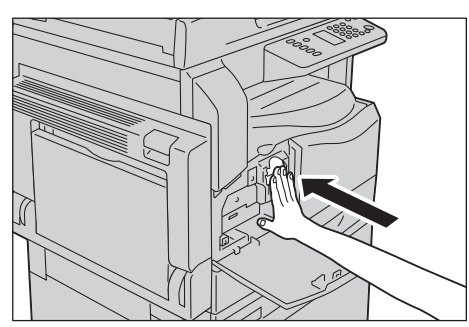

6. Csukja be az elülső fedelet.

Megjegyzés: Ha az elülső fedél nincs teljesen lezárva, egy hibakód jelenik meg, és a gép továbbra sem használható.

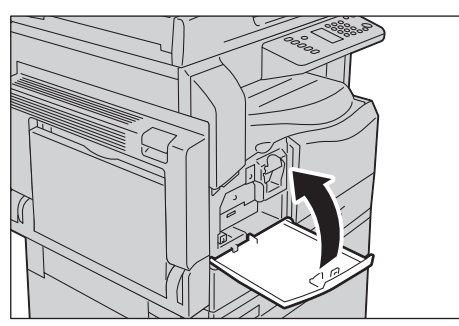

#### A dobkazetta cseréje

A következő hibakódok és ikonok jelennek meg a gépállapot diagramon, amikor a dobkazetta élettartamának vége felé jár.

Forduljon a Xerox helyi képviseletéhez vagy értékesítési képviselőjéhez a dobkazetta kicseréltetéséhez.

| Hibakód | Gépállapot diagram | Szükséges művelet                                                                                                    |
|---------|--------------------|----------------------------------------------------------------------------------------------------|
| -       |                    | Amikor a dobkazetta ikonja világít, a<br>dobkazettát ki kell cserélni kb. 4 000 oldal<br>után. <sup>*1</sup> . Készítsen elő egy csere<br>dobkazettát.                     |
| -       |                    | Ha a dobkazetta ikon világít<br>(három másodpercig villog), a dobkazettát<br>ki kell cserélni kb. 1 000 oldal után <sup>*1</sup> .<br>Készítsen elő egy csere dobkazettát. |
| J-4     |                    | Ha ez a hibakód jelenik meg, a dobkazetta<br>ikonja villogni kezd, a hibaikon világít, a<br>dobkazettát ki kell cserélni. Cserélje ki a<br>dobkazettát.                    |

| Hibakód | Gépállapot diagram | Szükséges művelet                                                                                                    |
|---------|--------------------|----------------------------------------------------------------------------------------------------|
| J-7     |                    | Ha ez a hibakód jelenik meg a kijelzőn, és<br>világít a dobkazetta ikonja, a dobkazetta<br>képminőségre vonatkozó jótállási időszaka<br>lejárt.                                            |
| J-8     |                    | Ha ez a hibakód jelenik meg a kijelzőn, és<br>világít a dobkazetta ikonja<br>(három másodpercig villog), a dobkazetta<br>teljesítményre vonatkozó jótállási időszaka<br>lejárt.            |
| J-9     |                    | Ha ez a hibakód jelenik meg, a dobkazetta<br>ikonja villog, és a hiba jelzőfény világít, a<br>gép nem támogatott dobkazetta<br>használatát észlelte.<br>Cserélje ki azonnal a dobkazettát. |

<sup>\*1</sup> A fennmaradó oldalszám a másolási/nyomtatási munkákra akkor érvényes, ha A4 LEF (⊋) papírt használ. Ez csupán egy becsült érték, és a nyomtatott tartalom, a papír mérete, a papír típusa a gép üzemelési környezete, és más hasonló feltételektől függően változik.

- A Xerox által nem ajánlott dobkazetták ronthatják a kép minőségét és a teljesítményt. Csak a Xerox által ajánlott dobkazettát használja.
- Ne tegye ki a dobkazettákat közvetlen napfénynek vagy erős fénycsővilágításnak. Ne érintse meg és ne karistolja meg a dob felületét. Ha így tesz, romolhat a nyomtatás minősége.

# A gép tisztítása

Ez a rész bemutatja, miként tisztítsa meg a gép külső burkolatát, a dokumentumfedelet, a dokuadagolót és a dokuüveget.

FIGYELMEZTETÉS: A termék tisztításához kizárólag az erre a célra megjelölt anyagokat használja.

Más tisztítóanyag használata a gép gyenge teljesítményéhez vezethet. A tűz és robbanás megelőzése érdekében soha ne használjon aeroszolos tisztítószereket.

FIGYELMEZTETÉS: A termék tisztításához mindig kapcsolja ki a főkapcsolót, és húzza ki a tápkábelt. Az áram alatt lévő gépbe nyúlva áramütést szenvedhet.

#### A külső tisztítása

#### **VIGYÁZAT**:

- Ne használjon benzolt, festékhígítót vagy más illékony folyadékokat, ne fújjon rovarirtószereket a gépbe, mivel ez elszínezheti, deformálhatja azt, vagy a burkolatok megrepedését okozhatja.
- A gép tisztításához ne használjon túl sok vizet, mert géphibát okozhat, és másolás közben árthat a dokumentumoknak.
- 1. A gép külső részeit törölje át egy vízzel enyhén megnedvesített puha ruhával.

#### Megjegyzések

- Soha ne használjon a vízen és semleges tisztítószeren kívül más tisztítóanyagot.
- Ha a szennyeződés nem távolítható el könnyedén, óvatosan törölje le egy kis mennyiségű semleges tisztítószerrel megnedvesített puha ronggyal.

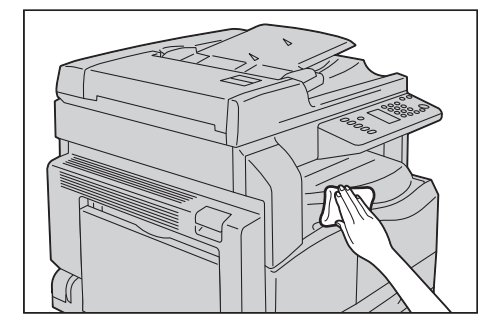

2. A gépen maradó vizet puha ruhával törölje le.

#### A dokumentumfedél és a dokuüveg tisztítása

Ha a dokumentumfedél és a dokuüveg elszennyeződik, foltok jelenhetnek meg a másolatokon, vagy a beszkennelt dokumentumok méretét a gép nem képes megfelelően megállapítani.

Annak érdekében, hogy a másolatok tiszták legyenek, körülbelül havonta egyszer tisztítsa meg a dokumentumfedelet és a dokuüveget.

#### **VIGYÁZAT**:

- A tisztításhoz ne használjon benzint, hígítószert, és más szerves oldószert. Ezek károsíthatják a festést vagy a műanyag részek bevonatait.
- A gép tisztításához ne használjon túl sok vizet, mert géphibát okozhat, és másolás vagy szkennelés közben árthat a dokumentumoknak.
- 1. A dokumentumfedelet nedves, puha ruhával törölje tisztára, majd száraz, puha kendővel törölje szárazra.

Megjegyzések

- Soha ne használjon a vízen és a semleges tisztítószeren kívül más tisztítóanyagot.
- Ha a szennyeződést nem tudja könnyen eltávolítani, finoman törölje le a dokumentumfedelet kis mennyiségű semleges tisztítószerrel megnedvesített puha ruhával.

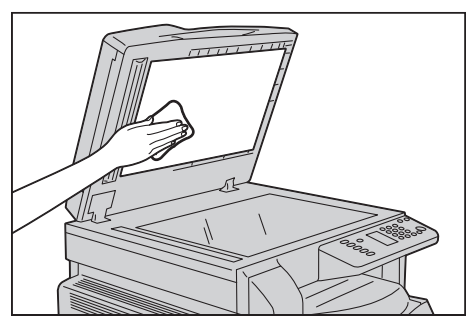

2. A dokuüveget nedves, puha ruhával törölje tisztára, majd száraz, puha ruhával törölje szárazra.

- Soha ne használjon a vízen és a semleges tisztítószeren kívül más tisztítóanyagot.
- Ha a szennyeződést nem tudja könnyen eltávolítani, finoman törölje le a dokuüveget kis mennyiségű semleges tisztítószerrel megnedvesített puha ruhával.

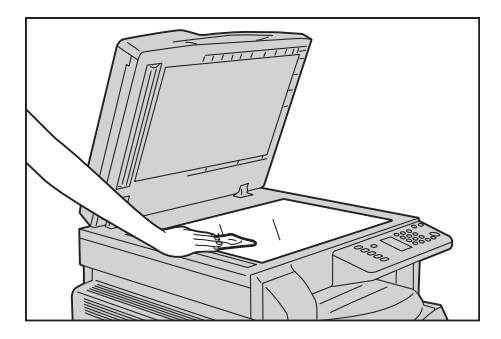

#### A dokumentumlenyomó és a keskeny üvegcsík tisztítása

Ha a dokumentumlenyomó vagy a keskeny üvegcsík elszennyeződik, foltok jelenhetnek meg a másolatokon, vagy a beszkennelt dokumentumok méretét a gép nem képes megfelelően megállapítani.

Annak érdekében, hogy a másolatok tiszták legyenek, körülbelül havonta egyszer tisztítsa meg a dokumentumlenyomót és a keskeny üvegcsíkot.

#### **!** VIGYÁZAT:

- A tisztításhoz ne használjon benzint, hígítószert és más szerves oldószert. Ezek károsíthatják a festést vagy a műanyag részek bevonatait.
- A gép tisztításához ne használjon túl sok vizet, mert géphibát okozhat, és másolás vagy szkennelés közben árthat a dokumentumoknak.
- 1. A dokumentumlenyomót nedves, puha ruhával törölje tisztára a por eltávolításának érdekében, majd száraz, puha ruhával törölje szárazra.

#### Megjegyzések

- Ne fejtsen ki túl nagy erőt, mert ez könnyen sérülést okozhat.
- Soha ne használjon a vízen és a semleges tisztítószeren kívül más tisztítóanyagot.
- Ha a szennyeződést nem tudja könnyen eltávolítani, finoman törölje le a dokumentumlenyomót kis mennyiségű semleges tisztítószerrel megnedvesített puha ruhával.

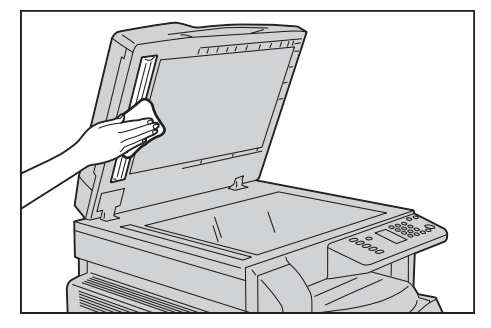

2. A keskeny üvegcsíkot nedves, puha ruhával törölje tisztára a por eltávolításának érdekében, majd száraz, puha ruhával törölje szárazra.

- Soha ne használjon a vízen és a semleges tisztítószeren kívül más tisztítóanyagot.
- Ha a szennyeződést nem tudja könnyen eltávolítani, finoman törölje le a keskeny üvegcsíkot kis mennyiségű semleges tisztítószerrel megnedvesített puha ruhával.

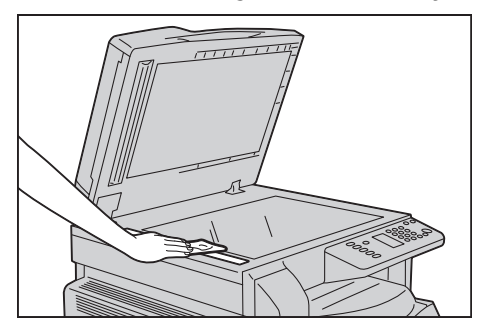

#### A dokuadagoló görgőinek tisztítása

Ha a dokuadagoló görgői elszennyeződnek, foltok jelenhetnek meg a másolaton vagy a szkennelt dokumentumokon, és papírelakadások fordulhatnak elő.

Annak érdekében, hogy a másolatok tiszták legyenek, körülbelül havonta egyszer tisztítsa meg a dokuadagoló görgőit.

#### **!** VIGYÁZAT:

- A tisztításhoz ne használjon benzint, hígítószert és más szerves oldószert. Ezek megtámadhatják a gép műanyag részeit és festékbevonatait.
- A gép tisztításához ne használjon túl sok vizet, mert géphibát okozhat és másolás, szkennelés vagy nyomtatás közben árthat a dokumentumoknak.
- 1. Húzza felfelé a dokuadagoló felső fedelének reteszét, amíg az teljesen ki nem nyílik.

Megjegyzés: Amikor teljesen felnyitja a fedelet, az rögzített helyzetbe kerül. Óvatosan nyissa ki a fedelet.

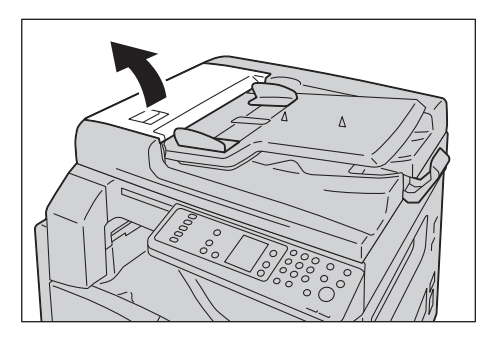

2. A görgőket forgassa el, és közben törölje át őket vízzel benedvesített puha ruhával.

Megjegyzések

- Soha ne használjon a vízen és a semleges tisztítószeren kívül más tisztítóanyagot.
- A ruhát erősen csavarja ki, hogy megakadályozza a vízcseppek gépbe jutását. A gépbe került víz hibás működést okozhat.
- Ha a szennyeződést nem tudja könnyen eltávolítani, finoman törölje le a görgőket kis mennyiségű semleges tisztítószerrel megnedvesített puha ruhával.

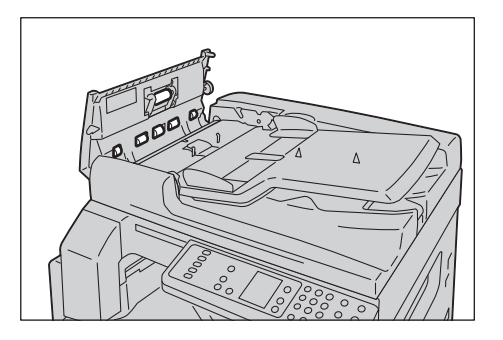

3. Zárja le a dokuadagoló felső fedelét, amíg a helyére nem kattan, és ellenőrizze, hogy egyik oldalon se legyen rés a fedél és a dokuadagoló között.

Karbantartás

# Problémamegoldás

# 11

Ez a fejezet a géppel tapasztalt különböző problémákhoz javasol lehetséges megoldásokat.

### Hibaelhárítás

Kövesse az alábbi eljárásokat a problémák megoldásához.

| Probléma                       | Ok/művelet                                                                                                    |
|--------------------------------|----------------------------------------------------------------------------------------------------|
| A gép nem működik megfelelően. | Lásd: Géppel kapcsolatos problémák 11-2. oldal.                                                                                                    |
| Egy hibakód jelenik meg.       | A papírelakadásokról további tudnivalókat itt<br>talál: Papírelakadások 11-28. oldal.<br>A dokumentumelakadásokról további<br>tudnivalókat itt talál: Dokumentumelakadások<br>11-35. oldal.<br>Lásd: Hibakódok 11-21. oldal. |
| Gyenge a képminőség.           | Lásd: Képminőségi problémák 11-6. oldal.                                                                                                    |
| Hiba a másolás során           | Lásd: Másolási problémák 11-12. oldal.                                                                                                    |
| Hiba a nyomtatás során         | Lásd: Nyomtatóproblémák 11-16. oldal.                                                                                                    |
| Hiba szkennelés során          | Lásd: Szkennelési problémák 11-18. oldal.                                                                                                    |

Amennyiben a hiba nem oldódik meg a fenti eljárás után sem, vegye fel a kapcsolatot a vevőszolgálattal.

# Géppel kapcsolatos problémák

| Jelenség                                                                                          | Lehetséges ok                                                            | Elhárítás                                                                                                    |  |
|---------------------------------------------------------------------------------------------------|--------------------------------------------------------------------------|----------------------------------------------------------------------------------------------------|--|
| A gép nincs<br>bekapcsolva.                                                                       | Be van kapcsolva a főkapcsoló?                                           | Kapcsolja be az áramot.<br>Lásd: Áramforrás 3-6. oldal.                                                                                                    |  |
|                                                                                                   | A hálózati tápkábel be van dugva<br>a konnektorba?                       | Kapcsolja ki a gépet, és ellenőrizze, hogy a hálózati<br>csatlakozó megfelelően van-e bedugva. Ezután                                                                   |  |
|                                                                                                   | Ki van húzva a tápkábel a gépből?                                        | kapcsolja vissza a tápfeszültséget.                                                                                                    |  |
|                                                                                                   | Van áram a hálózati aljzatban?                                           | Ennek ellenőrzéséhez csatlakoztasson másik<br>berendezést az aljzathoz.                                                                                                 |  |
| A hibajelző<br>lámpa villog.                                                                      | A gép rendszerével vagy a<br>felszerelt összetevőkkel probléma<br>lehet. | Kapcsolja ki, majd újra be. Ha a probléma nem<br>szűnik meg, forduljon a vevőszolgálathoz.                                                                              |  |
| A hiba jelzőfény<br>világít.                                                                      | Elakadt a papír vagy<br>dokumentum?                                      | Távolítsa el az elakadt papírt vagy dokumentumot.<br>Lásd: Papírelakadások 11-28. oldal.<br>Lásd: Dokumentumelakadások 11-35. oldal.                                    |  |
|                                                                                                   | A gép elülső fedele vagy egy másik<br>fedél nyitva van?                  | Kövesse a megjelenő hibakódban levő utasításokat,<br>és hajtsa végre a szükséges műveleteket.<br>Lásd: Hibakódok 11-21. oldal.                                          |  |
| A kijelző sötét.                                                                                  | Az <b>Energiatakarékos</b> gomb<br>világít?                              | A gép valamelyik energiatakarékos üzemmódban<br>van. Nyomja meg a vezérlőpulton az<br><b>Energiatakarékos</b> gombot az energiatakarékos<br>üzemmódból való kilépéshez. |  |
| A nyomtatás<br>vagy a másolás<br>nem lehetséges.                                                  | Hibakód jelenik meg a vezérlőpult<br>kijelzőjén?                         | Kövesse a megjelenő hibakódban levő utasításokat,<br>és hajtsa végre a szükséges műveleteket.<br>Lásd: Hibakódok 11-21. oldal.                                          |  |
|                                                                                                   | A tápkábel csatlakoztatva van?                                           | Kapcsolja ki a gépet, és ellenőrizze, hogy a hálózati<br>csatlakozó megfelelően van-e behelyezve a hálózati<br>aljzatba. Ezután kapcsolja vissza a tápfeszültséget.     |  |
| Az Adat jelzőfény<br>nem világít, még<br>akkor sem, ha a<br>gépnek<br>nyomtatási<br>utasítást ad. | Csatlakoztatva van az<br>interfészkábel?                                 | Ellenőrizze az interfészkábel csatlakoztatását.<br>Lásd: USB-interfész 2-2. oldal.                                                                                      |  |
|                                                                                                   | Megfelelően van-e beállítva a<br>számítógépes környezet?                 | Ellenőrizze a számítógépes környezetet, például a<br>nyomtató-illesztőprogram beállításait.                                                                             |  |

Ellenőrizze ismét a gép állapotát, ha hibára gyanakszik.

| Jelenség                                                                                                    | Lehetséges ok                                                            | Elhárítás                                                                                                    |
|----------------------------------------------------------------------------------------------------|--------------------------------------------------------------------------|----------------------------------------------------------------------------------------------------|
| A nyomtatás<br>nem lehetséges<br>annak ellenére<br>sem, hogy a<br>kézitálcára küld<br>nyomtatási<br>munkát. | A megadott méretű papír van a<br>tálcába töltve?                         | Kövesse a hibakódban megjelenő utasításokat a<br>megfelelő méretű papír behelyezéséhez, majd<br>próbálja újra.<br>Lásd: Hibakódok 11-21. oldal.<br>Lásd: Papír töltése a kézitálcába 4-9. oldal.             |
| A nyomtatás<br>minősége<br>gyenge.                                                                          | Lehet, hogy képminőségi<br>probléma lépett fel.                          | Tegye meg a szükséges lépéseket az itt<br>ismertetettek szerint: Képminőségi problémák.<br>Lásd: Képminőségi problémák 11-6. oldal.                                                                          |
| Nem lehet<br>behelyezni vagy<br>kivenni a tálcát.                                                           | Kinyitott egy fedelet, vagy<br>kikapcsolta a gépet a nyomtatás<br>alatt? | Ne próbálja erővel benyomni vagy kivenni a tálcát.<br>Kapcsolja ki a gépet. Néhány másodperc múlva<br>kapcsolja be. Amikor a gép készen áll az adatok<br>fogadására, helyezze be vagy távolítsa el a tálcát. |
| Nem lehet<br>másolni a<br>megadott<br>mérettel.                                                             | A dokuüveg vagy a<br>dokumentumfedél szennyezett?                        | Tisztítsa meg a dokumentumfedelet vagy a<br>dokuüveget.<br>Lásd: A dokumentumfedél és a dokuüveg tisztítása<br>10-8. oldal.                                                                                  |
|                                                                                                    | A dokumentum egy fólia vagy egy<br>fokozottan áttetsző másolóanyag?      | A dokumentum másolásához használja a<br>dokuüveget úgy, hogy egy fehér papírlapot helyez a<br>dokumentum fölé.                                                                                               |
|                                                                                                    | Megfelelő helyzetben van a<br>dokumentum?                                | Helyezze be megfelelően a dokumentumot.<br>Lásd: Dokumentum behelyezése 5-1. oldal.                                                                                                    |
|                                                                                                    | A dokumentum megfelelően van<br>behelyezve?                              |                                                                                                    |
|                                                                                                    | A dokumentumvezetők a<br>dokuadagolóban megfelelő<br>helyzetben vannak?  | Igazítsa be a dokumentumvezetőket megfelelően.<br>Lásd: Dokumentum behelyezése 5-1. oldal.                                                                                                    |
|                                                                                                    | A dokumentum be van hajtva?                                              | Simítsa ki a dokumentumot, és helyezze be megint<br>megfelelően.<br>Lásd: Dokumentum behelyezése 5-1. oldal.                                                                                                 |

| Jelenség                                         | Lehetséges ok                                                           | Elhárítás                                                                                                    |
|--------------------------------------------------|-------------------------------------------------------------------------|----------------------------------------------------------------------------------------------------|
| A papír gyakran<br>elakad vagy<br>gyűrődik.      | A papír megfelelően van a tálcába<br>töltve?                            | Töltse be a papírt megfelelően.<br>Lásd: Papír betöltése az 1. és az opcionális 2.<br>tálcába 4-7. oldal.                                                                                              |
|                                                  | A tálca megfelelően van a<br>készülékbe helyezve?                       | Helyezze be megfelelően a tálcát, határozottan<br>benyomva ütközésig.<br>Lásd: Papír betöltése az 1. és az opcionális 2.<br>tálcába 4-7. oldal.                                                        |
|                                                  | Nedves a papír?                                                         | Cserélje ki a papírt újra.                                                                                                    |
|                                                  | Össze van kunkorodva a papír?                                           | Fordítsa meg a papírt a tálcában, vagy cserélje ki a<br>papírt újra.                                                                                                    |
|                                                  | Helyesek a papír és a tálca<br>beállításai?                             | Állítsa be megfelelően a papír beállításait, hogy<br>azok megfeleljenek a betöltött papírnak.<br>Lásd: Papírméret módosítása az 1. és a 2. tálcában<br>4-11. oldal.                                    |
|                                                  | Vannak-e leszakadt papírdarabok<br>vagy más idegen tárgyak a<br>gépben? | Nyissa ki a gép fedelét vagy húzza ki a tálcát, és<br>távolítson el minden leszakadt papírdarabot vagy<br>idegen tárgyat.<br>Lásd: Papírelakadások 11-28. oldal.                                       |
|                                                  | Nem szabványos papír van<br>betöltve a tálcába?                         | Cserélje a papírt olyanra, amely megfelel a gép<br>műszaki leírásának.<br>Lásd: Papírtípusok 4-1. oldal.                                                                                               |
|                                                  | A papírköteg a tálca maximális<br>töltési vonala fölé ér?               | Helyezzen papírt a tálcába úgy, hogy az ne lépje túl<br>a maximális töltési vonalat.<br>Lásd: Papír betöltése az 1. és az opcionális 2.<br>tálcába 4-7. oldal.                                         |
|                                                  | A papírvezetők megfelelően<br>vannak beállítva?                         | Töltse be megfelelően a papírt, és igazítsa a<br>papírvezetőket a papírhoz.<br>Lásd: Papír betöltése az 1. és az opcionális 2.<br>tálcába 4-7. oldal.<br>Lásd: Papír töltése a kézitálcába 4-9. oldal. |
|                                                  | A papír finoman van kivágva?                                            | Előfordulhat, hogy bizonyos típusú papírok<br>nincsenek megfelelően kivágva. Pörgesse át a<br>papírt, mielőtt behelyezi a gépbe.                                                                       |
| A dokuadagoló<br>nem adagolja a<br>dokumentumot. | A dokumentum kis méretű?                                                | A dokuadagolóba tölthető dokumentum minimális mérete A5 🖆.                                                                                                    |

| Jelenség                                                                                                    | Lehetséges ok                                                                                              | Elhárítás                                                                                                    |
|----------------------------------------------------------------------------------------------------|----------------------------------------------------------------------------------------------------|----------------------------------------------------------------------------------------------------|
| Egy hibakód<br>jelenik meg, ha<br>papír van<br>betöltve a<br>kézitálcába, és<br>megnyomja a<br><b>Start</b> gombot. | Ellenőrizze a papírvezetők<br>helyzetét a kézitálcában.                                                    | Állítsa a papírvezetőket a megfelelő helyzetbe.<br>Lásd: Hibakódok 11-21. oldal.<br>Lásd: Papír töltése a kézitálcába 4-9. oldal. |
| A dokumentumok<br>gyakran<br>elakadnak.                                                                             | Megfelelő típusú<br>dokumentumokat használ?                                                                | Töltse be helyesen a megfelelő dokumentumokat a<br>dokuadagolóba.                                                                 |
|                                                                                                    | Szabálytalan alakú<br>dokumentumokat,<br>névjegykártyákat, fóliákat vagy<br>vékony dokumentumokat használ? | Lásd: Dokumentum behelyezése 5-1. oldal.                                                                                          |
|                                                                                                    | Van-e öntapadó címke,<br>gemkapocs vagy öntapadó szalag<br>a dokumentumon?                                 | Másolás előtt távolítsa el az öntapadó címkéket,<br>gemkapcsokat vagy öntapadó szalagokat a<br>dokumentumról.                     |
|                                                                                                    | Megfelelő helyzetben vannak a<br>dokumentumvezetők?                                                        | Igazítsa be a dokumentumvezetők pozícióját.<br>Lásd: Dokumentum behelyezése 5-1. oldal.                                           |
|                                                                                                    | Van-e szakadt papírdarab a<br>dokuadagolóban?                                                              | Nyissa ki a dokuadagoló fedelét, és ellenőrizze a<br>belső részt.<br>Lásd: Dokumentumelakadások 11-35. oldal.                     |
| A dokumentum<br>egyik éle be van<br>hajtva.                                                                         | A dokumentum össze van<br>kunkorodva?                                                                      | Simítsa ki, majd töltse be újra a dokumentumot.                                                                                   |

# Képminőségi problémák

Ha a kép minősége gyenge a nyomtatásnál, használja az alábbi táblázatot a hiba legvalószínűbb okának megkereséséhez, és tegye meg a szükséges lépéseket.

Ha a kép minősége rossz marad a szükséges lépések után is, vegye fel a kapcsolatot a vevőszolgálattal.

| Jelenség                                         | Lehetséges ok                                                                                                    | Elhárítás                                                                                                    |
|--------------------------------------------------|----------------------------------------------------------------------------------------------------|----------------------------------------------------------------------------------------------------|
| A másolatok<br>piszkosak.                        | A dokuüveg vagy a<br>dokumentumfedél szennyezett?                                                                       | Tisztítsa meg a dokuüveget vagy a<br>dokumentumfedelet.<br>Lásd: A dokumentumfedél és a dokuüveg tisztítása<br>10-8. oldal.                                                                            |
|                                                  | A dokumentum típusa fólia,<br>például átlátszó másolóanyag?                                                             | Ha erősen átlátszó dokumentumokat másol, a<br>dokumentumfedél szennyeződései megjelennek a<br>másolaton. Helyezzen egy fehér papírlapot a<br>dokumentumra a másolás előtt.                             |
|                                                  | A dokumentum színes papíron<br>vagy durva papíron van, vagy<br>tervrajz?                                                | A másolás előtt állítsa be a másolás fedettségét a<br>háttér papírszínének eltávolításához.<br>Lásd: Világosítás/sötétítés 5-16. oldal.                                                                |
|                                                  | A dokumentum fényes papírra van<br>nyomtatva?                                                                           | A fényes nyomtatópapír könnyen a dokuüveghez<br>tapadhat, és az árnyékok szennyeződésnek<br>látszanak a másolaton. Másolás előtt helyezzen egy<br>fóliát vagy átlátszó réteget a dokumentum alá.       |
| Fekete vonalak<br>jelennek meg a<br>másolatokon. | Piszkos a dokuadagoló keskeny<br>üvegcsíkja?                                                                            | Tisztítsa meg a keskeny üvegcsíkot.<br>Lásd: A dokumentumlenyomó és a keskeny üvegcsík<br>tisztítása 10-10. oldal.                                                                                     |
| A másolatok túl<br>sötétek.                      | A másolás fedettsége magas<br>értékre van állítva?                                                                      | Módosítsa a másolás fedettségét.<br>Lásd: Világosítás/sötétítés 5-16. oldal.                                                                                                    |
| A másolatok túl<br>világosak.                    | A dokumentum világos?                                                                                                   |                                                                                                    |
|                                                  | A másolási fedettség értéke<br>alacsony értékre van állítva?                                                            |                                                                                                    |
| A másolat kissé<br>el van tolva.                 | A papír a megfelelő pozícióban<br>van betöltve, azaz nem mozdult el<br>például a papír belépő éle a tálca<br>sarkaitól? | Töltse be megfelelően a papírt, és igazítsa a<br>papírvezetőket a papírhoz.<br>Lásd: Papír betöltése az 1. és az opcionális 2.<br>tálcába 4-7. oldal.<br>Lásd: Papír töltése a kézitálcába 4-9. oldal. |

| Jelenség                                                               | Lehetséges ok                                                                                    | Elhárítás                                                                                                    |
|------------------------------------------------------------------------|--------------------------------------------------------------------------------------------------|----------------------------------------------------------------------------------------------------|
| A másolatok<br>nincsenek a<br>megfelelő<br>pozícióban, vagy<br>ferdék. | Helyesen helyezte be a<br>dokumentumot?                                                          | Helyezze be megfelelően a dokumentumot.<br>Lásd: Dokumentum behelyezése 5-1. oldal.                                                                                                    |
|                                                                        | A papír megfelelően van a tálcába<br>töltve?                                                     | Töltse be a papírt megfelelően.<br>Lásd: Papír betöltése az 1. és az opcionális 2.<br>tálcába 4-7. oldal.                                                                                                    |
|                                                                        | A kézitálca használata esetén úgy<br>töltötte-e be a papírt, hogy az<br>érinti a papírvezetőket? | Töltse be a papírt megfelelően.<br>Lásd: Papír töltése a kézitálcába 4-9. oldal.                                                                                                    |
|                                                                        | A dokuadagoló vagy a<br>dokumentumvezetők nincsenek<br>megfelelően beigazítva?                   | Helyezze be helyesen a dokumentumot úgy, hogy a<br>dokumentumvezetőket a dokumentum széleihez<br>igazítja.<br>Lásd: Dokumentum behelyezése 5-1. oldal.                                                          |
|                                                                        | A tálca megfelelően van-e<br>behelyezve?                                                         | Helyezze be úgy a tálcát, hogy az teljes egészében<br>be legyen tolva a gépbe.<br>Lásd: Papír betöltése az 1. és az opcionális 2.<br>tálcába 4-7. oldal.                                                        |
| A másolatokon<br>hiányzó részek<br>vannak.                             | Nedves a papír?                                                                                  | A nedves papír hiányzó vagy homályos<br>másolatokat eredményez. Cserélje ki a papírt egy<br>bontatlan csomagból származó papírra.                                                                               |
|                                                                        | A tálcán levő papír gyűrött vagy<br>hajlott?                                                     | Távolítsa el az összes problémás lapot, vagy cserélje<br>a papírt egy bontatlan csomagból származó<br>papírra.                                                                                                  |
|                                                                        | Kivágott és beragasztott részeket<br>tartalmazó, vagy gyűrött<br>dokumentumot másol?             | A dokumentum kivágott és beragasztott részei<br>esetleg nem érintkeznek megfelelően a<br>dokuüveggel. Helyezzen egy köteg fehér lapot a<br>dokumentumra, hogy a papír megfelelően<br>érintkezzen a dokuüveggel. |
| Csíkos mintázat<br>jelenik meg a<br>másolatokon.                       | Egy dokumentum nagyított<br>másolatát kívánja létrehozni túl<br>nagy nagyítási aránnyal?         | A nagyított másolatok létrehozásakor egyes<br>nagyítási arányok csíkos mintázatot hozhatnak<br>létre. Módosítsa a nagyítási arányt.<br>Lásd: Kicsinyítés/nagyítás 5-12. oldal.                                  |

| Jelenség                                                 | Lehetséges ok                              | Elhárítás                                                                                                    |
|----------------------------------------------------------|--------------------------------------------|----------------------------------------------------------------------------------------------------|
| A nyomat túl                                             | A papír nyirkos.                           | Cserélje ki a papírt új papírra.                                                                                   |
| vilagos (kifakult,<br>homályos).                         | A dobkazetta elromlott vagy<br>károsodott. | Helyezzen be új dobkazettát.<br>Lásd: A dobkazetta cseréje 10-6. oldal.                                            |
| Printer                                                  | A festék kifogyott a<br>festékkazettából.  | Cserélje ki a festékkazettát egy újra.<br>Lásd: A festékkazetta cseréje 10-3. oldal.                               |
| Fekete foltok<br>jelennek meg a<br>másolaton.<br>Printer | A dobkazetta elromlott vagy<br>károsodott. | Helyezzen be új dobkazettát.<br>Lásd: A dobkazetta cseréje 10-6. oldal.                                            |
| Fekete vagy<br>színes vonalak                            | A dobkazetta elromlott vagy<br>károsodott. | Helyezzen be új dobkazettát.<br>Lásd: A dobkazetta cseréje 10-6. oldal.                                            |
| Printer                                                  | A keskeny üvegcsík<br>elszennyeződött.     | Tisztítsa meg a keskeny üvegcsíkot.<br>Lásd: A dokumentumlenyomó és a keskeny üvegcsík<br>tisztítása 10-10. oldal. |

| Jelenség                                                                                        | Lehetséges ok                              | Elhárítás                                                               |
|-------------------------------------------------------------------------------------------------|--------------------------------------------|-------------------------------------------------------------------------|
| Rendszeresen                                                                                    | A papírbehúzó pálya piszkos.               | Nyomtasson több lapot.                                                  |
| szennyezodes<br>jelenik meg a<br>nyomatokon.<br>Printer<br>Printer<br>A papíradagolás<br>iránya | A dobkazetta elromlott vagy<br>károsodott. | Helyezzen be új dobkazettát.<br>Lásd: A dobkazetta cseréje 10-6. oldal. |
| Fehér foltok                                                                                    | A papír nem megfelelő.                     | Töltse be a megfelelő típusú papírt.                                    |
| jelennek meg a<br>fekete<br>területeken.                                                        | A dobkazetta elromlott vagy<br>károsodott. | Helyezzen be új dobkazettát.<br>Lásd: A dobkazetta cseréje 10-6. oldal. |
| A nyomat az                                                                                     | A papír nyirkos.                           | Cserélje ki a papírt új papírra.                                        |
| A festékanyag<br>nem égetődik a<br>papírra.<br>A papír össze van<br>kenve a festékkel.          | A papír nem megfelelő.                     | Töltse be a megfelelő típusú papírt.                                    |

| Jelenség                                                                         | Lehetséges ok                                                                                                    | Elhárítás                                                                                                    |
|----------------------------------------------------------------------------------|----------------------------------------------------------------------------------------------------|----------------------------------------------------------------------------------------------------|
| A teljes nyomat<br>fekete.                                                       | A dobkazetta elromlott vagy<br>károsodott.                                                                                                    | Helyezzen be új dobkazettát.<br>Lásd: A dobkazetta cseréje 10-6. oldal.                                      |
|                                                                                  | Lehetséges, hogy hiba lépett fel a<br>magas feszültségű tápegységben.                                                                                                    | Vegye fel a kapcsolatot a vevőszolgálattal.                                                                  |
| A nyomat üres.                                                                   | A gép egyszerre több lapot<br>adagolt (kettős adagolás).                                                                                                    | Pörgesse át alaposan a papírköteget a betöltés<br>előtt.                                                     |
|                                                                                  | A festék kifogyott a<br>festékkazettából.                                                                                                    | Cserélje ki a festékkazettát egy újra.<br>Lásd: A festékkazetta cseréje 10-3. oldal.                         |
|                                                                                  | Lehetséges, hogy áramellátási<br>hiba történt, vagy hiba lépett fel a<br>magas feszültségű tápegységben.                                                                    | Vegye fel a kapcsolatot a vevőszolgálattal.                                                                  |
| A nyomat fehér                                                                   | A papír nyirkos.                                                                                                    | Cserélje ki a papírt új papírra.                                                                             |
| Pri<br>Printer<br>Printer                                                        | A papír nem megfelelő.                                                                                                    | Töltse be a megfelelő típusú papírt.                                                                         |
| A nyomtatás<br>mindenhol<br>halvány.<br>Printer<br>Printer<br>Printer<br>Printer | A kézitálcáról történő<br>nyomtatásnál a nyomtató-<br>illesztőprogramban megadott<br>papírméret nem egyezik meg a<br>ténylegesen betöltött papír<br>típusával és méretével. | Töltsön megfelelő típusú és méretű papírt a<br>kézitálcába.<br>Lásd: Papír töltése a kézitálcába 4-9. oldal. |
|                                                                                  | Egyszerre több oldal adagolódik a<br>gépbe.                                                                                                    | Pörgesse át alaposan a papírköteget a betöltés<br>előtt.                                                     |

| Jelenség                                            | Lehetséges ok                                                               | Elhárítás                                                                                                    |
|-----------------------------------------------------|-----------------------------------------------------------------------------|----------------------------------------------------------------------------------------------------|
| A papír                                             | A papír nem megfelelő.                                                      | Cserélje ki a papírt új papírra.                                                                                                    |
| meggyűrődött.                                       | Papírt adott a betöltött papírhoz.                                          |                                                                                                    |
|                                                     | Α pαpír nyirkos.                                                            |                                                                                                    |
| A szöveg                                            | A papír nem megfelelő.                                                      | Cserélje ki a papírt új papírra.                                                                                                    |
| nomaiyos.                                           | Papírt adott a betöltött papírhoz.                                          |                                                                                                    |
| Printer<br>Printer<br>Printer<br>Printer            | A papír nyirkos.                                                            |                                                                                                    |
| Függőleges fehér<br>vagy színes foltok<br>jelennek. | A dobkazetta elromlott vagy<br>károsodott.                                  | Helyezzen be új dobkazettát.<br>Lásd: A dobkazetta cseréje 10-6. oldal.                                                                                                    |
|                                                     | A festék kifogyott a<br>festékkazettából.                                   | Cserélje ki a festékkazettát egy újra.<br>Lásd: A festékkazetta cseréje 10-3. oldal.                                                                                                    |
| A nyomat ferde.                                     | A papírkazetta papírvezetői<br>nincsenek a megfelelő helyzetbe<br>igazítva. | Igazítsa be megfelelően a vízszintes és függőleges<br>papírvezetőket.<br>Lásd: Papír betöltése az 1. és az opcionális 2.<br>tálcába 4-7. oldal.<br>Lásd: Papír töltése a kézitálcába 4-9. oldal. |

## Másolási problémák

Ez a szakasz a másolási funkció használatakor tapasztalt különböző problémákhoz javasol lehetséges megoldásokat.

#### Nem lehet másolni

Az alábbi táblázat felsorolja a lehetséges megoldásokat, amikor nem lehet másolni.

| Jelenség                                                                        | Lehetséges ok                                                        | Elhárítás                                                                                                    |
|---------------------------------------------------------------------------------|----------------------------------------------------------------------|----------------------------------------------------------------------------------------------------|
| A dokumentum<br>nem megfelelően<br>van adagolva a<br>dokuadagolón<br>keresztül. | A dokumentum mérete túl kicsi.                                       | A dokuadagolóba tölthető dokumentum minimális mérete A5 🗂.                                                                                                    |
|                                                                                 | A dokumentum nem támogatott<br>típusú.                               | A dokuadagoló nem támogatja a hajlott<br>dokumentumok, névjegykártyák, fóliák és vékony<br>dokumentumok használatát,<br>vagy az olyan dokumentumokét amelyeken<br>ráragasztott címkék, gemkapcsok vagy öntapadó<br>szalagok vannak.<br>Lásd: Papírtípusok 4-1. oldal. |
|                                                                                 | A dokumentumvezetők rosszul<br>vannak beállítva.                     | Igazítsa be a dokumentumvezetőket, hogy<br>megfeleljenek a dokumentum méretének.                                                                                                    |
|                                                                                 | A dokumentum darabjai ragadtak<br>a dokuadagolóba.                   | Nyissa fel a dokuadagoló fedelét, és távolítsa el a<br>dokumentum darabjait.<br>Lásd: Dokumentumelakadások 11-35. oldal.                                                                                                    |
|                                                                                 | Különböző méretű lapokat<br>tartalmazó dokumentumot<br>helyezett be. | Nem helyezhet be különböző méretű lapokat<br>tartalmazó dokumentumokat.                                                                                                    |
## Másolási kimeneti problémák

| Jelenség                                          | Lehetséges ok                                                                | Elhárítás                                                                                                    |
|---------------------------------------------------|------------------------------------------------------------------------------|----------------------------------------------------------------------------------------------------|
| A másolatok<br>piszkosak.                         | A dokuüveg vagy a<br>dokumentumfedél szennyezett.                            | Tisztítsa meg a dokumentumfedelet vagy a<br>dokuüveget.<br>Lásd: A dokumentumfedél és a dokuüveg tisztítása<br>10-8. oldal.                                                                      |
|                                                   | A dokumentum egy fólia vagy egy<br>erősen áttetsző másolóanyag.              | Ha nagymértékben átlátszó dokumentumokat<br>másol, a dokumentumfedél szennyeződései<br>megjelennek a másolaton. Helyezzen egy fehér<br>papírlapot a dokumentumra a másolás előtt.                |
|                                                   | A dokumentum színes papíron<br>vagy durva papíron van, vagy egy<br>tervrajz. | A papír háttérszíne átmásolódik. Állítsa be a<br>másolás fedettségét vagy képminőségét, vagy adja<br>meg a háttérelnyomást a másolás előtt.                                                      |
|                                                   | A dokumentum fényes papírra van<br>nyomtatva.                                | A fényes nyomtatópapír könnyen a dokuüveghez<br>tapadhat, és az árnyékok szennyeződésnek<br>látszanak a másolaton. Másolás előtt helyezzen egy<br>fóliát vagy átlátszó réteget a dokumentum alá. |
| A másolatok túl<br>sötétek vagy túl<br>világosak. | A másolat fedettségi beállítása<br>nem megfelelő.                            | Módosítsa a másolás fedettségét.<br>Lásd: Világosítás/sötétítés 5-16. oldal.                                                                                                    |
|                                                   | A dokumentum világos.                                                        | Módosítsa a másolás fedettségét.<br>Lásd: Világosítás/sötétítés 5-16. oldal.                                                                                                    |
|                                                   | A képminőség beállítása nem felel<br>meg a dokumentumnak.                    | Ha a másolat fekete szövege túl világos, állítsa az<br>Eredeti típusa beállítását Szöveg értékre.<br>Lásd: Eredeti típusa 5-15. oldal.                                                           |
| A másolat kissé<br>el van tolva.                  | A papír rosszul igazítottan van a<br>tálcába töltve.                         | Igazítsa be a papírköteget, és töltse be úgy, hogy a papír belépő éle igazodjon a tálca elülső sarkaihoz.                                                                                        |

Az alábbi táblázat felsorolja a lehetséges megoldásokat másolatokkal kapcsolatos problémákra.

| Jelenség                                                               | Lehetséges ok                                                        | Elhárítás                                                                                                    |
|------------------------------------------------------------------------|----------------------------------------------------------------------|----------------------------------------------------------------------------------------------------|
| A másolatokon<br>hiányzó részek<br>vannak.                             | A papír nyirkos.                                                     | A nedves papír hiányzó vagy homályos<br>másolatokat eredményez. Cserélje ki a papírt egy<br>bontatlan csomagból származó papírra.                                                                               |
|                                                                        | A tálcán levő papír gyűrött vagy<br>hajlott.                         | Távolítsa el az összes problémás lapot, vagy cserélje<br>a papírt egy bontatlan csomagból származó<br>papírra.                                                                                                  |
|                                                                        | A dokumentum beragasztott<br>kivágásokat tartalmaz, vagy<br>gyűrött. | A dokumentum kivágott és beragasztott részei<br>esetleg nem érintkeznek megfelelően a<br>dokuüveggel. Helyezzen egy köteg fehér lapot a<br>dokumentumra, hogy a papír megfelelően<br>érintkezzen a dokuüveggel. |
|                                                                        | A dokumentum mérete nem megfelelő.                                   | Ellenőrizze, hogy a dokumentum mérete<br>megfelelően legyen beállítva.<br>Lásd: Eredeti mérete 5-14. oldal.                                                                                                    |
|                                                                        | A papír mérete nem megfelelő.                                        | Ügyeljen arra, hogy a papír mérete megfelelően<br>legyen beállítva.<br>Lásd: A papírméret beállítása 4-13. oldal.                                                                                               |
| Csíkos mintázat<br>jelenik meg a<br>másolatokon.                       | A dokumentum nagyítási aránya<br>túl nagy.                           | A nagyított másolatok létrehozásakor egyes<br>nagyítási arányok csíkos mintázatot hozhatnak<br>létre. Módosítsa a nagyítási arányt.<br>Lásd: Kicsinyítés/nagyítás 5-12. oldal.                                  |
| A másolatok<br>nincsenek a<br>megfelelő<br>pozícióban, vagy<br>ferdék. | Nem megfelelően helyezte be a dokumentumot.                          | Helyezze be megfelelően a dokumentumot.<br>Lásd: Dokumentum behelyezése 5-1. oldal.                                                                                                    |
|                                                                        | A dokuadagoló<br>dokumentumvezetői nincsenek jól<br>beigazítva.      | Helyezze be helyesen a dokumentumot úgy, hogy a<br>dokumentumvezetőket a dokumentum széleihez<br>igazítja.                                                                                                    |
|                                                                        | Nem megfelelően helyezte be a<br>tálcát.                             | Helyezze be úgy a tálcát, hogy az teljes egészében<br>be legyen tolva a gépbe.                                                                                                    |
|                                                                        | A papírvezetők vagy a kézitálca<br>nincs beigazítva.                 | Helyezze be helyesen a dokumentumot úgy, hogy a<br>dokumentumvezetőket a dokumentum széleihez<br>igazítja.                                                                                                    |
|                                                                        | A dokumentum mérete nem megfelelő.                                   | Ellenőrizze, hogy a dokumentum mérete<br>megfelelően van-e beállítva.<br>Lásd: Eredeti mérete 5-14. oldal.                                                                                                    |
|                                                                        | A papír mérete nem megfelelő.                                        | Ügyeljen arra, hogy a papír mérete megfelelően<br>legyen beállítva.<br>Lásd: A papírméret beállítása 4-13. oldal.                                                                                               |

| Jelenség                             | Lehetséges ok                                                   | Elhárítás                                                                                                    |
|--------------------------------------|-----------------------------------------------------------------|----------------------------------------------------------------------------------------------------|
| A másolat nem a<br>kívánt méretű.    | A dokuüveg vagy a<br>dokumentumfedél szennyezett.               | Tisztítsa meg a dokumentumfedelet vagy a<br>dokuüveget.<br>Lásd: A dokumentumfedél és a dokuüveg tisztítása<br>10-8. oldal.                            |
|                                      | A dokumentum egy fólia vagy egy<br>erősen áttetsző másolóanyag. | Helyezzen egy fehér papírlapot a dokumentumra a<br>másolás előtt.                                                                                      |
|                                      | A dokumentum elmozdult a helyéről.                              | Helyezze be megfelelően a dokumentumot.<br>Lásd: Dokumentum behelyezése 5-1. oldal.                                                                    |
|                                      | A dokuadagoló<br>dokumentumvezetői nincsenek jól<br>beigazítva. | Helyezze be helyesen a dokumentumot úgy, hogy a<br>dokumentumvezetőket a dokumentum széleihez<br>igazítja.<br>Lásd: Dokumentum behelyezése 5-1. oldal. |
|                                      | A dokumentum gyűrött.                                           | Simítsa ki a dokumentumot, és helyezze vissza<br>megfelelően.<br>Lásd: Dokumentum behelyezése 5-1. oldal.                                              |
|                                      | A dokumentum méretének<br>beállítása nem megfelelő.             | Ellenőrizze, hogy a dokumentum mérete<br>megfelelően van-e beállítva.<br>Lásd: Eredeti mérete 5-14. oldal.                                             |
|                                      | A papírméret beállítása nem<br>megfelelő.                       | Ellenőrizze, hogy a papír mérete megfelelően van-e<br>beállítva.<br>Lásd: A papírméret beállítása 4-13. oldal.                                         |
| A másolatok<br>szélei<br>levágódnak. | A dokumentum túllépi a<br>nyomtatható területet.                | Állítsa át a kicsinyítési/nagyítási arányt, hogy a<br>másolat méretét kissé csökkentse.                                                                |
|                                      | A dokumentum mérete nem megfelelő.                              | Ellenőrizze, hogy a dokumentum mérete<br>megfelelően van-e beállítva.<br>Lásd: Eredeti mérete 5-14. oldal.                                             |
|                                      | A papír mérete nem megfelelő.                                   | Ügyeljen arra, hogy a papír mérete megfelelően<br>legyen beállítva.<br>Lásd: A papírméret beállítása 4-13. oldal.                                      |

## Nyomtatóproblémák

Ez a szakasz a nyomtatás funkció használatakor tapasztalt különböző problémákhoz javasol lehetséges megoldásokat.

## A nyomtatás nem lehetséges

Az alábbi táblázat felsorolja a lehetséges megoldásokat, amikor a nyomtatás nem lehetséges.

| Jelenség                                        | Lehetséges ok                                | Elhárítás                                                                       |
|-------------------------------------------------|----------------------------------------------|---------------------------------------------------------------------------------|
| Az adatok a<br>nyomtató<br>ikonján<br>maradnak. | A gép nincs bekapcsolva.                     | Kapcsolja be a gépet.<br>Lásd: Áramforrás 3-6. oldal.                           |
|                                                 | A számítógép kábele nincs<br>csatlakoztatva. | Csatlakoztassa a számítógép kábelét.                                            |
|                                                 | A gép kábele nincs csatlakoztatva.           | Csatlakoztassa a gép kábelét.<br>Lásd: USB-interfész 2-2. oldal.                |
|                                                 | Hiba történt a gépben.                       | Tekintse meg a hibainformációkat, majd tegye meg<br>a szükséges intézkedéseket. |
| Az adatok<br>elküldése a gépre<br>megtörtént.   | Nincs papír betöltve.                        | Helyezzen be papírt.                                                            |
|                                                 | A megadott méretű papír<br>hiányzik.         | Töltsön be megadott méretű papírt.<br>Lásd: Papír betöltése 4-7. oldal.         |
|                                                 | Hiba történt a gépben.                       | Tekintse meg a hibainformációkat, majd tegye meg<br>a szükséges intézkedéseket. |
|                                                 | A munka végrehajtása szünetel.               | A képernyőn válassza ki, hogy szeretné-e törölni a<br>munkát.                   |

## Nyomatproblémák

| Jelenség                                                                                                    | Lehetséges ok                                                                                        | Elhárítás                                                                                                    |
|----------------------------------------------------------------------------------------------------|----------------------------------------------------------------------------------------------------|----------------------------------------------------------------------------------------------------|
| A nyomat nem<br>megfelelő<br>méretű papíron<br>van.                                                                                                    | Nem megfelelő méretű papír van<br>a megadott tálcába töltve.                                         | Változtassa meg a tálcába töltött papír méretét,<br>vagy módosítsa a nyomtatási beállításokat, hogy a<br>gép a megadott méretű papírt tartalmazó tálcát<br>használja.                                                                                                    |
| A papír éleinél<br>levő kép hiányzik.                                                                                                    | A dokumentum túllépi a gép<br>nyomtatható területét.                                                 | Nagyítsa fel a gép nyomtatási területét, vagy<br>csökkentse a dokumentum nyomtatási területét.                                                                                                    |
| A megadott<br>nyomtatási                                                                                                    | Egy másik típusú gép nyomtató-<br>illesztőprogramját használja.                                      | Telepítse a nyomtató illesztőprogramját.                                                                                                    |
| beállítások le<br>vannak tiltva.                                                                                                    | Egy kiegészítő nincs felszerelve.                                                                    | Tekintse meg a gépre felszerelt kiegészítőket, majd<br>válassza ki újra az egyes elemeket a nyomtató-<br>illesztőprogram Beállítások menüjében.                                                                                                    |
| A számítógép<br>nem a géphez<br>kapott<br>nyomtató-<br>illesztőprogramo<br>t használja (egy<br>másik cég<br>nyomtató-<br>illesztőprogramjá<br>t használja). | Ellenőrizze, hogy a számítógépen<br>futó nyomtató-illesztőprogram az-<br>e, amelyet a géphez kapott. | A számítógépen válassza a géphez kapott<br>nyomtató-illesztőprogramot. Ha a nyomtató-<br>illesztőprogram nem szerepel a listán, telepítse a<br>nyomtató-illesztőprogramot, és válassza ki azt. Az<br>üzemképesség nem garantált, ha egy másik cég<br>nyomtató-illesztőprogramját használja. |

Az alábbi táblázat felsorolja a lehetséges megoldásokat a nyomatproblémákra.

## Szkennelési problémák

Ez a szakasz a szkennelési funkció használatakor tapasztalt különböző problémákhoz javasol lehetséges megoldásokat.

## A szkennelés nem működik

Az alábbi táblázat felsorolja a lehetséges megoldásokat, amikor a szkennelés nem működőképes.

| Jelenség                                                                        | Lehetséges ok                                      | Elhárítás                                                                                                    |
|---------------------------------------------------------------------------------|----------------------------------------------------|----------------------------------------------------------------------------------------------------|
| A dokumentum<br>nem megfelelően<br>van adagolva a<br>dokuadagolón<br>keresztül. | A dokumentum túl kicsi.                            | A dokuadagolóba tölthető dokumentum minimális mérete A5 🗂.                                                                                                    |
|                                                                                 | A dokumentum nem támogatott<br>típusú.             | A dokuadagoló nem támogatja a meghajlott<br>dokumentumokat, névjegykártyákat, fóliákat,<br>vékony dokumentumokat, vagy olyan<br>dokumentumokat, amelyeken felragasztott címkék,<br>gemkapcsok vagy öntapadó szalagok vannak.<br>Lásd: Papírtípusok 4-1. oldal. |
|                                                                                 | A dokumentumvezetők rosszul<br>vannak beállítva.   | Igazítsa be a dokumentumvezetőket, hogy<br>megfeleljenek a dokumentum méretének.<br>Lásd: Dokumentum behelyezése 6-1. oldal.                                                                                                    |
|                                                                                 | A dokumentum darabjai ragadtak<br>a dokuadagolóba. | Nyissa fel a dokuadagoló fedelét, és távolítsa el a<br>dokumentum darabjait.<br>Lásd: Dokumentumelakadások 11-35. oldal.                                                                                                    |

### Nem lehet áttölteni a szkennelési adatokat a számítógépre

Az alábbi táblázat felsorolja a lehetséges megoldásokat, amikor egy szkennelt dokumentum nem tölthető át a számítógépre.

| Jelenség                     | Lehetséges ok                                 | Elhárítás                                                                        |
|------------------------------|-----------------------------------------------|----------------------------------------------------------------------------------|
| A szkenner nem<br>található. | A gép nincs bekapcsolva.                      | Kapcsolja be a gépet.<br>Lásd: Áramforrás 3-6. oldal.                            |
|                              | A számítógép USB-kábele nincs csatlakoztatva. | Csatlakoztassa újra a számítógép USB-kábelét.<br>Lásd: USB-interfész 2-2. oldal. |
|                              | A gép USB-kábele nincs<br>csatlakoztatva.     | Csatlakoztassa újra a gép USB-kábelét.<br>Lásd: USB-interfész 2-2. oldal.        |

| Jelenség                                                                                         | Lehetséges ok                                  | Elhárítás                                                          |
|--------------------------------------------------------------------------------------------------|------------------------------------------------|--------------------------------------------------------------------|
| Nem lehet<br>áttölteni az<br>adatokat a<br>szkennerről<br>TWAIN-<br>kommunikációs<br>hiba miatt. | A szkenner-illesztőprogram nincs<br>telepítve. | Telepítse a szkenner-illesztőprogramot                             |
| A művelet leállt<br>az adatok<br>áttöltése közben.                                               | Túl nagy a fájl mérete?                        | Csökkentse a felbontást, és próbálja újra az adatok<br>áttöltését. |

## Szkennelt kép minőségi problémái

Az alábbi táblázat felsorolja a lehetséges megoldásokat, ha probléma van a szkennelés minőségével.

| Jelenség                             | Lehetséges ok                                                                | Elhárítás                                                                                                    |
|--------------------------------------|------------------------------------------------------------------------------|----------------------------------------------------------------------------------------------------|
| A szkennelt kép<br>szennyezett.      | A dokuüveg vagy a<br>dokumentumfedél szennyezett.                            | Tisztítsa meg a dokumentumfedelet vagy a<br>dokuüveget.<br>Lásd: A dokumentumfedél és a dokuüveg tisztítása<br>10-8. oldal.                                                                                      |
|                                      | A dokumentum egy fólia vagy egy<br>erősen áttetsző másolóanyag.              | Ha erősen átlátszó dokumentumokat szkennel, a<br>dokumentumfedél szennyeződései megjelennek az<br>eredményen. Helyezzen egy fehér papírlapot a<br>dokumentumra a szkennelés előtt.                               |
|                                      | A dokumentum színes papíron<br>vagy durva papíron van, vagy egy<br>tervrajz. | Szkennelés előtt állítsa be a szkennelési fedettséget<br>vagy a képminőséget.                                                                                                    |
|                                      | A szkennelt dokumentum fényes<br>papírra van nyomtatva.                      | A fényes nyomtatópapír könnyen a dokuüveghez<br>tapadhat, és az árnyékok szennyeződésnek<br>látszanak a szkennelt másolaton. Szkennelés előtt<br>helyezzen egy fóliát vagy átlátszó réteget a<br>dokumentum alá. |
| A kép túl sötét<br>vagy túl világos. | A szkennelési fedettség nincs<br>helyesen beállítva.                         | Módosítsa a szkennelési fedettséget.                                                                                                    |
|                                      | Az Eredeti típusa nem megfelelő.                                             | Válassza ki a megfelelő Eredeti típust a<br>dokumentumhoz.                                                                                                    |
| A képen hiányzó<br>területek vannak. | A dokumentum beragasztott<br>kivágásokat tartalmaz, vagy<br>gyűrött.         | A dokumentum kivágott és beragasztott részei<br>esetleg nem érintkeznek megfelelően a<br>dokuüveggel. Helyezzen egy köteg fehér lapot a<br>dokumentumra, hogy a papír megfelelően<br>érintkezzen a dokuüveggel.  |

| Jelenség                      | Lehetséges ok                                                   | Elhárítás                                                                                                    |
|-------------------------------|-----------------------------------------------------------------|----------------------------------------------------------------------------------------------------|
| A kép nem a<br>kívánt méretű. | A dokuüveg vagy a<br>dokumentumfedél szennyezett.               | Tisztítsa meg a dokumentumfedelet vagy a<br>dokuüveget.<br>Lásd: A dokumentumfedél és a dokuüveg tisztítása<br>10-8. oldal.                            |
|                               | A dokumentum egy fólia vagy egy<br>erősen áttetsző másolóanyag. | Helyezzen egy fehér papírlapot a dokumentumra a<br>szkennelés előtt.                                                                                   |
|                               | A dokumentum elmozdult a helyéről.                              | Helyezze be megfelelően a dokumentumot.<br>Lásd: Dokumentum behelyezése 6-1. oldal.                                                                    |
|                               | A dokuadagoló<br>dokumentumvezetői nincsenek jól<br>beigazítva. | Helyezze be helyesen a dokumentumot úgy, hogy a<br>dokumentumvezetőket a dokumentum széleihez<br>igazítja.<br>Lásd: Dokumentum behelyezése 6-1. oldal. |
|                               | A dokumentum gyűrött.                                           | Simítsa ki a dokumentumot, és helyezze vissza<br>megfelelően.                                                                                          |
| A kép szemcsés.               | Alacsony felbontás van beállítva.                               | Állítson be magasabb felbontást.<br>Lásd: Dokumentum behelyezése 6-1. oldal.                                                                           |

## Hibakódok

Egy hibakód (X-X) vagy (XXX-XXX) akkor villog, ha a nyomtatás nem normál módon fejeződött be egy hiba miatt, vagy a gép meghibásodása következtében.

#### Példa hibakódra

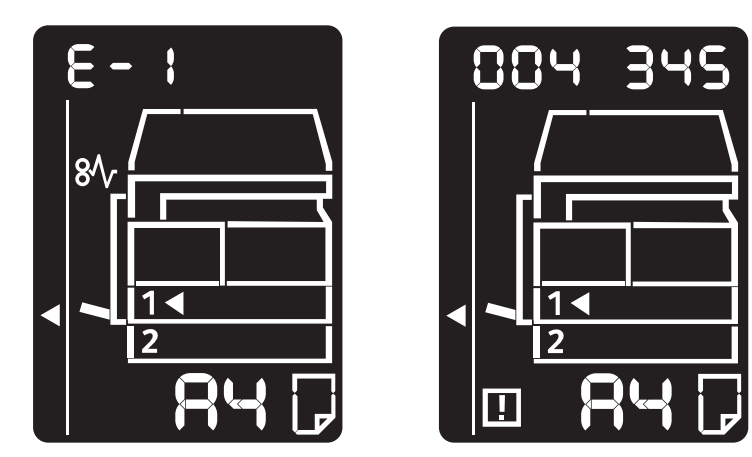

A problémák megoldásához tekintse meg a hibakódokat az alábbi táblázatban.

#### Megjegyzések

- Ha egy hibakód jelenik meg, a gépben maradt nyomtatási adatok és a gép memóriájában tárolt adatok rögzítése nem biztosított.
- Ha olyan hibakód jelenik meg, amely nem szerepel az alábbi táblázatban, vagy ha nem tudja megoldani a hibát a táblázatban leírtak segítségével, vegye fel a kapcsolatot a vevőszolgálattal. A telefonszám a gépre ragasztott címkén vagy kártyán van.
- Ha egy két számjegyből álló hibakód (X-X) jelenik meg, megtekintheti a csoportosított hat számjegyből álló hibakódot (XXX-XXX), ha lenyomva tartja az Igazolványmásolás gombot.

#### Hibakód (X-X)

| Hibakód | Ok                                                                                                    | Elhárítás                                                                                                    |
|---------|----------------------------------------------------------------------------------------------------|----------------------------------------------------------------------------------------------------|
| A-1     | Elakadt dokumentumok a<br>dokuadagolóban.                                                                            | Távolítsa el az elakadt dokumentumot.<br>Lásd: Dokumentumelakadások 11-35. oldal.                                                                                                    |
| A-2     | A dokuadagolóba betöltött<br>dokumentumok mérete nem<br>támogatott.                                                  | Helyezze a dokumentumot a dokuüvegre.<br>Lásd: Dokumentumelakadások 11-35. oldal.<br>Ha a dokumentum elakadt, távolítsa el az elakadt<br>papírt.<br>Lásd: Dokumentumelakadások 11-35. oldal.                                                                                                    |
| A-3     | A dokumentum mérete nem<br>érzékelhető.                                                                              | Ellenőrizze a következőket:<br>- Csak dokumentumok vannak a dokuadagolóba<br>helyezve.<br>- A dokumentumvezetők a dokumentumhoz vannak<br>igazítva.<br>- Minden dokumentum azonos méretű. Vegyes<br>méretű dokumentumok nem tölthetők be<br>egyszerre. Ha különböző méretűeket tartalmaz,<br>használja a dokuüveget.<br>A feldolgozási munka folytatásához töltse be újra a<br>még nem másolt dokumentumokat, majd nyomja<br>meg a <b>Start</b> gombot.<br>Lásd: Dokumentum behelyezése 5-1. oldal. |
| A-5     | A dokuadagoló fedele nyitva van.                                                                                     | Zárja le a fedelet.<br>Lásd: A gép részei 3-1. oldal.                                                                                                    |
| C-0     | Nincs automatikusan választható<br>tálca, vagy nem megfelelő méretű<br>papír van betöltve a kiválasztott<br>tálcába. | Előbb válassza ki a kívánt tálcát a világító<br>jelzőfényű tálcák közül a <b>Papírkészlet</b> gomb<br>megnyomásával, és húzza ki a kiválasztott tálcát.<br>Ezután töltsön be ugyanolyan méretű és tájolású<br>papírt, mint ami a papírméret képernyőn jelenik<br>meg a gépállapot diagramon, majd nyomja meg a<br><b>Start</b> gombot.<br>A munka törléséhez nyomja meg a <b>Stop</b> gombot.<br>Lásd: Papír betöltése 4-7. oldal.                                                                  |
| C-1     | Kifogyott a papír az 1. tálcáról.                                                                                    | Töltsön be papírt az 1. tálcába. Ha a tálca üres,<br>töltsön be papírt.<br>Lásd: Papír betöltése az 1. és az opcionális 2.<br>tálcába 4-7. oldal.                                                                                                    |
| C-2     | Kifogyott a papír a 2. tálcáról.                                                                                     | Töltsön be papírt a 2. tálcába. Ha a tálca üres,<br>töltsön be papírt.<br>Lásd: Papír betöltése az 1. és az opcionális 2.<br>tálcába 4-7. oldal.                                                                                                    |

| Hibakód | Ok                                                                                                    | Elhárítás                                                                                                    |
|---------|----------------------------------------------------------------------------------------------------|----------------------------------------------------------------------------------------------------|
| C-3     | Kifogyott a papír a kézitálcából.                                                                                                    | Töltsön újra papírt a kézitálcába. Ha a tálca üres,<br>töltsön be papírt.<br>Lásd: Papír töltése a kézitálcába 4-9. oldal.                                                                                                    |
| C-5     | Az 1. tálcába töltött papír mérete és<br>tájolása nem egyezik meg a gép<br>beállításaival.                                                                                       | Ellenőrizze, hogy az 1. tálcába töltött papír mérete<br>és tájolása megegyezik-e a papírméret<br>megjelenítési területén látható beállításokkal, és<br>töltsön be papírt a papírvezetőkkel beigazítva.<br>Lásd: Papír betöltése az 1. és az opcionális 2.<br>tálcába 4-7. oldal.<br>A papírméret és tájolás beállításának módosítása<br>esetén előbb törölje a munkát a <b>Stop</b> gomb<br>megnyomásával.<br>Lásd: Papírméret módosítása az 1. és a 2. tálcában<br>4-11. oldal. |
| C-6     | A 2. tálcába töltött papír mérete és<br>tájolása nem egyezik meg a gép<br>beállításaival.                                                                                        | Ellenőrizze, hogy a 2. tálcába töltött papír mérete és<br>tájolása megegyezik-e a papírméret megjelenítési<br>területén látható beállításokkal, és töltsön be papírt<br>a papírvezetőkkel beigazítva.<br>Lásd: Papír betöltése az 1. és az opcionális 2.<br>tálcába 4-7. oldal.<br>A papírméret és tájolás beállításának módosítása<br>esetén előbb törölje a munkát a <b>Stop</b> gomb<br>megnyomásával.<br>Lásd: Papírméret módosítása az 1. és a 2. tálcában<br>4-11. oldal.  |
| C-7     | A kézitálcába töltött papír mérete és<br>tájolása nem egyezik meg a gép<br>beállításaival.                                                                                       | Ellenőrizze, hogy a kézitálcába töltött papír mérete<br>és tájolása megegyezik-e a papírméret<br>megjelenítési területén látható beállításokkal, és<br>töltsön be papírt a papírvezetőkkel beigazítva.<br>Lásd: Papír töltése a kézitálcába 4-9. oldal.<br>A papírméret és a tájolás beállításának módosítása<br>esetén előbb törölje a munkát a <b>Stop</b> gomb<br>megnyomásával.<br>Lásd: Papírméret módosítása az 1. és a 2. tálcában<br>4-11. oldal.                        |
| C-9     | A "Sokoldalas minta" funkció<br>használatakor a megadott számú<br>oldalnak egy lapra történő<br>beillesztéséhez szükséges nagyítási<br>arány nincs a 25–400%-os<br>tartományban. | Nyomja meg a <b>Stop</b> gombot.<br>Módosítsa a méretezési arányt, hogy a kép teljesen<br>elférjen a papíron, helyezze be az összes<br>dokumentumot, majd nyomja meg a <b>Start</b> gombot.                                                                                                    |
| E-1     | Elakadt papírok a gép bal fedele alatt.                                                                                                    | Nyissa ki a gép bal fedelét, és távolítsa el az elakadt<br>papírt.<br>Lásd: E-1: Elakadt a papír a bal oldali fedél alatt<br>11-29. oldal.                                                                                                    |

| Hibakód                                                                                 | Ok                                                                                                    | Elhárítás                                                                                                    |  |
|-----------------------------------------------------------------------------------------|----------------------------------------------------------------------------------------------------|----------------------------------------------------------------------------------------------------|--|
| E-2                                                                                     | -2 Elakadt papírok a gép egytálcás<br>moduljának fedele alatt. Nyissa ki a gép egytálcás moduljának<br>távolítsa el az elakadt papírt.<br>Lásd: E-2: Papírelakadás az egytálcás<br>fedele alatt 11-31. oldal. |                                                                                                    |  |
| E-3                                                                                     | Papírelakadás az 1. tálcában.                                                                                                    | Távolítsa el az elakadt papírt.<br>Lásd: E-3: Papírelakadás az 1. tálcában 11-32. oldal.                                                                                                    |  |
| E-4                                                                                     | Papírelakadás a 2. tálcában.                                                                                                    | Távolítsa el az elakadt papírt.<br>Lásd: E-4: Papírelakadás a 2. tálcában 11-33. oldal.                                                                                                    |  |
| E-5                                                                                     | -5 Papírelakadás a kézitálcában. Távolítsa el az elakadt papírt.<br>Lásd: E-5: Papírelakadások a kézitálcában<br>11-34. oldal.                                                                                |                                                                                                    |  |
| E-6                                                                                     | A gép bal oldali fedele nyitva van.                                                                                                    | Zárja le a fedelet.<br>Lásd: A gép részei 3-1. oldal.                                                                                                    |  |
| E-7A gép elülső fedele nyitva van.Zárja le a fedelet.<br>Lásd: A gép részei 3-1. oldal. |                                                                                                    | Zárja le a fedelet.<br>Lásd: A gép részei 3-1. oldal.                                                                                                    |  |
| E-8                                                                                     | A gép egytálcás moduljának fedele<br>nyitva van.                                                                                                    | Zárja le a fedelet.<br>Lásd: A gép részei 3-1. oldal.                                                                                                    |  |
| E-9                                                                                     | Az aktuális beállítással a kép le lesz<br>vágva.                                                                                                    | Helyezze be a dokumentumot fekvő tájolással,<br>majd nyomja meg a <b>Start</b> gombot.<br>Megjegyzés: Ha a dokuadagolót használja, töltse<br>be ismét az összes dokumentumot a<br>dokuadagolóba a dokumentumfedél felnyitása<br>nélkül. |  |
| H-0                                                                                     | Hűtés a gép belsejében.                                                                                                    | Ez a folyamat automatikusan indult el. Ne nyissa fel<br>a gép fedelét.                                                                                                    |  |
| J-1                                                                                     | Kifogyott a festék.                                                                                                    | Cserélje ki a festékkazettát.<br>Lásd: A festékkazetta cseréje 10-3. oldal.                                                                                                    |  |
| J-4                                                                                     | A dobkazettát ki kell cserélni.                                                                                                    | Kapcsolja ki a gépet, várjon 10 másodpercet a<br>kijelző kikapcsolása után, majd kapcsolja be újra.<br>Ha a képernyőt nem lehet kikapcsolni, cserélje ki a<br>dobkazettát.<br>Lásd: A dobkazetta cseréje 10-6. oldal.                   |  |
| J-6                                                                                     | A dobkazetta hibás.                                                                                                    | Cserélje ki a dobkazettát.<br>Lásd: A dobkazetta cseréje 10-6. oldal.                                                                                                    |  |
| J-7                                                                                     | A dobkazetta képminőségére vállalt<br>jótállási időszak lejárt.                                                                                                    | Ez hatással lehet a kép minőségére. Ajánlatos<br>cserélni a dobkazettát.<br>Lásd: A dobkazetta cseréje 10-6. oldal.                                                                                                    |  |
| J-8                                                                                     | A dobkazetta teljesítményére vállalt<br>jótállási időszak lejárt.                                                                                                    | Ez a gép károsodását okozhatja. Cserélje ki a<br>dobkazettát.<br>Lásd: A dobkazetta cseréje 10-6. oldal.                                                                                                    |  |

| Hibakód | Ok                                                                                                    | Elhárítás                                                                                                    |
|---------|----------------------------------------------------------------------------------------------------|----------------------------------------------------------------------------------------------------|
| J-9     | A dobkazetta hibás.                                                                                                    | Cserélje ki azonnal a dobkazettát. Ellenkező esetben<br>a gép károsodni fog.<br>Lásd: A dobkazetta cseréje 10-6. oldal. |
| L-1     | Elérte a maximális másolási korlátot a<br>beállított határérték mellett. Ezen<br>kívül a másolási munkák határértékét<br>elért felhasználó is bejelentkezett. | Nyomja meg a <b>Stop</b> gombot, és forduljon a rendszeradminisztrátorhoz.                                              |
| n-1     | A munka meg lett szakítva, mert kevés<br>a memória az olvasáshoz.                                                                                             | Módosítsa a beállításokat, és próbálja újra.                                                                            |
| n-2     | A munka meg lett szakítva.                                                                                                    | Módosítsa a beállításokat, és próbálja újra.                                                                            |

#### Hibakód (XXX-XXX)

| Hibakód                                             | Ok                             | Elhárítás                                                                                                    |
|-----------------------------------------------------|--------------------------------|----------------------------------------------------------------------------------------------------|
| 004-345                                             | Hiba történt.                  | Kapcsolja ki a gépet, győződjön meg róla, hogy a<br>képernyő elsötétül, majd kapcsolja be a gépet.                                                                                                    |
| 005-210                                             | Hiba történt.                  | Kapcsolja ki a gépet, győződjön meg róla, hogy a<br>képernyő elsötétül, majd kapcsolja be a gépet. Ha<br>ugyanez a hibakód ismét megjelenik, forduljon a<br>vevőszolgálathoz.                                                 |
| 005-275                                             | Hiba történt.                  | Kapcsolja ki a gépet, győződjön meg róla, hogy a<br>képernyő elsötétül, majd kapcsolja be a gépet.                                                                                                    |
| 005-280                                             | Hiba történt.                  | Kapcsolja ki a gépet, győződjön meg róla, hogy a<br>képernyő elsötétül, majd kapcsolja be a gépet. Ha<br>ugyanez a hibakód ismét megjelenik, forduljon a<br>vevőszolgálathoz.                                                 |
| 005-500                                             | Hiba történt.                  | Kapcsolja ki a gépet, győződjön meg róla, hogy a<br>képernyő elsötétül, majd kapcsolja be a gépet.                                                                                                    |
| 005-940                                             | Hiba történt a dokuadagolóban. | Amikor befejezte a másolást, folytassa a következők<br>egyikével: nyomja meg bármelyik gombot a<br>vezérlőpulton, hajtsa végre az új munkát, vagy várja<br>meg, amíg a gép el nem éri az időtúllépést a hiba<br>feloldásához. |
| 010-311<br>010-312<br>010-320<br>010-327<br>010-392 | Hiba történt.                  | Kapcsolja ki a gépet, győződjön meg róla, hogy a<br>képernyő elsötétül, majd kapcsolja be a gépet. Ha<br>ugyanez a hibakód ismét megjelenik, forduljon a<br>vevőszolgálathoz.                                                 |

| Hibakód                                                                              | Ok                                           | Elhárítás                                                                                                    |  |
|--------------------------------------------------------------------------------------|----------------------------------------------|----------------------------------------------------------------------------------------------------|--|
| 016-500<br>016-501<br>016-502<br>016-504<br>016-571<br>016-742<br>016-744            | Hiba történt.                                | Kapcsolja ki a gépet, győződjön meg róla, hogy a<br>képernyő elsötétül, majd kapcsolja be a gépet.                                                       |  |
| 016-776                                                                              | A munka meg lett szakítva.                   | Módosítsa a beállításokat, és próbálja újra.                                                                                                    |  |
| 041-210<br>041-211                                                                   | Hiba történt.                                | Kapcsolja ki a gépet, győződjön meg róla, hogy a<br>képernyő elsötétül, majd kapcsolja be a gépet. Ha<br>uavanez a hibakód ismét meaielenik, fordulion a |  |
| 042-325<br>042-400<br>042-608<br>042-614                                             |                                              | vevőszolgálathoz.                                                                                                    |  |
| 045-313<br>061-321<br>061-325                                                        |                                              |                                                                                                    |  |
| 062-277<br>062-311<br>062-360<br>062-371<br>062-380<br>062-386<br>062-389<br>062-396 |                                              |                                                                                                    |  |
| 072-210<br>072-212<br>072-215<br>077-212                                             |                                              |                                                                                                    |  |
| 077-214                                                                              |                                              |                                                                                                    |  |
| 091-402                                                                              | A dobkazetta élettartama végére ért.         | Cserélje ki a dobkazettát.<br>Lásd: A dobkazetta cseréje 10-6. oldal.                                                                                    |  |
| 091-440                                                                              | Készüljön fel a dobkazetta cseréjére.        | Készítsen elő egy csere dobkazettát.                                                                                                    |  |
| 091-441                                                                              | Minél hamarabb cserélje ki a<br>dobkazettát. | Készítsen elő egy csere dobkazettát.                                                                                                    |  |

| Hibakód                                  | Ok                                                                          | Elhárítás                                                                                                    |
|------------------------------------------|-----------------------------------------------------------------------------|----------------------------------------------------------------------------------------------------|
| 092-660<br>092-668                       | Az ATC SNR értéke (a dobkazettában)<br>a tartományon kívül van.             | Kapcsolja ki a gépet, győződjön meg róla, hogy a<br>képernyő elsötétül, majd kapcsolja be a gépet. Ha                                                                         |
| 092-661                                  | A hőmérséklet SNR értéke (a<br>dobkazettában) a tartományon kívül<br>van.   | vevőszolgálathoz.                                                                                                    |
| 092-910                                  | Hiba történt.                                                               |                                                                                                    |
| 093-312                                  |                                                                             |                                                                                                    |
| 093-400                                  | Kifogyott a festék.                                                         | Cserélje ki a festékkazettát.<br>Lásd: A festékkazetta cseréje 10-3. oldal.                                                                                                   |
| 116-321<br>116-323<br>116-334<br>116-377 | Hiba történt.                                                               | Kapcsolja ki a gépet, győződjön meg róla, hogy a<br>képernyő elsötétül, majd kapcsolja be a gépet. Ha<br>ugyanez az üzenet ismét megjelenik, forduljon a<br>vevőszolgálathoz. |
| 116-747                                  | A túl kicsi szkennelési terület miatt<br>nem lehet befejezni a szkennelést. | Csökkentse a Keret törlése értékét, vagy csökkentse<br>a méretezési arányt.<br>Lásd: Kicsinyítés/nagyítás 5-12. oldal.                                                        |
| 117-326<br>117-327                       | Hiba történt.                                                               | Kapcsolja ki a gépet, győződjön meg róla, hogy a<br>képernyő elsötétül, majd kapcsolja be a gépet. Ha<br>ugyapez az üzepet ismét megjelenik fordulion a                       |
| 123-314                                  | Hiba történt.                                                               | vevőszolgálathoz.                                                                                                    |

## Papírelakadások

Ebben a részben a papírelakadás megszüntetésének eljárásaival ismerkedhet meg.

Ha a papír elakad a gépben, a gép leáll, és a tálca jelzőfénye, valamint a papír/dokumentumelakadás ikonja a gépállapot diagramon világítani kezd. Ezzel egyidejűleg egy hibakód jelenik meg a kijelzőn. A hibakód segítségével kiválaszthatja, hogy melyik eljárással lehet az elakadt papírt eltávolítani.

Óvatosan húzza ki az elakadt papírt. Vigyázzon, hogy ne szakadjon el. Ne hagyjon papírdarabokat a gépben.

Megjegyzések

- Ha a hibakód az elakadt papír kihúzása után továbbra is a kijelzőn látható, lehet, hogy máshol is van elakadt papír a gépben, vagy valahol a gép belsejében papírdarabok maradtak. Ellenőrizze a gépállapot diagramját és a hibakódot, és teljesen távolítson el minden beszorult papírt.
- A papírelakadás megszüntetése után a másolás automatikusan folytatódik.
- A nyomtatási munka a papírelakadást közvetlenül megelőző oldaltól folytatódik.
- A dokuadagolóval végzett másolási munka végrehajtása során, ha nem használja a szortírozás funkciót (ami azt jelenti, hogy a dokuadagoló laponként adagolja és szkenneli a dokumentumokat), és papírelakadás történik a gépben, a gép automatikusan folytatja a már beszkennelt dokumentum másolását az elakadt papír eltávolítása után. A dokumentum fennmaradó részéhez azonban ismét meg kell nyomnia a **Start** gombot, hogy a dokuadagoló behúzza és beszkennelje a betöltött dokumentum fennmaradó részét.

FIGYELMEZTETÉS: Ha a papír eltávolításához a tálca kihúzása szükséges, akkor forduljon a Xerox helyi képviseletéhez. Ne húzza ki a tálcát, mert az sérülést okozhat.

VIGYÁZAT: Ne kísérelje meg a termékben mélyen elakadt papír kivételét, különösen, ha a papír a beégetőegység vagy a fűtőhenger köré csavarodott. Ez sérülést vagy égési sérülést okozhat. Kapcsolja ki azonnal a terméket, és forduljon a Xerox helyi képviseletéhez.

#### Megjegyzések

- Ha a papírelakadás helyének ellenőrzése nélkül húzza ki a tálcát, a papír elszakadhat, és a foszlányok a gépben maradhatnak. A berendezés meghibásodásának elkerüléséhez ellenőrizze a papír elakadásának helyét az elakadás elhárításának megkezdése előtt.
- A papírelakadás kijelzője addig nem alszik ki, amíg a gépben papírfoszlányok vannak.
- A papírelakadás elhárításakor hagyja bekapcsolva a gépet. A gép kikapcsolása törli a gép memóriájában tárolt információkat.
- Ne érintse meg a gép belső alkatrészeit. Nyomtatási hibákat okozhat.

## E-1: Elakadt a papír a bal oldali fedél alatt

A gép bal oldali fedele alatt történt papírelakadás elhárításához kövesse az alábbi lépéseket.

Megjegyzés: A papír kivételekor egy kép lehet a gép bal oldali fedele alatt levő átvivőszalagon (a fekete szalagon). Ne érintse meg az átvivőszalagot. Ez ronthatja a képminőséget, vagy az átvivőszalag megsérülhet, és cserélni kell.

1. Nyissa ki a kéztálcát (1), húzza fel a kioldókart (2), és ezzel egy időben óvatosan nyissa ki a bal oldali fedelet (3).

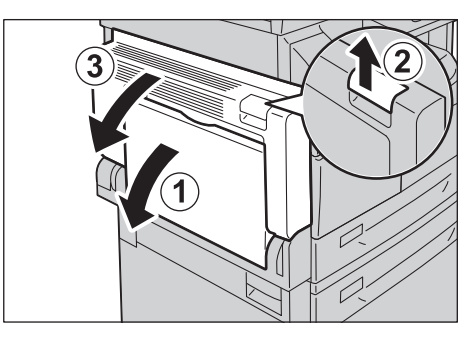

#### Ha a papír a beégetőegység környékén akadt el

a. Húzza lefelé a kart.

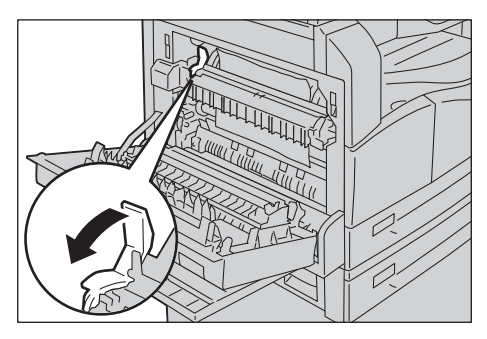

b. Távolítsa el az elakadt papírt.

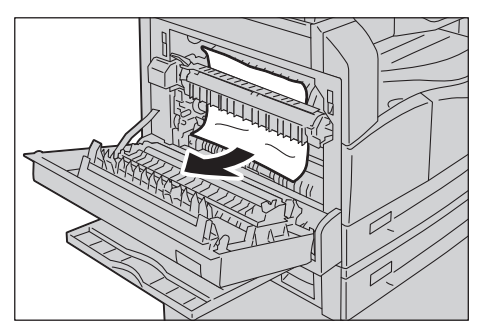

Megjegyzés: Ne hagyjon papírdarabokat a gépben.

c. Állítsa vissza a kart a korábbi helyzetébe.

#### Ha a papír a bal oldali fedél alatt akadt el

a. Ha a papír az ábrán jelzett helyen akadt el, felfelé húzva vegye ki a papírt.

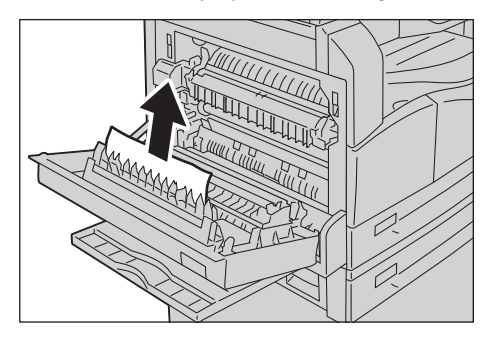

b. Ha a papír az ábrán jelzett helyen akadt el, felfelé húzva vegye ki a papírt.

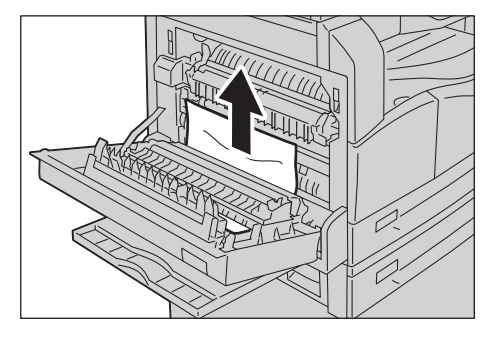

2. Nyomja meg a bal oldali fedelet, csukja le lassan, és emelje fel a kézitálcát.

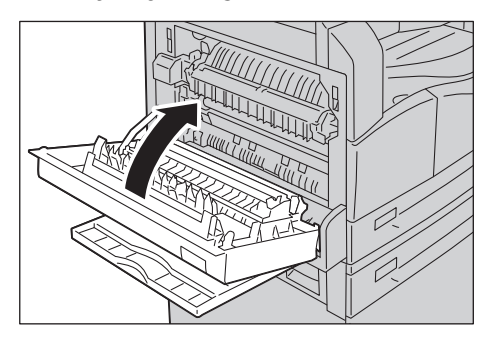

### E-2: Papírelakadás az egytálcás modul B fedele alatt

Az egytálcás modul fedele alatt történt papírelakadás elhárításához kövesse az alábbi lépéseket.

1. Húzza meg a kioldókart, és lassan nyissa ki a tálca modul fedelét.

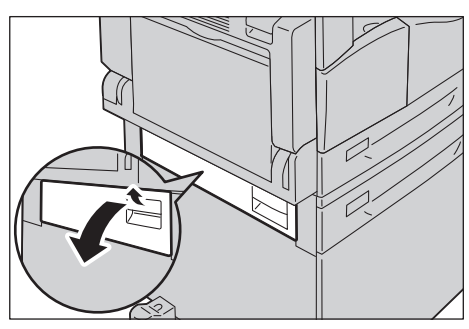

2. Távolítsa el az elakadt papírt.

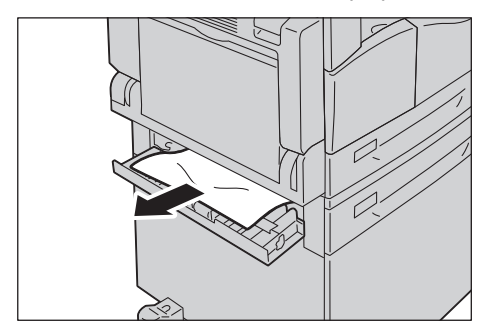

#### Megjegyzések

- Lehet, hogy a papír a felső részben akadt el, ahova nehéz belátni. Alaposan ellenőrizze a területet, hogy nem maradjon benne papír.
- Ha a papír elszakad, győződjön meg arról, hogy sehol sem maradt leszakadt papírfoszlány a gépben.
- 3. Zárja le óvatosan az egytálcás modul fedelét.

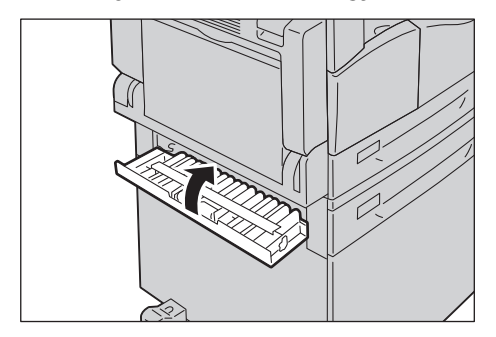

## E-3: Papírelakadás az 1. tálcában

Az 1. tálcán történt papírelakadás elhárításához kövesse az alábbi lépéseket.

- 1. Az elakadt papír eltávolításához tekintse meg: E-1: Elakadt a papír a bal oldali fedél alatt 11-29. oldal.
- 2. Ha az elakadt papír nem távolítható el, húzza ki a tálcát.

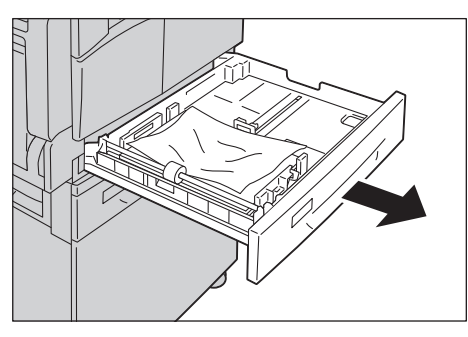

Megjegyzés: Ha a papírelakadás helyének ellenőrzése nélkül húzza ki a tálcát, a papír elszakadhat, és a foszlányok a gépben maradhatnak. A berendezés meghibásodásának elkerüléséhez ellenőrizze a papír elakadásának helyét a kijelzőn az elakadás elhárításának megkezdése előtt.

3. Távolítsa el az elakadt papírt.

Ha a tálca üres, töltsön be papírt.

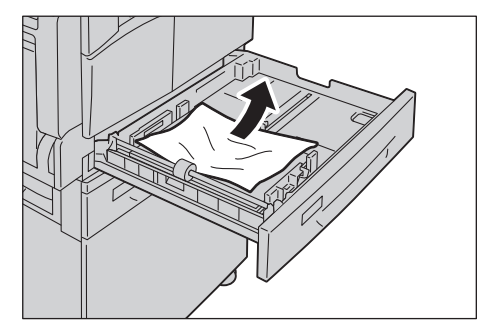

Megjegyzés: Ha a papír elszakad, győződjön meg arról, hogy sehol sem maradt leszakadt papírfoszlány a gépben.

4. Óvatosan tolja be a tálcát ütközésig.

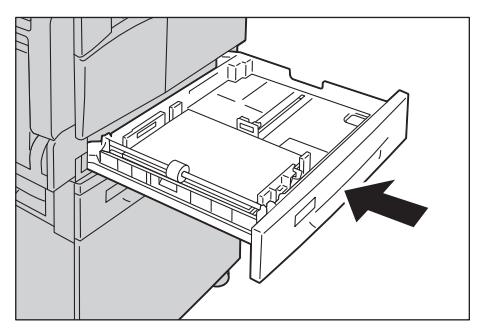

### E-4: Papírelakadás a 2. tálcában

A 2. tálcán történt papírelakadás elhárításához kövesse az alábbi lépéseket.

- 1. Az elakadt papír eltávolításához tekintse meg: E-2: Papírelakadás az egytálcás modul B fedele alatt 11-31. oldal.
- 2. Ha az elakadt papír nem távolítható el, húzza ki a tálcát.

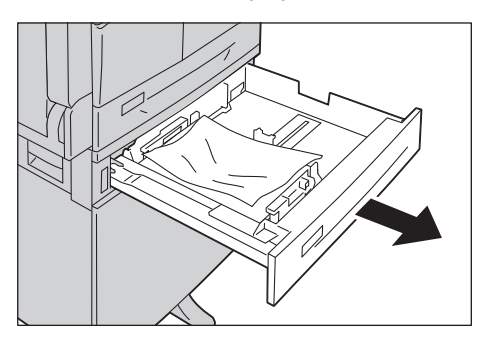

Megjegyzés: Ha a papírelakadás helyének ellenőrzése nélkül húzza ki a tálcát, a papír elszakadhat, és a foszlányok a gépben maradhatnak. A berendezés meghibásodásának elkerüléséhez ellenőrizze a papír elakadásának helyét a kijelzőn az elakadás elhárításának megkezdése előtt.

3. Távolítsa el az elakadt papírt. Ha a tálca üres, töltsön be papírt.

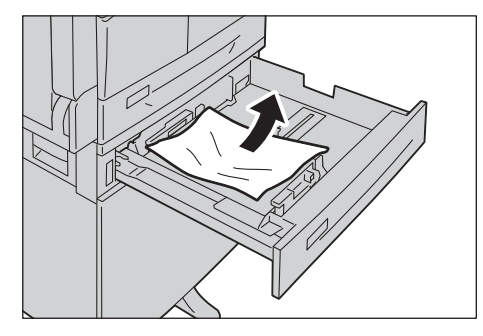

Megjegyzés: Ha a papír elszakad, győződjön meg arról, hogy sehol sem maradt leszakadt papírfoszlány a gépben.

4. Óvatosan tolja be a tálcát ütközésig.

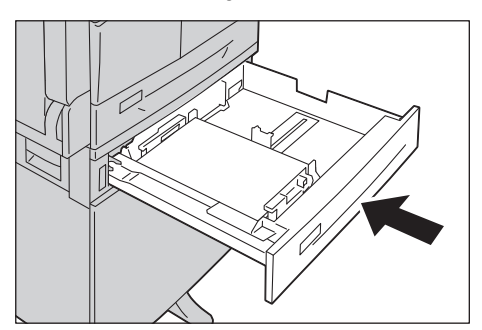

## E-5: Papírelakadások a kézitálcában

A kézitálcán történt papírelakadás elhárításához kövesse az alábbi lépéseket.

- 1. Az elakadt papír eltávolításához tekintse meg: E-1: Elakadt a papír a bal oldali fedél alatt 11-29. oldal.
- 2. Vizsgálja meg a kézitálca belsejét (a papírbehúzó bejárata körül), és távolítsa el az elakadt papírt.

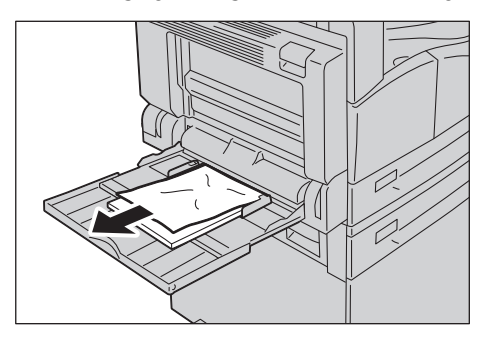

#### Megjegyzések

- Ha több papírlapot töltött be, az elakadás elhárításához távolítsa el az összes papírt.
- Ha a papír elszakad, győződjön meg arról, hogy sehol sem maradt leszakadt papírfoszlány a gépben.
- 3. Ha több papírlapot töltött be, igazítsa be az eltávolított papír sarkait.
- 4. Helyezze be a papírt a nyomtatandó oldalával lefelé, és igazítsa be úgy, hogy a papír belépő éle megérintse a papírbehúzó bejáratát.

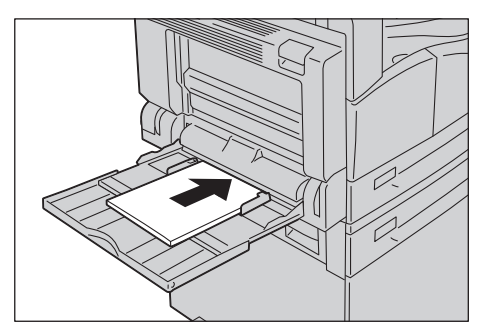

## Dokumentumelakadások

Ha egy dokumentum elakad a dokuadagolóban, a gép leáll, és a hiba kódja megjelenik a kijelzőn (A-1, A-2, A-3). A dokumentumjelző és a papír-/dokumentumelakadás ikon kigyullad a gépállapot diagramon.

A következő eljárás bemutatja, hogyan hárítsa el a dokumentumelakadást a dokuadagolóban.

Megjegyzés: Egyes konfigurációkban a dokuadagoló nem a gép szabványos tartozéka.

Kövesse az alábbi lépéseket az elakadt dokumentum eltávolításához.

1. Húzza fel a dokuadagoló fedelének elülső fogantyúját, és nyissa ki teljesen a dokuadagoló fedelét.

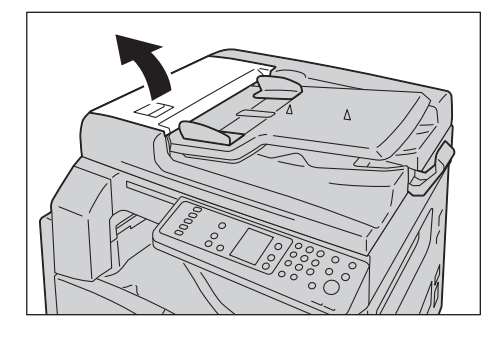

Megjegyzés: A fedél rögzül, amikor teljesen ki van nyitva. Lassan nyissa ki a fedelet.

2. Ha a dokumentum még nem jutott el az adagolóig, távolítsa el.

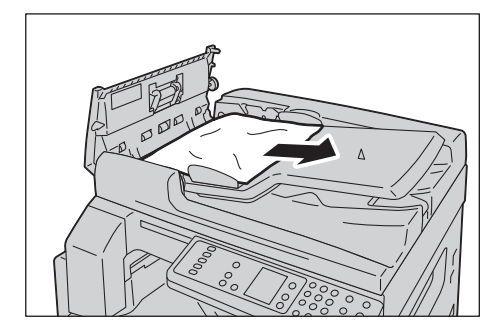

3. Ha nem találja a dokumentumot, húzza felfelé a fogantyút a belső fedél felnyitásához.

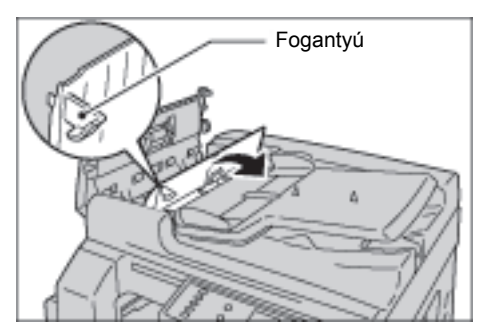

4. Zárja le a dokuadagoló belső fedelét.

- 5. Zárja le a dokuadagoló fedelét, amíg a helyére nem kattan, és ellenőrizze, hogy ne legyen rés a fedél közelebbi és távolabbi oldala, valamint a dokuadagoló között.
- 6. Ha nem találja a dokumentumot, óvatosan hajtsa fel a dokuadagolót. Ha megtalálta a dokumentumot, vegye ki, majd hajtsa le a dokuadagolót.
- 7. Ha nem találja a dokumentumot a 6. lépésben, emelje fel a dokumentum adagoló tálcáját, és távolítsa el a dokumentumot.

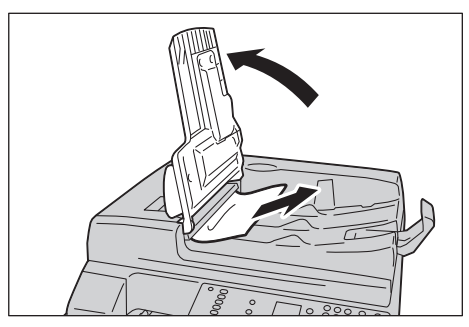

- 8. Óvatosan helyezze vissza a dokuadagoló tálcát a helyére.
- 9. Győződjön meg róla, hogy a dokumentum nem szakadt, gyűrött, vagy hajtogatott, majd töltse be újra a dokumentumokat, amelyek nem lettek másolva vagy beolvasva.

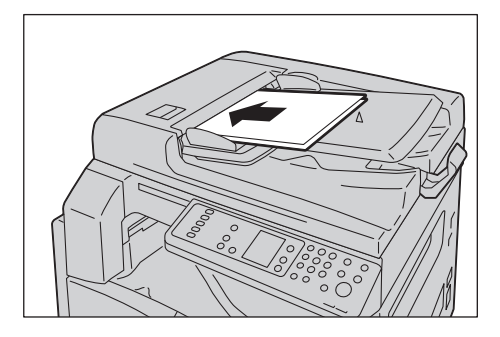

Megjegyzés: A szakadt, gyűrött vagy összehajtott oldalak a dokumentum sérülését, vagy elakadását okozhatják. A szakadt, gyűrött vagy összehajtott dokumentumokat mindig közvetlenül a dokuüvegre helyezve másolja.

10. A másoláshoz nyomja meg a Start gombot.

A szkennelés újraindításához használja a számítógépet.

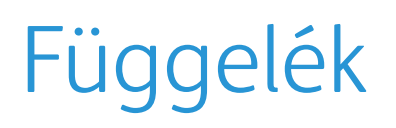

Ez a fejezet ismerteti a gép műszaki adatait, a megjegyzéseket és korlátozásokat, az opcionális kiegészítőket, az óvintézkedéseket és a korlátozásokat.

## Műszaki adatok

Ebben a részben a gép főbb műszaki adataival ismerkedhet meg. Ne feledje, hogy a termék műszaki adatai és megjelenése előzetes értesítés nélkül módosulhatnak.

| Típus                    | Asztali gép                                                                                                    |
|--------------------------|----------------------------------------------------------------------------------------------------|
| Memória                  | 128 MB                                                                                                    |
| Szkennelési felbontás    | 600 × 600 dpi                                                                                                    |
| Nyomtatási felbontás     | 600 × 600 dpi                                                                                                    |
| Féltónus                 | 256 szürkeárnyalat                                                                                                    |
| Bemelegedési idő         | 30 másodperc vagy kevesebb (220 V – 240 V)                                                                                      |
|                          | Megjegyzés: Szobahőmérsékleten, 20°C-on                                                                                         |
| Eredeti papírméret       | A lapok és a könyvek legnagyobb mérete 297 x 432 mm (A3, 11 x 17").                                                             |
| Kimeneti papírméret      | Maximum: A3, 11 × 17"                                                                                                    |
|                          | Minimum: 1. és 2. tálca: B5, kézitálca 5,5 × 8,5"<br>Képveszteség szélessége: maximum 4 mm felül, alul, a jobb és a bal oldalon |
| Kimeneti papír súlya     | 1. tálca (alap) és 2. tálca (opcionális): 60–90 g/m <sup>2</sup>                                                                |
|                          | Kézitálca: 60–110 g/m <sup>2</sup>                                                                                              |
|                          | Megjegyzés: Használjon Xerox által ajánlott papírt. A feltételektől függően a másolás esetleg nem hajtható végre megfelelően.   |
| Első másolat elkészítési | Dokuüveg: 7,5 másodperc vagy kevesebb (A4 🖵)                                                                                    |
| ideje                    | Dokuadagoló: 14 másodperc vagy kevesebb (A4 🖓)                                                                                  |
| Kicsinyítés/nagyítás     | Mérethű 1:1 ± 0,8 %                                                                                                    |
|                          | Előre beállított % 1:0,500, 1:0,707, 1:1.414 1:2 000<br>Állítható % 1:0 250 – 1:4 000 % (1 % os lépésekben)                     |
|                          | $-\pi(1)(1)(10, 20) = 1.4000 / (1 / 0.05) [epesekbel]$                                                                          |

#### Alapvető funkciók/másolási funkciók

| Tipus                           | Asztali gép                                                                                                    |
|---------------------------------|----------------------------------------------------------------------------------------------------|
| Folyamatos másolási<br>sebesség | <ul> <li>WorkCentre 5021</li> <li>1. és 2. tálca folyamatos 1 oldalas másolás/azonos méretben</li> <li>A4 , B5 : 20 lap/perc</li> <li>A4: 15 lap/perc</li> <li>B5, B4: 12 lap/perc</li> <li>A3: 10 lap/perc</li> <li>A4: 12 lap/perc</li> <li>A4: 2. tálca folyamatos 2 oldalas másolás/ugyanazon méretben</li> <li>A4 , B5 : 13,1 lap/perc</li> <li>A4: 8,7 lap/perc</li> <li>B4: 7,9 lap/perc</li> <li>B5, A3: 7,2 lap/perc</li> <li>WorkCentre 5019</li> <li>1. és 2. tálca folyamatos 1 oldalas másolás/azonos méretben</li> <li>A4 , B5 : 18 lap/perc</li> <li>A4: 14 lap/perc</li> </ul> |
|                                 | <ul> <li>B5, B4: 12 lap/perc</li> <li>A3: 10 lap/perc</li> <li>1. és 2. tálca folyamatos 2 oldalas másolás/ugyanazon méretben</li> <li>A4 [2, B5 [2: 13,1 lap/perc</li> <li>A4: 8,7 lap/perc</li> <li>B4: 7,9 lap/perc</li> <li>B5, A3: 7,2 lap/perc</li> <li>Megjegyzések <ul> <li>A képminőséget javító beállítások csökkenthetik a sebességet.</li> <li>Ezek a sebességek a kötött, a sima és az újrahasznosított papírra vonatkoznak. A nyomtatási teljesítmény módosulhat a papír típusától függően.</li> </ul> </li> </ul>                                                               |
| Papírtálca kapacitása           | Szabványos: 350 lap (1. tálca (250 lap <sup>*1</sup> ) + kézitálca (100 lap <sup>*2</sup> ))<br>Opcionális: 500 lap <sup>*1</sup> (egytálcás modul)<br>Maximum: 850 lap (szabványos + opcionális)<br><sup>*1</sup> : 80 g/m <sup>2</sup> papír használata esetén<br><sup>*2</sup> : Xerox szabványos papír használatakor                                                                                                    |
| Folyamatos másolás              | 999 lap<br>Megjegyzés: A gép időnként rövid időre leállhat a kép stabilizálása céljából.                                                                                                    |
| Kimeneti tálca kapacitása       | 250 lap (A4)<br>Megjegyzés: 80 g/m <sup>2</sup> papír használata esetén                                                                                                    |
| Áramellátás                     | 220–240 V-os váltóáramú ±10 % , 8 A, 50/60 Hz ±3 %                                                                                                    |

| Típus           | Asztali gép                                                                                                    |
|-----------------|----------------------------------------------------------------------------------------------------|
| Energiafelvétel | AC 220 V: 1,76 kW vagy kevesebb<br>AC 240 V: 1,92 kW vagy kevesebb<br>Alvó üzemmód: 2,8 W vagy kevesebb                                                                   |
| Méretek         | Szélesség: 595mm × mélység: 569mm x magasság: 496mm (a dokuüveg<br>fedelével)<br>Szélesség: 595mm × mélység: 569mm x magasság: 581mm (a<br>dokuadagolóval)                |
| Gép súlya       | 30 kg (a dokuüveg fedelével)<br>36 kg (a dokuadagolóval)<br>Megjegyzés: Festékkazetta nélkül.                                                                             |
| Helyigény       | Szélesség: 947 mm × mélység: 569 mm (a dokuüveg fedelével)<br>Szélesség: 972 mm × mélység: 569 mm (a dokuadagolóval)<br>Megjegyzés: Ha a kézitálca teljesen ki van húzva. |

#### Nyomtatási funkciók

| Típus                             | Beépített                                                                                                    |
|-----------------------------------|----------------------------------------------------------------------------------------------------|
| Kimeneti papírméret               | Ugyanaz, mint az alapvető/másolási funkcióknál                                                                                                    |
| Folyamatos nyomtatási<br>sebesség | Ugyanaz, mint az alapvető/másolási funkcióknál<br>Megjegyzés: A képminőséget javító beállítások csökkenthetik a sebességet. A<br>nyomtatási sebesség a dokumentumtól függően is csökkenhet. |
| Nyomtatási felbontás              | Kimeneti felbontás 600 × 600 dpi<br>Adatfeldolgozási felbontás: 600 × 600 dpi                                                                                                    |
| PDL                               | HBPL                                                                                                    |

#### Szkennelési funkciók

| Típus                  | Fekete-fehér szkenner                                                                                                    |
|------------------------|----------------------------------------------------------------------------------------------------|
| Eredeti papírméret     | Ugyanaz, mint az alapvető/másolási funkcióknál                                                                                                    |
| Szkennelési felbontás  | Monokróm: 600 x 600 dpi, 400 x 400 dpi, 300 x 300 dpi, 200 x 200 dpi,                                                                                                    |
| Szkennelés féltónusban | Monokróm, 8 bites bemeneti/kimeneti                                                                                                    |
| Szkennelési sebesség   | Monokróm: 18 lap/perc<br>Szabványos Xerox dokumentumokkal (A4 🖓), 200 dpi, TWAIN<br>illesztőprogram használatával (USB)<br>Megjegyzés: A szkennelési sebesség dokumentumonként eltérő lehet. |

| Típus                             |                       | Fekete-fehér szkenner                                                                                                    |
|-----------------------------------|-----------------------|----------------------------------------------------------------------------------------------------|
| Csatlakozási leh                  | etőségek              | USB 1.1-es/2.0-s                                                                                                    |
| TWAIN<br>illesztőprogram<br>(USB) | Operációs<br>rendszer | Microsoft <sup>®</sup> Windows <sup>®</sup> XP<br>Microsoft <sup>®</sup> Windows Server <sup>®</sup> 2003<br>Microsoft <sup>®</sup> Windows <sup>®</sup> XP Professional x64 Edition<br>Microsoft <sup>®</sup> Windows Server <sup>®</sup> 2003 x64 Edition<br>Microsoft <sup>®</sup> Windows Vista <sup>®</sup><br>Microsoft <sup>®</sup> Windows Vista <sup>®</sup> x64<br>Microsoft <sup>®</sup> Windows Server <sup>®</sup> 2008<br>Microsoft <sup>®</sup> Windows Server <sup>®</sup> 2008 x64 Edition<br>Microsoft <sup>®</sup> Windows <sup>®</sup> 7<br>Microsoft <sup>®</sup> Windows <sup>®</sup> 7 x64<br>Microsoft <sup>®</sup> Windows Server <sup>®</sup> 2008 R2<br>Megjegyzés: A legújabb támogatott operációs rendszerekkel kapcsolatos<br>információkért látogasson el a www.xerox.com címre. |

#### Kétoldalas automatikus dokuadagoló (opcionális)

| Típus              | Kétoldalas automatikus dokuadagoló                                                                   |
|--------------------|----------------------------------------------------------------------------------------------------|
| Eredeti papírméret | Maximum: A3, 11 × 17"<br>Minimum: A5<br>38–128 g/m <sup>2</sup> (kétoldalas: 50–128 g/m <sup>2</sup> |
| Kapacitás          | 110 lap                                                                                              |
|                    | Megjegyzés: 80 g/m <sup>2</sup> papír használata esetén                                              |
| Adagolási sebesség | 20 lap/perc (A4, 🖞 1 oldalas)                                                                        |
| Méretek/súly       | Szélesség: 540 × mélység: 492 mm × magasság: 95 mm, 6,3 kg                                           |

#### Kétoldalas kimeneti egység (opcionális)

Papírméret Ugyanaz, mint az alapvető/másolási funkcióknál

Papír súlya 60–110 g/m<sup>2</sup>

Megjegyzés: Használja a kézitálcát 91–110 g/m<sup>2</sup> papír használata esetén.

## Nyomtatható terület

A normál nyomtatható terület a papír felső, alsó, bal és jobb szélétől számított 4,0 mm-en belüli terület. A ténylegesen nyomtatható terület azonban a nyomtatótól (plottertől) és a vezérlőnyelvtől is függ.

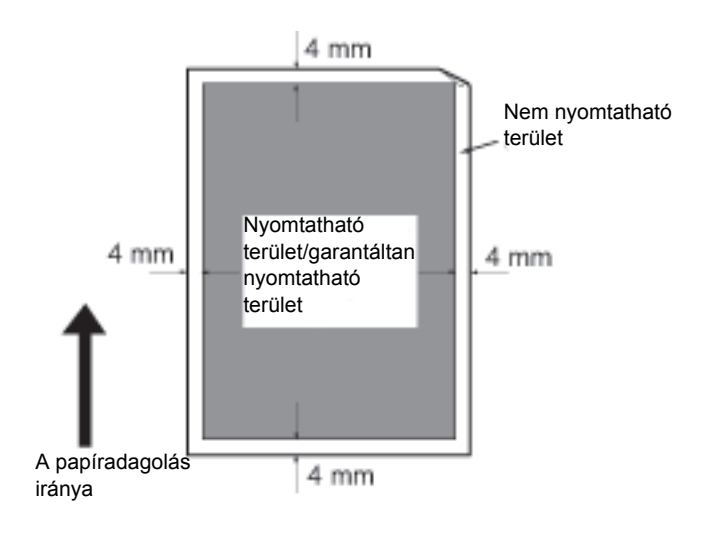

## Opcionális összetevők

Az alábbi táblázat a rendelkezésre álló opcionális kiegészítőket ismerteti. Ezek megvásárlásához vegye fel a kapcsolatot a vevőszolgálattal.

| Termék neve                             | Leírás                                                                                                    |
|-----------------------------------------|----------------------------------------------------------------------------------------------------|
| Kétoldalas automatikus<br>dokuadagoló   | Automatikusan adagolja a többoldalas dokumentumokat.                                                                                                    |
| Kétoldalas kimeneti egység              | Egység a kétoldalas nyomtatáshoz.                                                                                                    |
| Egytálcás modul                         | Olyan tálca, amelybe 500 papírlap tölthető (80 g/m <sup>2</sup> papír<br>használata esetén).                                                                                 |
| Állvány                                 | Különleges állvány a gép padlón való elhelyezéséhez.<br>Tárolóhelyet tartalmaz a papír számára. Ez az állvány az<br>egytálcás modullal rendelkező gépeken áll rendelkezésre. |
| Honosítási készlet angolhoz             | Angol nyelvű vezérlőpult, hibakódcímke, és az alapvető<br>üzemeltetési útmutató angolul.                                                                                     |
| Honosítási készlet vietnami<br>nyelvhez | Vietnami nyelvű vezérlőpult, hibakódcímke, és az alapvető<br>üzemeltetési útmutató vietnami nyelven.                                                                         |
| Honosítási készlet thai<br>nyelvhez     | Thai nyelvű vezérlőpult, hibakódcímke és az alapvető<br>üzemeltetési útmutató thai nyelven.                                                                                  |

#### Megjegyzések

- A külön megrendelhető tartozékok előzetes értesítés nélkül változhatnak.
- A legfrissebb információkért vegye fel a kapcsolatot a vevőszolgálattal.

## Megjegyzések és korlátozások

Ez a fejezet ismerteti a gép használatára vonatkozó megjegyzéseket és korlátozásokat.

## Megjegyzések és korlátozások a gép használatához

#### A készülék kikapcsolására vonatkozó megjegyzések

Miután a készüléket kikapcsolja, a gép egy belső kikapcsolási eljárást hajt végre, ami eltart egy ideig. Ha a gépet a kikapcsolást követő ismét bekapcsolja, a gép nem indul el azonnal, ha a képernyő még nem kapcsolt ki. Mielőtt bekapcsolná a gépet, győződjön meg róla, hogy az üzemelési képernyő kikapcsolt.

#### A gép elhelyezése és mozgatása

- A gép áthelyezése előtt forduljon a vevőszolgálathoz vagy kérje egy ügyfélszolgálati munkatárs segítségét.
- Üzemelés közben ne tegye ki a gépet rázkódásoknak.
- Ügyeljen arra, hogy ujját ne csípje be a dokumentumfedél.
- Ne helyezzen tárgyakat a gép külső burkolatán levő ventilátornyílások közelébe.

#### Karakterkódok

A számítógépről folyó adatátvitelnél, ha olyan karakterek vannak a fájlnevekben, amelyeket a gép nem támogat, előfordulhat, hogy ezek a karakterek nem jelennek meg helyesen. Csak ASCII karakterek használhatók.

#### Merevlemez

Ebbe a termékbe nem lehet merevlemezt szerelni.

#### Nyomtatási eredmények

- A használt másolóanyag típusától függően a gumigörgők nyomokat hagyhatnak a szkennelés irányában, vagy a festék gyantás összetevői a papírra tapadhatnak a kétoldalas nyomtatás során, illetve akkor, amikor a kimeneti cél módosul a folyamatos nyomtatás során.
- A nyomtatópapírra vízcseppek tapadhatnak közvetlenül a gép bekapcsolását követően.
- A használt másolóanyag típusától függően a behúzógörgők jeleket és kis karcolásokat hagyhatnak a szkennelés irányában.
- Felületkezelt papírra történő kétoldalas nyomtatásnál rovátkák jelenhetnek meg a papír hátoldalán.
- Egyenetlen sorok jelenhetnek meg a szkennelés irányában az alacsony páratartalmú környezetben végzett nagy mennyiségű nyomtatás során.
- A színek eltompulhatnak a nagy fedettségű képek alsó felén, ha a nyomtatás alacsony hőmérsékleten és alacsony páratartalmú környezetben történik.
- Kis fehér foltok jelenhetnek meg a papír hátoldalán a képeken belül, ha a nyomtatás alacsony páratartalmú környezetben történik.

Függelék

#### Dokuadagoló

A gép nem érzékeli a dokuadagolóba helyezett dokumentumot, ha alvó üzemmódban van.

### A másolási funkció használatára vonatkozó megjegyzések és korlátozások

#### Másolási funkció

A gép nem kínálja fel az illesztés javítása funkciót.

#### Igazolványmásolás

A behelyezett igazolványkártya elülső és hátsó oldalát a gép az oldal felének közepére nyomtatja, kivéve az alábbi eseteket:

- Ha az igazolványkártya nagyobb, mint az Igazolványmásolás funkció szabványos nyomtatható mérete, a kép nem középre fog nyomtatódni.
- Ha az igazolványkártya nagyobb, mint az Igazolványmásolás funkció szabványos nyomtatható mérete, előfordulhat, hogy a gép levágja a kép egy részét.
- Az igazolványkártya szélei esetleg levágódnak a szegélytörlés miatt.

#### A memória

Ha a gép memóriakapacitása nem bizonyul elegendőnek a szortírozási funkció használata során, a gép csak az épp beszkennelt adatokat fogja kinyomtatni.

### A nyomtatási funkció használatára vonatkozó megjegyzések és korlátozások

#### Hosszú éllel adagolt dokumentumok kimenete

A hosszú éllel adagolt dokumentumok nyomtatása nem támogatott.

#### Nyomtatási munkák a vezérlőpult használata közben

A nyomtatási munka feldolgozási vagy kimeneti sebessége csökkenhet, ha a vezérlőpultot működteti a nyomtatási munka végrehajtása közben.

#### Ha a nyomtatási eredmények eltérnek a beállításoktól

Az alábbi esetekben a nyomtatott oldalak számára fenntartott puffer elégtelen mérete azt okozhatja, hogy a nyomtatási eredmény eltér a megadottaktól.

- A kétoldalas nyomtatási munka egy oldalra nyomtatódik.
- A munka leáll (, ha az adatok nem írhatók a nyomtatási pufferbe, a munka beleértve az aktuális oldalt is leáll).

#### A munkaszámláló kétoldalas nyomatszámolása

Kétoldalas nyomtatás esetén, a használt alkalmazástól függően, üres oldalak automatikus beillesztésére kerülhet sor az oldalak igazítása érdekében. Az alkalmazás által beillesztett oldalakat a munkaszámláló szintén beleszámolja a teljes számba.

#### Kétoldalas nyomtatás

Kétoldalas nyomtatás végrehajtásakor, ha a kétoldalas kimeneti egység nincs felszerelve, a gép csak az egyik oldalra nyomtat. Ebben az esetben a nyomatok tájolása eltérhet a várt eredménytől.

#### Hibakódok

A papírelakadás mellett az "E-1" hiba is fellép, ha a papírméret beállítása nincs megfelelően megadva. Tekintse meg a "C-7" hibakódot, és ellenőrizze a papírméret beállítását. Lásd: Hibakódok 11-21. oldal.

### A szkennelési funkció használatára vonatkozó megjegyzések és korlátozások

Ez a fejezet ismerteti a szkennelési funkció használatára vonatkozó megjegyzéseket és korlátozásokat.

A szkenner-illesztőprogramra vonatkozó megjegyzéseket és korlátozásokat tekintse meg a "Readme" információkban a géphez kapott illesztőprogram CD-ROM-ján.

#### A szkennelési kapacitásra vonatkozó korlátozások

Az egy oldal szkennelésére vonatkozó maximális kapacitás 297 × 432 mm. A szabványos méreteknél (11 × 17 hüvelyk vagy A3-as méret).

Függelék

# Tárgymutató

#### **Numerics**

1. tálca, 3-2 2 oldalas, 5-19 2 oldalas gomb, 3-10 2. tálca, 3-2

#### A

A dobkazetta cseréje, 10-6 A festékkazetta cseréje, 10-3 A gép tisztítása, 10-8 A tápfeszültség bekapcsolása, 3-6 Adatjelző, 3-11 Állítható láb, 3-3 Állvány, 3-2, 12-6 Alvó üzemmód, 3-8 Áramellátás, 12-2 Áramforrás, 3-6

#### В

Bal oldali fedél, 3-3 Beégetőegység, 3-4 Bejelentkezés/kijelentkezés gomb, 3-10, 8-2 Belépés rendszeradminisztrátori üzemmódba, 8-2 Belső ajtó, 3-5 Bemelegedési idő, 12-1

#### С

C Törlés gomb, 3-11 Csatlakozási lehetőségek, 12-4

#### D

Dob állapota, 9-3 Dobkazetta, 3-4, 3-14 Dobkazetta ikon, 3-14 Dokuadagoló, 5-1, 6-1 Dokuadagoló fedele, 3-5 Dokuadagoló tálcája, 3-5 Dokumentumelakadás, 3-14, 11-35 Dokumentumfedél, 3-2 Dokumentumjelző, 3-13, 6-3 Dokumentumkimeneti tálca, 3-5 Dokumentummegállító, 3-5, 5-3, 6-3 Dokuüveg, 3-2, 5-3, 6-4 Dokuvezetők, 3-5, 5-3, 6-3

### E

Egyfelhasználós üzemmód, 3-16 Egytálcás modul, 3-2, 12-6 Egytálcás modul fedele, 3-3 Elakadt papír ikon, 3-14 Első ajtó, 3-2 Első másolat elkészítési ideje, 12-1 Energiafelvétel, 12-3 Energiatakarékos üzemmód gombja, 3-11 Energiatakarékos üzemmódok, 3-8 Eredeti méret megjelenítési területe, 3-13 Eredeti mérete, 5-14 Eredeti mérete gomb, 3-10 Eredeti papírméret, 12-1, 12-3 Eredeti típusa, 5-15 Eredeti típusa gomb, 3-12

#### F

Féltónus, 12-1 Festékállapot, 9-3 Festékkazetta, 3-4 Festékkazetta ikon, 3-14 Festéktakarékos ikon, 3-12 Fogyóeszközök cseréje, 10-1 Főkapcsoló, 3-3 Folyamatos másolás, 12-2 Folyamatos másolási sebesség, 12-2 Folyamatos nyomtatási sebesség, 12-3

#### G

Gép súlya, 12-3 Gépállapot, 3-13 Gépállapot diagram, 3-11 Dobkazetta ikon, 3-14 Dokumentumjelző, 3-13 Eredeti méret megjelenítési területe, 3-13 Festékkazetta ikon, 3-14 Hiba ikon, 3-14 Kicsinyítés/nagyítás jelzőfénye, 3-13 Nagyítás/kicsinyítés megjelenítési területe, 3-13 Összes másolat megjelenítési területe, 3-13

#### Tárgymutató

Papír/dokumentum elakadása ikon, 3-14 Papírméret megjelenítési területe, 3-14 Papírtálca üres ikon, 3-14 Tálcák jelzőfényei, 3-14 Géppel kapcsolatos problémák, 11-2

#### Н

Helyigény, 12-3 Hiba ikon, 3-14 Hibaelhárítás, 11-1 Hibaelőzmények jelentése, 9-1 Hibajelző, 3-11 Hibakód, 11-21 Honosítási készlet angolhoz, 12-6 Honosítási készlet vietnami nyelvhez, 12-6

#### Ι

Igazolványmásolás, 5-16 Igazolványmásolás gomb, 3-10 Ikonok, 3-14 Interfészkábelek, 2-2

#### J

Jelentések, 9-1

#### K

Képminőségi problémák, 11-6 Keskeny üvegcsík, 3-5 Kétoldalas automatikus dokuadagoló, 3-5, 12-4, 12-6 Kétoldalas kimeneti egység, 12-4, 12-6 Kézitálca, 3-3 Kicsinyítés/nagyítás, 5-12, 12-1 Kicsinyítés/nagyítás gomb, 3-11 Kicsinyítés/nagyítás jelzőfénye, 3-13 Kikapcsolás, 3-7 Kilépés rendszeradminisztrátori üzemmódból, 8-3 Kimeneti papír súlya, 12-1 Kimeneti papírméret, 12-1, 12-3 Kimeneti tálca kapacitása, 12-2 Kisfogyasztású üzemmód, 3-8 Középső tálca, 3-2

#### Μ

Másolási problémák, 11-12 Másolópapír számlázással, 5-23 Memória, 12-1 Méret (2 mp-ig nyomja) gomb, 3-11 Méretek, 12-3 Munkaelőzmények jelentése, 9-1 Munkaszámlálók jelentése, 9-1 Műszaki adatok, 12-1

#### Ν

Nagyítás/kicsinyítés megjelenítési területe, 3-13 Nyomtatás, 7-2 Nyomtatási felbontás, 12-1, 12-3 Nyomtatható terület, 12-5 Nyomtató-illesztőprogram, 2-3 Eltávolítás, 2-4 Telepítés, 2-3 Nyomtatóproblémák, 11-16

### 0

Összes másolat megjelenítési területe, 3-13 Összes törlése gomb, 3-11

#### Ρ

Papír betöltése, 4-7 Papír tárolása és kezelése, 4-6 Papírelakadások, 11-28 Papírkészlet, 5-10 Papírkészlet gomb, 3-11 Papírméret megjelenítési területe, 3-14 Papírméret módosítása, 4-11 Papírtálca kapacitása, 12-2 Papírtálca üres ikon, 3-14 Papírtípusok, 4-1 PDL, 12-3

#### R

Rendszerbeállítások jelentése, 9-1 Rögzíthető görgők, 3-2
## S

Sokoldalas minta, 5-20 Sokoldalas minta gomb, 3-12 Start gomb, 3-11 Stop gomb, 3-11 Szabványos papír, 4-2 Számbillentyűzet, 3-10 Számlázási nélküli üzemmód, 3-16 Számlázási üzemmódok, 3-16 Egyfelhasználós üzemmód, 3-16 Számlázási nélküli üzemmód, 3-16 Többfelhasználós üzemmód, 3-16 Szkennelés alkalmazás segítségével, 6-6 Szkennelés féltónusban, 12-3 Szkennelési felbontás, 12-1, 12-3 Szkennelési problémák, 11-18 Szkennelési sebesség, 12-3 Szkenner-illesztőprogram, 2-3 Eltávolítás, 2-4 Telepítés, 2-3 Szolgáltatás-beállítások jelentése, 9-1 Szortírozás, 5-11 Szortírozott gomb, 3-12

## Т

Tálcák jelzőfényei, 3-14 Támogatott papírtípus, 4-2 Tápkábel dugaszolóaljzata, 3-3 Többfelhasználós üzemmód, 3-16 TWAIN illesztőprogram, 12-4

## U

USB-interfész, 2-2, 3-3 Utolsó eredeti gomb, 3-11

## V

Változtatható méretezési arány gomb, 3-11 Várt dokumentumméret, 5-14 Vezérlőpult, 3-2, 3-10 Világosítás/sötétítés, 5-16 Világosítás/sötétítés gomb, 3-12 Tárgymutató

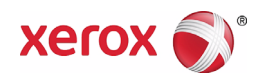